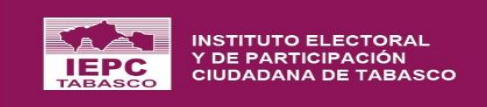

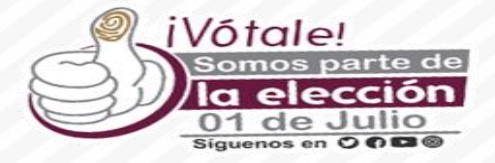

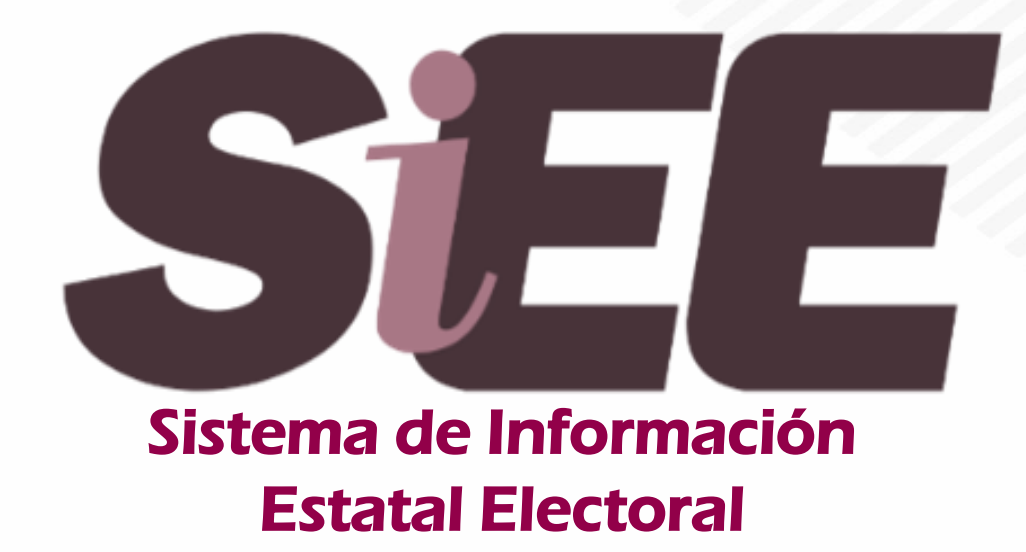

**\* Juntas Electorales Distritales** 

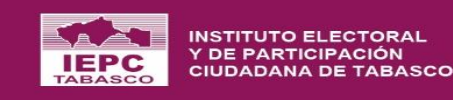

# Módulos que se habilitarán el domingo 1 y lunes 2 de julio

(JORNADA ELECTORAL)

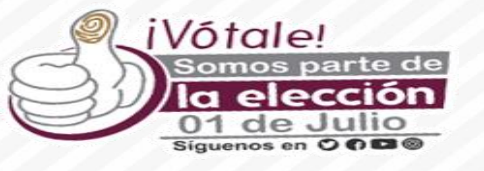

Registro de los Valores del Acta.

> Resultados de la Votación.

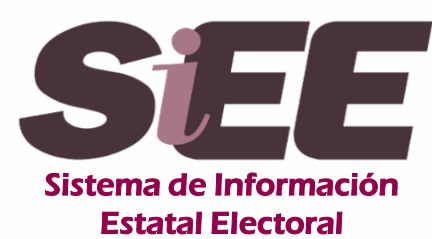

Inconsistencias en el Registro.

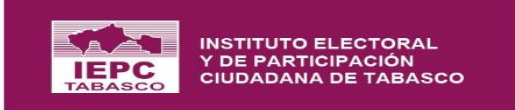

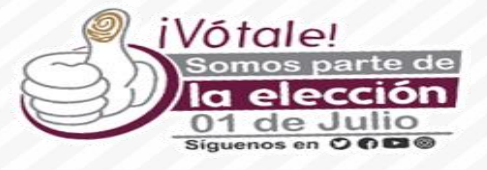

#### SEE | Sistema de Información Estatal Electoral

#### **ATENCION :**

El usuario, la contraseña y el código de seguridad, diferencia mayúsculas de minúsculas.

|                                                      | LEPC                                                 |
|------------------------------------------------------|------------------------------------------------------|
| LEPC<br>BASC                                         | Usuario *                                            |
| Usuario *                                            |                                                      |
|                                                      | Contraseña *                                         |
| Contraseña *                                         |                                                      |
| Código de seguridad *<br>C pYJn0A                    | Código de seguridad *<br>C pYJn0A                    |
| INICIAR SESIÓN                                       | INICIAR SESIÓN                                       |
| SIEE<br>© 2018 Derechos Reservados<br>UNITIC - IEPCT | SIEE<br>© 2018 Derechos Reservados<br>UNITIC - IEPCT |

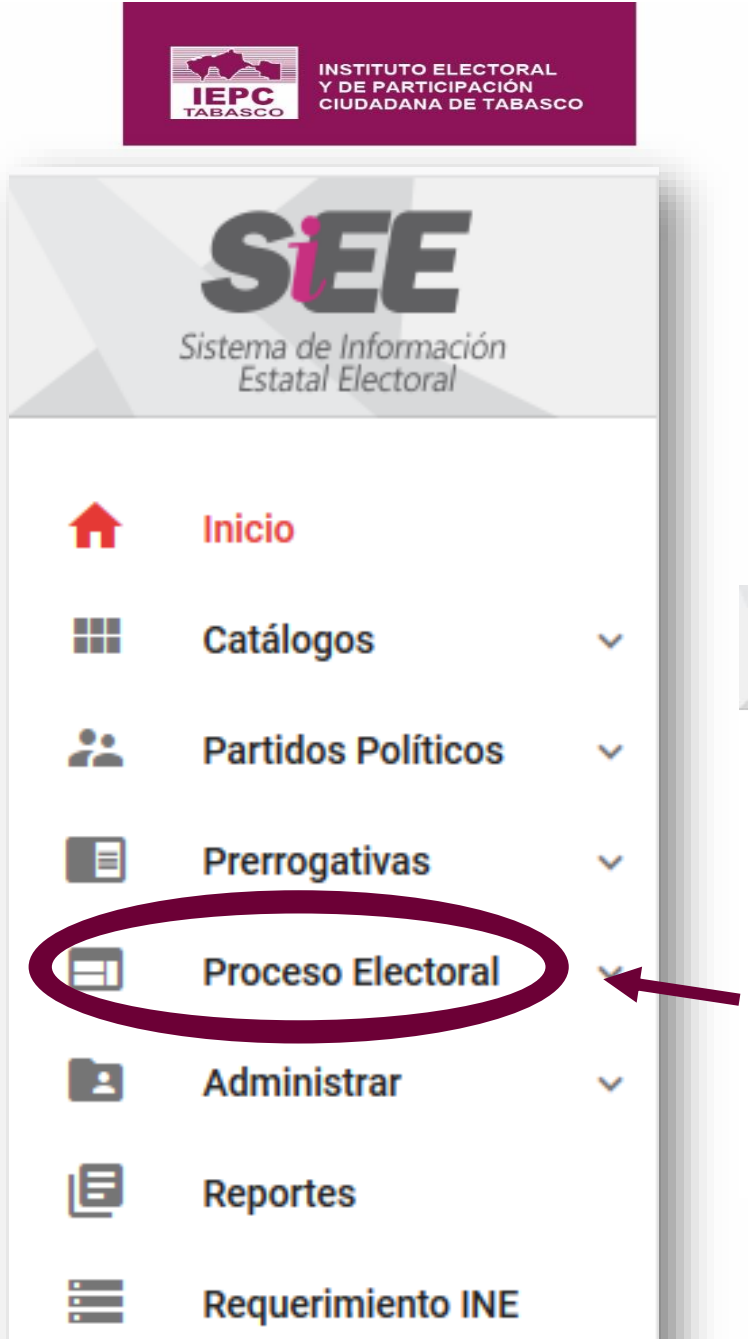

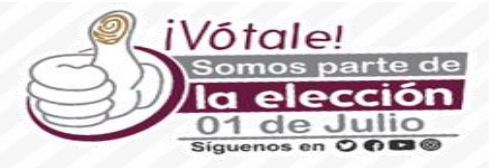

### En el menú selecciona y despliega el submenú "Proceso Electoral"

| ~        |    | SEE                                         | ← |    |
|----------|----|---------------------------------------------|---|----|
|          |    | Sistema de Información<br>Estatal Electoral |   |    |
| ~        | •  | Inicio                                      |   |    |
|          |    | Catálogos                                   | ~ | \$ |
| ×        | 22 | Partidos Políticos                          | ~ |    |
|          | E  | Prerrogativas                               | ~ |    |
|          |    | Proceso Electoral                           | ~ |    |
| <u> </u> | E. | Administrar                                 | ~ |    |
|          | E  | Reportes                                    |   |    |
|          |    | Requerimiento INE                           |   |    |
|          |    |                                             |   |    |
|          |    |                                             |   |    |
|          |    |                                             |   |    |

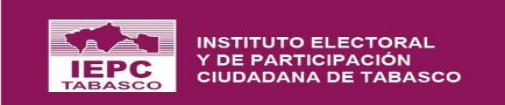

# Jornada Electoral

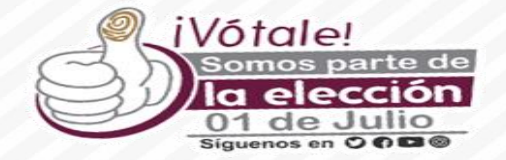

\$

### **Registro de los Valores del Acta**

| ** | Partidos Políticos                            | ~      | $\left \leftarrow\right.$                                                                                                    | :: |
|----|-----------------------------------------------|--------|----------------------------------------------------------------------------------------------------|----|
|    | Proceso Electoral<br>CONFIGURACIÓN<br>GENERAL | ^<br>• | Selección de la Elección                                                                                                    |    |
|    | ÓRGANOS<br>ELECTORALES                        | •      | Permitirá el registro de los valores del Acta de Escrutinio y Cómputo con el objeto de realizar la detección de inconsistencias en el paquete o los valores de la votación |    |
|    | PADRÓN Y LISTA<br>NOMINAL                     | •      |                                                                                                    |    |
|    | CASILLAS                                      | -      |                                                                                                    |    |
|    | DOCUMENTACIÓN<br>ELECTORAL                    | ¥      | GUBERNATURA<br>Ámbito distrital Ámbito distrital                                                                                                    |    |
|    | VOCALES Y<br>CONSEJEROS(AS)                   | •      |                                                                                                    |    |
|    | OBSERVADORES<br>ELECTORALES                   | •      |                                                                                                    |    |
|    | CANDIDATOS                                    | *      | III ELECCIÓN DE CASILLAS                                                                                                    |    |
|    | CANDIDATOS<br>INDEPENDIENTES                  | •      |                                                                                                    |    |
|    | COALICIONES Y CAND.<br>COMUNES                | *      |                                                                                                    |    |
|    | ACTAS DE<br>ESCRUTINIO Y<br>CÓMPUTO           | •      |                                                                                                    |    |
|    | Registro de los valor<br>del Acta             | es     |                                                                                                    |    |
|    | Resultados de la<br>Votación                  |        | *Selección de ámbito, en caso de las Distritales son 2 y las municipales solo aparece 1.                                                                                   |    |
|    | RECUENTO O COTEJO                             | •      |                                                                                                    |    |
|    | CÓMPUTO DISTRITAL<br>Y/O MUNICIPAL            | •      |                                                                                                    |    |
|    | Administrar                                   | ~      |                                                                                                    |    |
| E  | Reportes                                      |        |                                                                                                    |    |
|    | Requerimiento INE                             |        | PROCESO ELECTORAL LOCAL ORDINARIO 2017-2018 ABIERTO                                                                                                    |    |

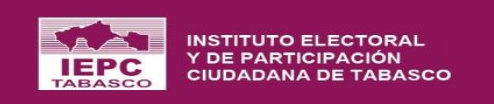

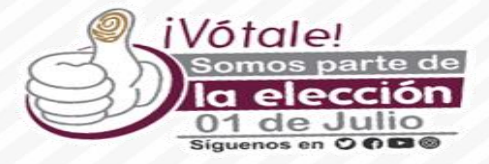

| Selección Casilla                                                                                                    |   |
|----------------------------------------------------------------------------------------------------|---|
| Inicio > Jornada > Seleccion Casilia                                                                                                    |   |
| Permitirá el registro de los valores del Acta de Escrutinio y Cómputo con el objeto de realizar la detección de inconsistencias en el paquete o los valores de la votación | ۵ |
| GUBERNATURA                                                                                                    |   |
| SECCIÓN ELECTORAL BUSCAR                                                                                                    |   |
| *Ingresar el número de la sección electoral para registrar los valores de la votación contenida<br>en las Actas de Escrutinio y Cómputo.                                   |   |

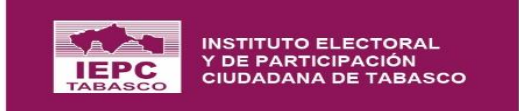

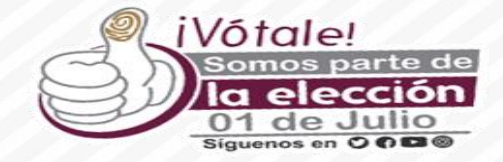

#### Selección Casilla

 $\equiv$ 

Inicio > Jornada > Selección Casilla

#### Casillas que integran la sección electoral

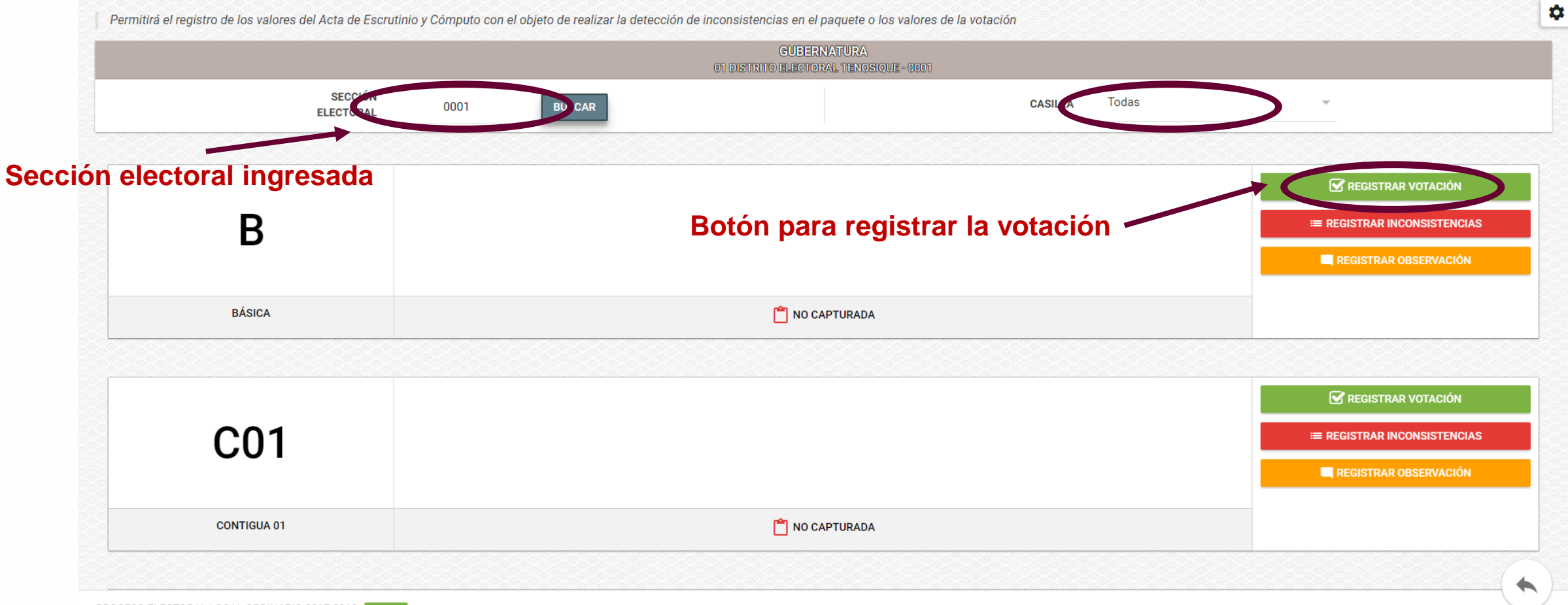

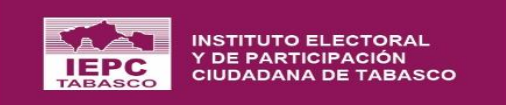

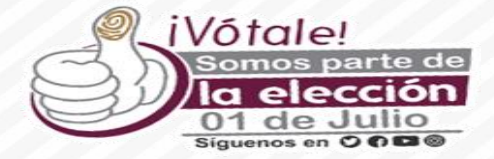

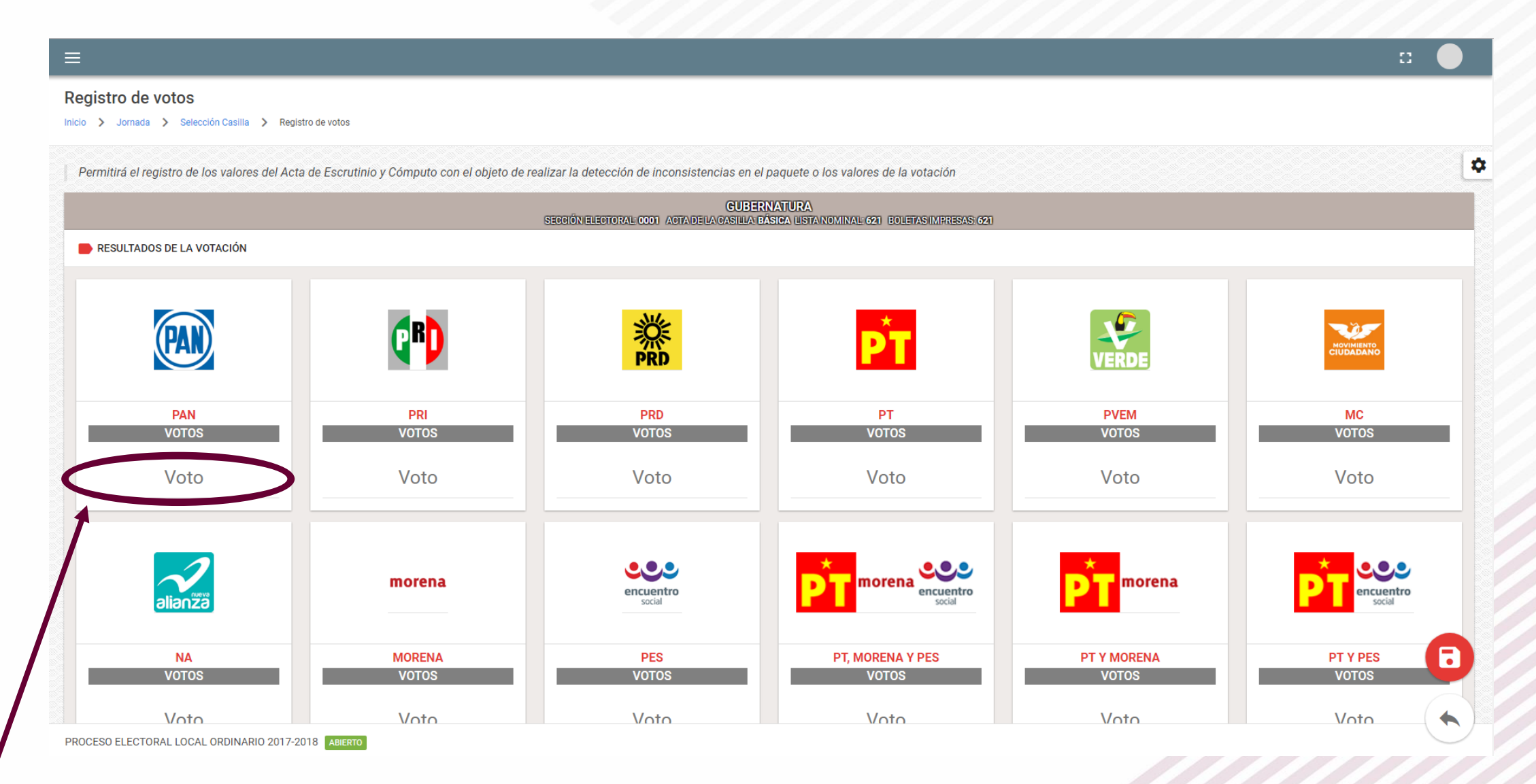

#### Campos para registrar la votación

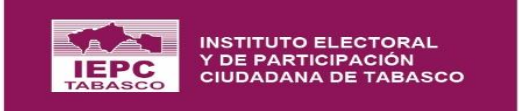

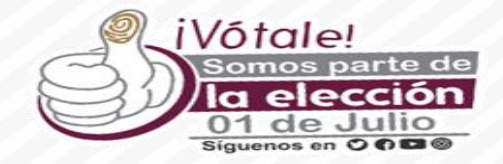

# **IMPORTANTE:**

Las actas que tengan espacios en blancos NO deben rellenar, NO se pone 0 (cero), NO se hacen suposiciones, para estos casos se debe registrar con INCONSISTENCIAS.

OJO: Únicamente para el caso de las casillas especiales, que no aparece en las actas el rubro de los representantes de partidos políticos que votaron, se registrará con cero en el sistema.

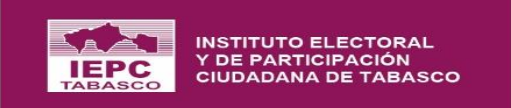

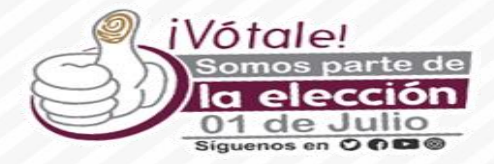

| ≡                                                    |                                                                       |                                                      |                          |             | a 🌒                   |
|------------------------------------------------------|-----------------------------------------------------------------------|------------------------------------------------------|--------------------------|-------------|-----------------------|
| Selección Casilla                                    | ≂√   Lista de Inconsistencias                                         |                                                      |                          |             |                       |
| Dermitizó el registro de los velores del Asto de Fac | () Seleccione de la lista, las inconsistencias que desee agregar o re | mover.                                               |                          |             | 0                     |
| Permitina el registro de los valores del Acta de Esc | Nombre                                                                | Permite el registro de los<br>valores de la votación | Contabilizar<br>votación | Implica     |                       |
| SECCIÓN                                              | NO EXISTE EL ACTA DE ESCRUTINIO Y CÓMPUTO                             | NO                                                   | NO                       | RECUENTO    | *                     |
| ELECTORAL                                            | 1                                                                     |                                                      | 🔇 CERRAR                 | GUARDAR     |                       |
|                                                      |                                                                       |                                                      |                          |             | 🐼 REGISTRAR VOTACIÓN  |
| В /                                                  |                                                                       |                                                      |                          |             |                       |
|                                                      |                                                                       |                                                      | -                        |             | REGISTRAR OBSERVACIÓN |
| BÁSICA                                               |                                                                       | 🝵 NO CAPTURADA Botón pa                              | ra registrar             | inconsiste  | ncias                 |
|                                                      |                                                                       | predeteri                                            | minadas y p              | personaliza | das                   |
| Listado de inconsiste                                | encias                                                                |                                                      |                          |             |                       |
|                                                      |                                                                       |                                                      |                          |             |                       |
|                                                      |                                                                       |                                                      |                          |             |                       |
|                                                      |                                                                       |                                                      |                          |             |                       |
|                                                      |                                                                       |                                                      |                          |             |                       |
|                                                      |                                                                       |                                                      |                          |             | $(\bigstar)$          |

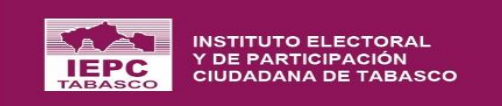

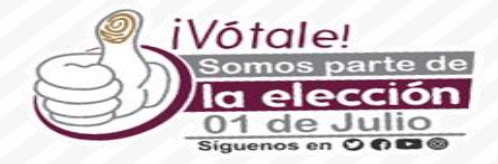

| II 🛑                                                                                                    |
|----------------------------------------------------------------------------------------------------|
| Selección Casilla<br>Selección Casilla                                                                                                    |
| rmitirá el registro de los valores del Acta de Escrutinio y Cómputo con el objeto de realizar la detección de inconsistencias en el paquete o los valores de la votación<br>GUBERNATURA                                                                                                    |
| SECCIÓN OO1     B     B     BÁSICA     BÁSICA     BÁSICA     CERRAR     CERRAR |
| Campo para registrar la observación Botón para registrar observaciones                                                                                                    |
| ESO ELECTORAL LOCAL ORDINARIO 2017-2018 ABIERTO                                                                                                    |

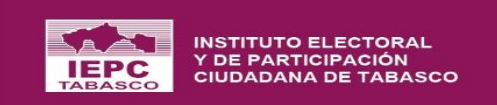

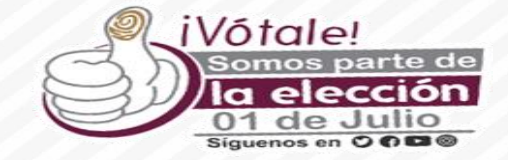

# **Resultados de la Votación**

|                  | SEE                                         |    | $\left \leftarrow\right.$                                                                                                    | E 🔵 |
|------------------|---------------------------------------------|----|----------------------------------------------------------------------------------------------------|-----|
| $\sim$           | Sistema de Información<br>Estatal Electoral |    | Resultados de la votación                                                                                                    |     |
| A                | Inicio                                      |    | Inicio > Resultados de la votación                                                                                                    |     |
|                  | Catálogos                                   | ~  | Desglose por ámbito de los valores de la votación en sus tres categorías: Desglose por Votación, Desglose por Partido y Desglose por Candidatura. | \$  |
| **               | Partidos Políticos                          | ~  |                                                                                                    |     |
|                  | Proceso Electoral                           | ^  |                                                                                                    |     |
|                  | CONFIGURACIÓN<br>GENERAL                    | •  | GUBERNATURA<br>ÁMBITO DISTRITAL DIPUTACIONES ÁMBITO DISTRITAL                                                                                     |     |
|                  | ÓRGANOS<br>ELECTORALES                      | •  |                                                                                                    |     |
|                  | PADRÓN Y LISTA<br>NOMINAL                   | •  |                                                                                                    |     |
|                  | CASILLAS                                    | •  | III CAMBIAR ESTADO                                                                                                    |     |
|                  | DOCUMENTACIÓN<br>ELECTORAL                  | -  |                                                                                                    |     |
|                  | COALICIONES Y CAND.<br>COMUNES              | •  |                                                                                                    |     |
|                  | ACTAS DE<br>ESCRUTINIO Y<br>CÓMPUTO         | •  |                                                                                                    |     |
|                  | Registro de los valore<br>del Acta          | es |                                                                                                    |     |
| $\boldsymbol{<}$ | Resultados de la<br>Votación                |    |                                                                                                    |     |
|                  | Modificación de los<br>valores del Acta     |    |                                                                                                    |     |
|                  | RECUENTO O COTEJO                           | -  |                                                                                                    |     |
|                  | CÓMPUTO DISTRITAL<br>Y/O MUNICIPAL          | •  |                                                                                                    |     |
|                  | Administrar                                 | ~  |                                                                                                    |     |
|                  |                                             |    | PROCESO ELECTORAL LOCAL ORDINARIO 2017-2018 ABIERTO                                                                                               |     |

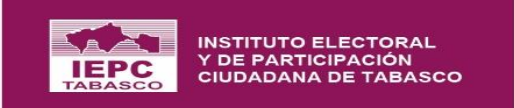

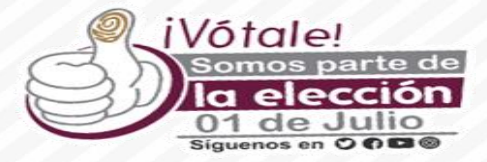

| ≡                                                     | :  |
|-------------------------------------------------------|----|
| Resultados de la votación                             |    |
| Inicio > Resultados de la votación > Detalle          |    |
|                                                       | \$ |
| DIPUTACIONES                                          |    |
| ▼ Ámbito *                                            |    |
| 01 DISTRITO ELECTORAL TENOSIQUE                       |    |
| 02 DISTRITO ELECTORAL CÁRDENAS                        |    |
| 03 DISTRITO ELECTORAL CÁRDENAS                        |    |
| 04 DISTRITO ELECTORAL HUIMANGUILLO                    |    |
| 05 DISTRITO ELECTORAL CENTLA                          |    |
|                                                       |    |
| *Seleccionar del distrito o municipio correspondiente |    |
|                                                       |    |

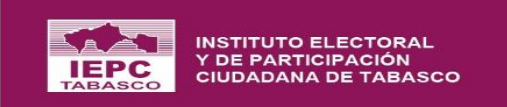

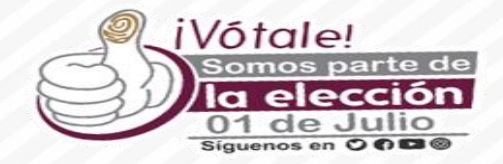

|                           |                |         |           |        |                  |             | 01 DIST  | GUBERNATURA  | IOSIQUE       |           |          |                |      |     |     |                |
|---------------------------|----------------|---------|-----------|--------|------------------|-------------|----------|--------------|---------------|-----------|----------|----------------|------|-----|-----|----------------|
| mbito *<br>DISTRITO ELECI | FORAL TENOSIQU | IE      |           |        |                  | . 0         | B        | lotón pa     | ra ver la     | a vota    | ción e   | statal         | _    |     |     |                |
| RESULTADOS DE             | LA VOTACIÓN    |         |           |        |                  |             |          |              |               |           |          |                |      |     |     |                |
| DESGLOSE P                | POR VOTACIÓN   |         |           |        |                  |             |          |              |               |           |          |                |      |     |     |                |
| AN PRI PRD                | PT PVEM        | MC NA   | MORENA    | PES    | PT, MORENA y PES | PT y MORENA | PT y PES | MORENA y PES | PAN, PRD y MC | PAN y PRD | PAN y MC | PRD y MC       | CIND | CNR | VN  | VOTACIÓN TOTAL |
| 3 303 268                 | 297 250        | 298 273 | 323       | 267    | 260              | 220         | 230      | 160          | 190           | 140       | 170      | 110            | 167  | 160 | 129 | 4,488          |
| DESGLOSE P                | OR PARTIDO     |         |           |        |                  |             |          |              |               |           |          |                |      |     |     |                |
| PAN                       | PRI            | PRD     | PT        |        | PVEM             | MC          | NA       | MORENA       | . F           | PES       | CIND     | CNR            |      | VN  |     | VOTACIÓN TOTAL |
| 491                       | 303            | 456     | 609       |        | 250              | 502         | 273      | 600          | ŧ             | 548       | 167      | 160            |      | 129 | )   | 4,488          |
| DESGLOSE P                | OR CANDIDATU   | RA      |           |        |                  |             |          |              |               |           |          |                |      |     |     |                |
| PRI                       | PVEM           | N       | IA        |        | PT, MORENA y     | PES         |          | PAN, PI      | RD y MC       |           | CIND     | CNR            |      | VN  |     | VOTACIÓN TOTAL |
| 303                       | 250            | 2       | 73        |        | 1,757            |             |          | 1,           | 49            |           | 167      | 160            |      | 129 |     | 4,488          |
| Primer Lu                 | gar            |         |           | Segund | lo Lugar         |             |          |              |               |           |          |                |      |     |     |                |
| RESUMEN GENER             | RAL            |         |           |        |                  |             |          |              |               |           |          |                |      |     |     |                |
|                           |                | VOTAC   | NÓN TOTAL |        |                  |             | 4 488    |              |               |           |          | TDE EL 1ED V 2 |      |     |     | 6 86%          |

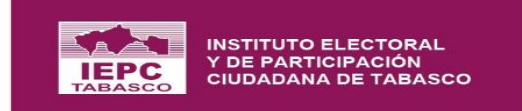

| <b>-</b> | DESGL | OSE PO | R VOT | ACIÓN |    |
|----------|-------|--------|-------|-------|----|
| PAN      | PRI   | PRD    | PT    | PVEM  | MC |
|          |       |        |       |       |    |

| DESGLOSE | POR PARTIDO    |     |
|----------|----------------|-----|
| PAN      | PRI            | PRD |
|          |                |     |
| DESGLOSE | POR CANDIDATUR | A   |
| PRI      | PVEM           |     |
|          |                |     |

VOTACIÓN TOTAL

\*Muestra la votación total

\*Muestra los votos que reciben los partidos políticos, coaliciones, posibles combinaciones derivadas de las coaliciones, candidatos independientes, candidatos no registrados y votos nulos.

\*En este apartado ya no se visualizan las coaliciones y combinaciones; los votos obtenidos en coalición y combinación se distribuirán entre los partidos que la conforman.

\*En este desglose solo se visualizarán los candidatos que representen a los partidos políticos, las coaliciones, candidato independiente, candidatos no registrados y votos nulos; se podrá visualizar el primer y segundo lugar en color azul y naranja respectivamente.

DIFERENCIA PORCENTUAL ENTRE EL 1ER. Y 2DO. LUGAR

\*Se muestra la diferencia porcentual entre el primer y segundo lugar, que se obtiene realizando la siguiente fórmula (al primer lugar se le resta el segundo lugar, al resultado obtenido se divide entre la votación total emitida y el resultado se multiplica por 100).

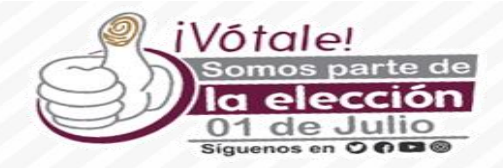

6.86%

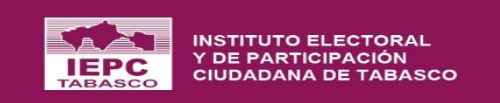

# **Votación Estatal**

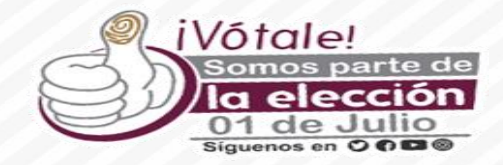

|               |       |         |      |      |            |      |                  |             |          |                                 |               |           |              |               |         |     |     | 8              |
|---------------|-------|---------|------|------|------------|------|------------------|-------------|----------|---------------------------------|---------------|-----------|--------------|---------------|---------|-----|-----|----------------|
|               |       |         |      |      |            |      |                  |             |          | GUBERNATURA<br>VOTACIÓN ESTATAL |               |           |              |               |         |     |     |                |
| .mbito *      |       |         |      |      |            |      |                  | 0           |          |                                 |               |           |              |               |         |     |     |                |
| egir          |       |         |      |      |            |      |                  |             |          |                                 |               |           |              |               |         |     |     | VOTACIÓN ES    |
| RESULTADOS DE | LAVO  | TACIÓN  |      |      |            |      |                  |             |          |                                 |               |           |              |               |         |     |     |                |
|               | POR V | OTACIÓN |      |      |            |      |                  |             |          |                                 |               |           |              |               |         |     |     |                |
| AN PRI PRI    | ) P   | T PVEN  | 1 MC | NA   | MORENA     | PES  | PT, MORENA y PES | PT y MORENA | PT y PES | MORENA y PES                    | PAN, PRD y MC | PAN y PRD | PAN y MC     | PRD y MC      | CIND    | CNR | VN  | VOTACIÓN TOTAL |
| 9 624 607     | 61    | 1 520   | 622  | 584  | 724        | 567  | 630              | 230         | 230      | 160                             | 190           | 140       | 170          | 110           | 237     | 160 | 441 | 8,166          |
| DESGLOSE      | POR P | ARTIDO  |      |      |            |      |                  |             |          |                                 |               |           |              |               |         |     |     |                |
| PAN           | F     | PRI     | PR   | D    | P.         | Г    | PVEM             | MC          | NA       | MOREN                           | A             | PES       | CIND         | CNF           | २       | VI  | N   | VOTACIÓN TOTAL |
| 827           | 6     | 24      | 79   | 5    | 1,0        | 51   | 520              | 826         | 584      | 1,129                           | I             | 972       | 237          | 160           | )       | 44  | 1   | 8,166          |
| DESGLOSE      | POR C | ANDIDAT | URA  |      |            |      |                  |             |          |                                 |               |           |              |               |         |     |     |                |
| PRI           |       | PVEM    |      | 1    | NA         |      | PT, MORENA y     | PES         |          | PAN, P                          | RD y MC       |           | CIND         | CNR           |         | VN  |     | VOTACIÓN TOTAL |
| 624           |       | 520     |      | 5    | i84        |      | 3,152            |             |          | 2,                              | 148           |           | 237          | 160           |         | 441 |     | 8,166          |
| Primer L      | ıgar  |         |      |      |            | Segu | ndo Lugar        |             |          |                                 |               |           |              |               |         |     |     |                |
| RESUMEN GENE  | RAL   |         |      |      |            |      |                  |             |          |                                 |               |           |              |               |         |     |     |                |
|               |       |         |      | VOTA | CIÓN TOTAL |      |                  |             | 8,166    |                                 |               |           | DRCENTUAL EN | TRE EL 1ER. Y | 200 110 | AR  |     | 8.62%          |

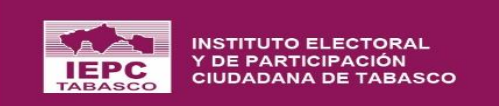

## Inconsistencias en el Registro de Actas

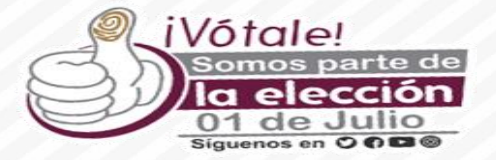

|   | DOCUMENTACIÓN -                                                                     | $\mid \leftarrow$                                                                                    | E 🌔 |
|---|-------------------------------------------------------------------------------------|----------------------------------------------------------------------------------------------------|-----|
|   | VOCALES Y *<br>CONSEJEROS(AS)                                                       | Inconsistencias en el Registro                                                                       |     |
|   | ELECTORALES<br>CANDIDATOS -                                                         | Listado general de casillas por ámbito y tipo de elección que presentaron una o más inconsistencias. | ۵   |
|   | CANDIDATOS -                                                                        |                                                                                                    |     |
|   | COALICIONES Y CAND<br>COMUNES                                                       | GUBERNATURA                                                                                          |     |
|   | ACTAS DE ACTAS DE CÓMPUTO                                                           | AMBILOUNTAL                                                                                          |     |
|   | Registro de los valores<br>del Acta                                                 |                                                                                                    |     |
|   | Resultados de la<br>Votación                                                        |                                                                                                    |     |
|   | RECUENTO O COTEJO 🔺                                                                 |                                                                                                    |     |
| C | Inconsistencias en el<br>Registro de Actas                                          |                                                                                                    |     |
|   | Estado de los Paquetes                                                              |                                                                                                    |     |
|   | Recuento total                                                                      |                                                                                                    |     |
|   | Registro de Constancias<br>Individuales y<br>expedición del Acta<br>Circunstanciada |                                                                                                    |     |
|   | GPO. TRAB. Y PTO. 🔻<br>REC.                                                         |                                                                                                    |     |
|   | CÓMPUTO DISTRITAL 🔻<br>Y/O MUNICIPAL                                                |                                                                                                    |     |
|   | Administrar ~                                                                       |                                                                                                    |     |
| ٥ | Reportes                                                                            |                                                                                                    |     |
|   | Requerimiento INE                                                                   | PROCESO ELECTORAL LOCAL ORDINARIO 2017-2018 ABIERTO                                                  |     |

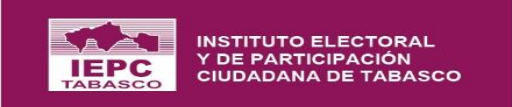

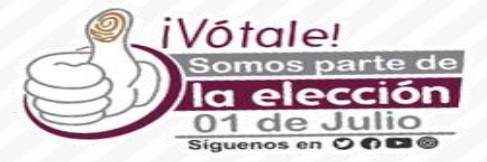

| ≡                                                                                                    | E 🔵                   |
|----------------------------------------------------------------------------------------------------|-----------------------|
| Selección de Casillas<br>Inicio > Inconsistencias en el Registro > Selección de Casillas             |                       |
| Listado general de casillas por ámbito y tipo de elección que presentaron una o más inconsistencias. | ۵                     |
| GUBERNATURA                                                                                          |                       |
| SECCIÓN ELECTORAL BUSCA                                                                              | a                     |
| *Ingresar el número de la sección electoral para registrar la vol<br>Acta de Escrutinio y Cómputo.   | ación contenida en el |
|                                                                                                    |                       |
|                                                                                                    |                       |
|                                                                                                    |                       |
| PROCESO ELECTORAL LOCAL ORDINARIO 2017-2018 ABIERTO                                                  |                       |

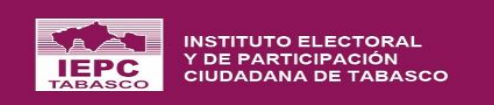

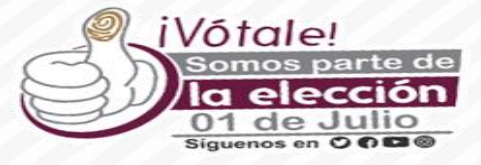

8

#### |←

#### Selección de Casillas

Inicio > Inconsistencias en el Registro > Selección de Casillas

|                                                       | C                                             | GUBERNATURA<br>1 DISTRITO ELECTORAL TENOSIQUE - 1108 |                                               |
|-------------------------------------------------------|-----------------------------------------------|------------------------------------------------------|-----------------------------------------------|
| SECCIÓN ELECTORAL                                     | 1108 BUSCAR                                   | ♠ Casilla TODAS                                      | ▼ Filtro TODOS                                |
| BÁSICA                                                | C01 - CON                                     | TIGUA 01                                             |                                               |
| NO EXISTE EL ACTA DE ESCRUTINIO Y CÓMPUTO<br>RECUENTO | CA                                            | SILLA REGISTRADA SIN INCONSISTENCIAS                 |                                               |
| ENTO NO REGISTRADA                                    | TOTAL:1 COTEJO                                |                                                      | *Generar los 2 tipos d<br>reportes del módulo |
| *Mue<br>confo                                         | stra los tipos de cas<br>orman la sección ele | illas que<br>ctoral.                                 | Por Casillas Por Inconsistencias              |

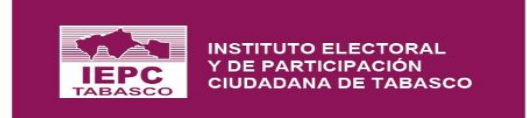

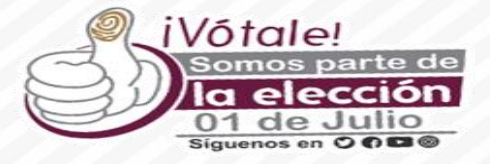

#### ← POR CASILLAS

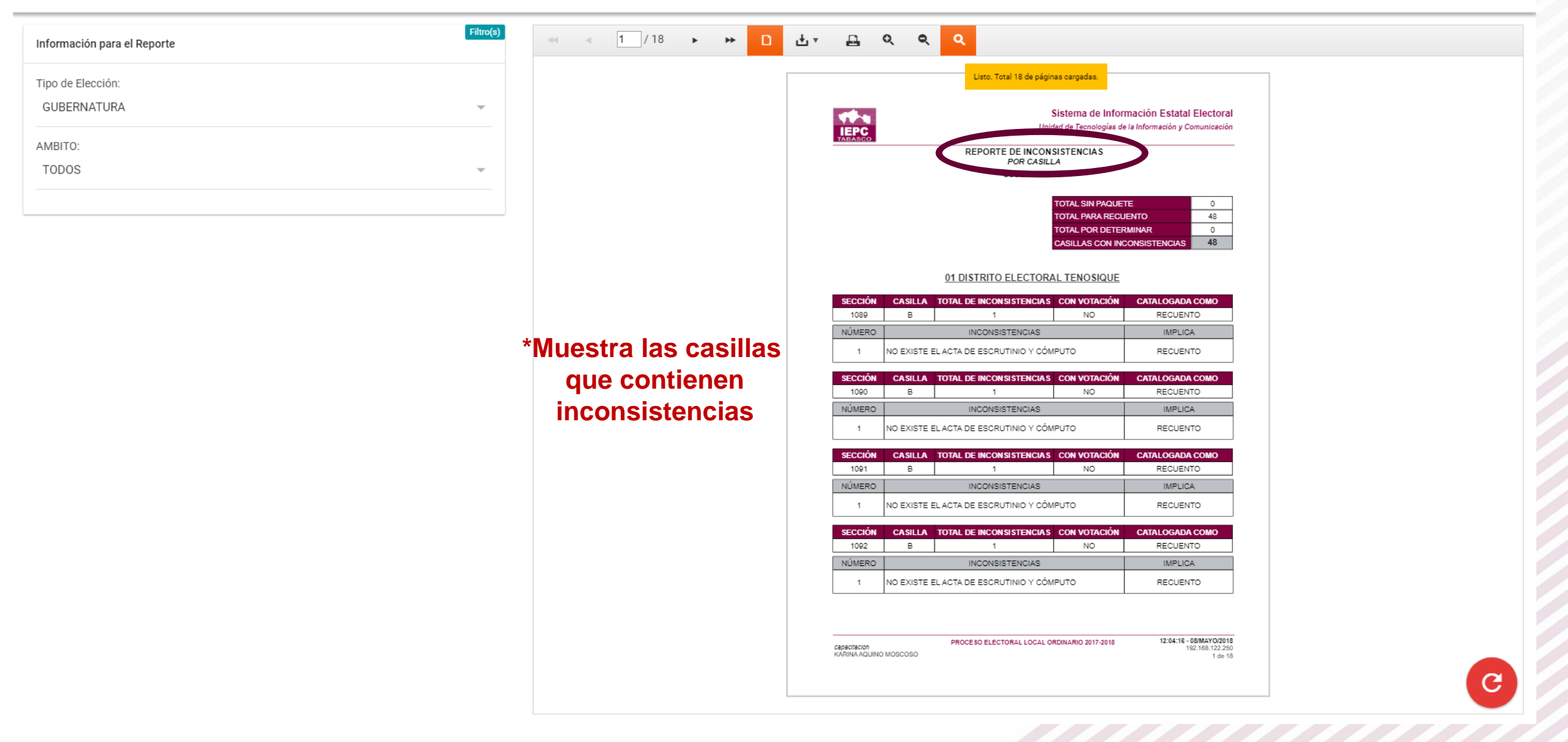

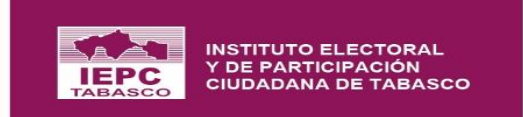

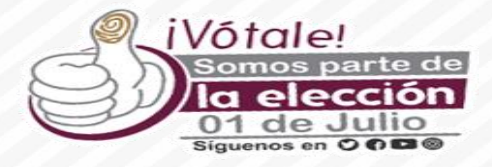

#### ← POR TIPO DE INCONSISTENCIAS

| Información para el Reporte | Filtro(s) | ≪ ∢ 1_/11 → ₩        | ) ± | <u>д</u> (                                   | २ <b>२ २</b>                                              |                                       |                                           |                                       |   |
|-----------------------------|-----------|----------------------|-----|----------------------------------------------|-----------------------------------------------------------|---------------------------------------|-------------------------------------------|---------------------------------------|---|
| Tipo de Elección:           |           |                      |     |                                              |                                                           |                                       |                                           |                                       |   |
| GUBERNATURA                 | -         |                      |     | 49-4                                         |                                                           |                                       | Sistema de Informaci                      | ión Estatal Electoral                 |   |
| ÁMBITO:                     |           |                      |     | IEPC<br>TABASCO                              | RE                                                        | PORTE DE INCO                         | nidad de Tecnologias de la Inf            | formación y Comunicación              |   |
| TODOS                       | ~         |                      |     |                                              |                                                           | POR INCONSI                           | STENCIA                                   |                                       |   |
|                             |           |                      |     |                                              |                                                           |                                       | TOTAL SIN PAQUETE                         | 0                                     |   |
|                             |           |                      |     |                                              |                                                           |                                       | TOTAL PARA RECUENT<br>TOTAL PARA DETERMIN | FO         48           NAR         0 |   |
|                             |           |                      |     |                                              |                                                           |                                       | CASILLAS CON INCON                        | SISTENCIAS 48                         |   |
|                             |           |                      |     |                                              | 01 DIS                                                    | TRITO ELECTO                          | RAL TENOSIQUE                             |                                       |   |
|                             |           |                      |     |                                              | INCONSISTENCIA                                            |                                       | IMPLICA                                   | TOTAL DE CASILLAS                     |   |
|                             |           |                      |     | NO EXISTE E                                  | LACTA DE ESCRUTINIO                                       | Y CÓMPUTO                             | RECUENTO                                  | 13                                    |   |
|                             |           | *Muestra las casilla | as  | NÚMERO 1                                     | SECCIÓN ELECTORAL<br>1089                                 | CON VOTACIÓN<br>NO                    | CASILLA ABREVIACIÓN<br>B                  | CASILLA NOMBRE<br>BÁSICA              |   |
|                             |           | que contienen el     |     | 2                                            | 1090                                                      | NO                                    | в                                         | BÁSICA                                |   |
|                             |           | que contienen ei     |     | 3                                            | 1091                                                      | NO                                    | В                                         | BÁSICA                                |   |
|                             |           | mismo tino de        |     | 5                                            | 1092                                                      | NO                                    | в                                         | BÁSICA                                |   |
|                             |           | mismo upo de         |     | 6                                            | 1105                                                      | NO                                    | в                                         | BÁSICA                                |   |
|                             |           | inconsistencias      |     | 7                                            | 1106                                                      | NO                                    | в                                         | BÁSICA                                |   |
|                             |           | inconsistentias.     |     | 8                                            | 1107                                                      | NO                                    | в                                         | BÁSICA                                |   |
|                             |           |                      |     | 9                                            | 1108                                                      | NO                                    | В                                         | BÁSICA                                |   |
|                             |           |                      |     | 10                                           | 1109                                                      | NO                                    | В                                         | BASICA                                |   |
|                             |           |                      |     | 11                                           | 1110                                                      | NO                                    | B                                         | BASICA                                |   |
|                             |           |                      |     | 13                                           | 1112                                                      | NO                                    | в                                         | BÁSICA                                |   |
|                             |           |                      |     |                                              |                                                           |                                       |                                           |                                       |   |
|                             |           |                      |     |                                              | INCONSISTENCIA                                            |                                       | IMPLICA                                   | TOTAL DE CASILLAS                     |   |
|                             |           |                      |     | El total de pers<br>diferente de los<br>acta | sonas que votaron (Incluye<br>s resultados de la votaciór | endo RPP y CI) es<br>1 asentada en el | RECUENTO                                  | 2                                     |   |
|                             |           |                      |     | NÚMERO                                       | SECCIÓN ELECTORAL                                         | CON VOTACIÓN                          |                                           | CASILLA NOMBRE                        |   |
|                             |           |                      |     | 1                                            | 1098                                                      | SI                                    | В                                         | BÁSICA                                |   |
|                             |           |                      |     | ·                                            |                                                           |                                       |                                           |                                       |   |
|                             |           |                      |     |                                              | PROCES                                                    | SO ELECTORAL LOCA                     | ORDINARIO 2017-2018                       | 12:05:50 - 08/MAYO/2018               |   |
|                             |           |                      |     | KARINA AQUINO                                | MOSCOSO                                                   |                                       |                                           | 192.168.122.250<br>1 de 11            |   |
|                             |           |                      |     |                                              |                                                           |                                       |                                           |                                       |   |
|                             |           |                      |     |                                              |                                                           |                                       |                                           |                                       | G |

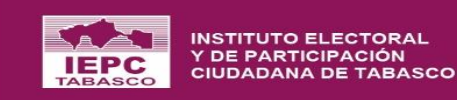

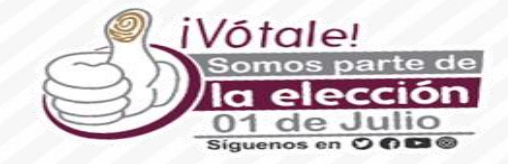

# Módulos que se habilitarán el martes 3 de julio

(REUNION DE TRABAJO Y SESIÓN EXTRAORDINARIA)

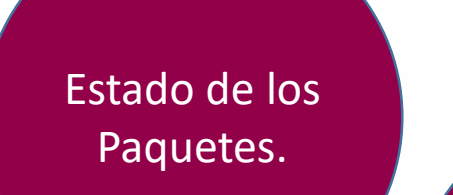

Modificación de los Valores.

(Sujeto a autorización por Secretaría Ejecutiva)

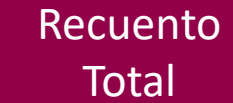

RECUENTO TOTAL AL INICIO (Cuando la diferencia entre el primero y segundo lugar sea igual o menor al 1%)

Generación

de

**Escenarios** 

Sistema de Información

**Estatal Electoral** 

Asignación de Paquetes

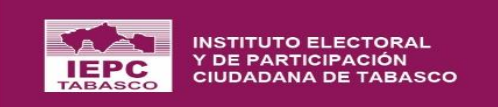

# Estado de los Paquetes

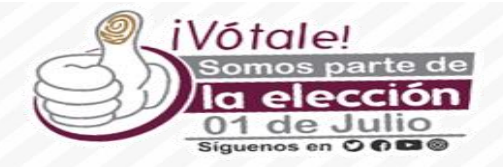

| DOCUMENTACIÓN 👻                                                                     | $\left \leftarrow\right.$                                                                                                    | : • •                                                                                                    |
|-------------------------------------------------------------------------------------|----------------------------------------------------------------------------------------------------|----------------------------------------------------------------------------------------------------|
| VOCALES Y TOUSEJEROS(AS)                                                            | Estado de los Paquetes                                                                                                    |                                                                                                    |
| OBSERVADORES  ELECTORALES CANDIDATOS CANDIDATOS                                     | Es posible que un paquete al momento del registro del Acta presente inconsistencias, sin embargo, en base a recuento y viceversa. | los resolutivos que en su momento el pleno emita sobre estas, es posible que el estatus pueda cambiar de cotejo a |
| COALICIONES Y CAND.<br>COMUNES<br>ACTAS DE<br>ESCRUTINIO Y<br>CÓMPUTO               | GUBERNATURA<br>Ámeito distrital                                                                                                   | DIPUTACIONES<br>ÁMBITO DISTRITAL                                                                                  |
| Registro de los valores<br>del Acta                                                 |                                                                                                    |                                                                                                    |
| Resultados de la<br>Votación                                                        | III CAMBIAR ESTADO                                                                                                    | III CAMBIAR ESTADO                                                                                                |
| RECUENTO O COTEJO 🔺                                                                 |                                                                                                    |                                                                                                    |
| Inconsistencias en el<br>Registro de Actas                                          |                                                                                                    |                                                                                                    |
| Estado de los Paquetes                                                              |                                                                                                    |                                                                                                    |
| Registro de Constancias<br>Individuales y<br>expedición del Acta<br>Circunstanciada |                                                                                                    |                                                                                                    |
| GPO. TRAB. Y PTO. 👻<br>REC.                                                         |                                                                                                    |                                                                                                    |
| CÓMPUTO DISTRITAL 🔻<br>Y/O MUNICIPAL                                                |                                                                                                    |                                                                                                    |
| Administrar ~                                                                       |                                                                                                    |                                                                                                    |
| Reportes                                                                            |                                                                                                    |                                                                                                    |
| Requerimiento INE                                                                   | PROCESO ELECTORAL LOCAL ORDINARIO 2017-2018 ABIERTO                                                                               |                                                                                                    |

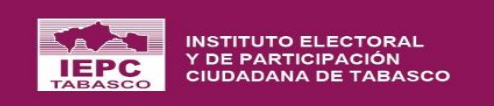

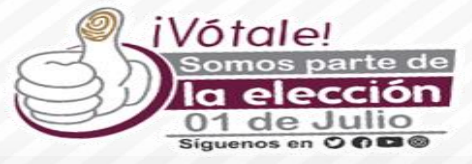

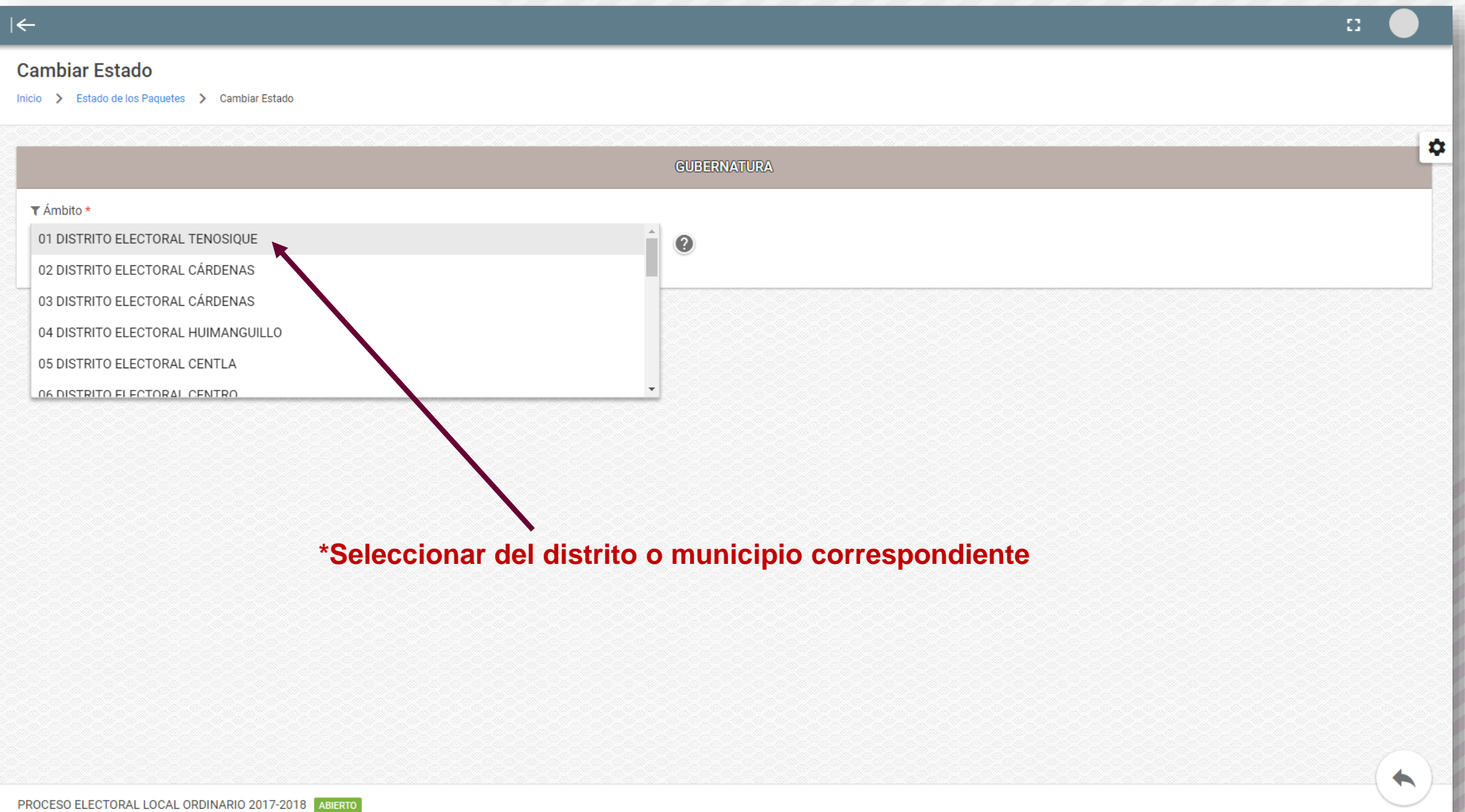

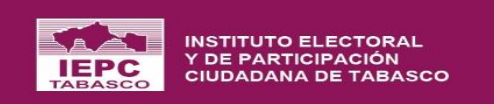

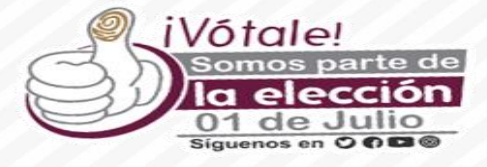

8

#### $\left|\leftarrow\right.$

#### **Cambiar Estado**

Inicio 📏 Estado de los Paquetes 📏 Cambiar Estado

|                                 | GUBERNATURA<br>DI DISTRITO ELECTORAL TENOSIQUE | 4   |
|---------------------------------|------------------------------------------------|-----|
| ▼ Ámbito *                      | ▼ Tipo de recuento *                           |     |
| 01 DISTRITO ELECTORAL TENOSIQUE | RECUENTO PARCIAL                               | · 0 |

| Detailes *Mu                  | estra el estado        | o de los paquetes     | s durante la jornada; es                       | s decir, los d    | que van a recu             | ento o      |
|-------------------------------|------------------------|-----------------------|------------------------------------------------|-------------------|----------------------------|-------------|
|                               |                        |                       | cotejo                                         |                   |                            |             |
| Sección Electoral 🖃           | - Casilla =            | Cuenta con Votación 🖃 | Estatus del Registro del Paquete en la Jornada | = Inconsistencias | Estado Final del Paquete 🖃 | Observación |
|                               |                        |                       |                                                |                   |                            |             |
| 1102                          | В                      | SI                    | RECUENTO                                       | 0                 | RECUENTO                   | Đ           |
| 1102                          | C01                    | SI                    | RECUENTO                                       | 0                 | СОТЕЈО                     | Ð           |
| 1103                          | В                      | SI                    | RECUENTO                                       | 0                 | RECUENTO                   | Ð           |
| 1103                          | C01                    | NO                    | POR DETERMINAR                                 | 0                 | COTEJO                     | Ð           |
| 1104                          | В                      | NO                    | RECUENTO                                       | 0                 | RECUENTO                   | Ð           |
| 1104                          | C01                    | NO                    | POR DETERMINAR                                 | 0                 | RECUENTO                   | Ð           |
| 1104                          | C02                    | SI                    | COTEJO                                         |                   | RECUENTO                   | •           |
| 1104                          | C03                    | SI                    | COTEJO                                         |                   | СОТЕЈО                     | 0           |
| PROCESO ELECTORAL LOCAL ORDIN | ARIO 2017-2018 ABIERTO |                       |                                                |                   |                            |             |

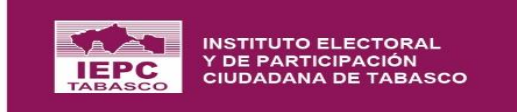

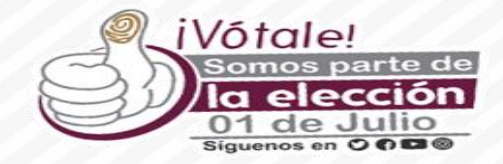

# **IMPORTANTE:**

En este modulo es el momento de realizar los cambios que surjan al verificar los registros en el sistema; tratándose de errores de captura en algún valor de la votación o de alguna inconsistencia.

Una vez cotejadas las actas y teniendo en cuenta todas las que tienen errores, se cambia el estado del paquete en el modulo, para realizar este cambio se debe posicionar sobre el recuadro que dice RECUENTO se da un clic y se cambia el estatus.

Una vez realizado el cambio del paquete en este modulo se debe corregir los valores o inconsistencias en el modulo "MODIFICACIÓN DE LOS VALORES DEL ACTA"; para realizar los cambios es necesario contar con la autorización de SECRETARÍA EJECUTIVA (se realiza un escrito donde se menciones la o las secciones electorales, la casilla, el partido político, los valores a modificar y los motivos para hacer la modificación, dicho escrito se escanea y se manda a secretaría ejecutiva y se informará vía telefónica, para agilizar el trámite).

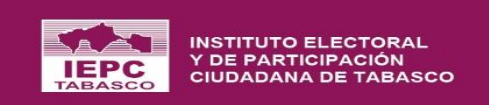

### Modificación de los Valores del Acta

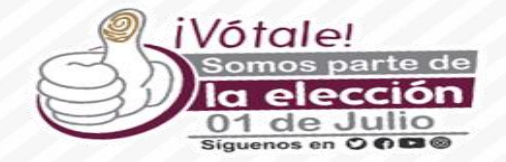

| Proceso Electoral                                                                   | $\sim  \epsilon$                                                                                                    | B 🕘                        |
|-------------------------------------------------------------------------------------|----------------------------------------------------------------------------------------------------|----------------------------|
| CONFIGURACIÓN 🔫                                                                     | Selección de la Elección                                                                                                    |                            |
| ÓRGANOS 👻                                                                           | Inicio > Jornada (Modificación)                                                                                                    |                            |
| PADRÓN Y LISTA 👻<br>NOMINAL                                                         | total <ul> <li>Color</li> <li>Selección de la Elección</li> <li>Intel a) Antai (Modescio)</li> </ul> <li>Color los datos del Acta de Escuthnic y Cómputo ya registrados, es posible realizar la modificación de valores. Manteniendo un registro histórico de cade uno de los camblos, además, anexando las referencias</li> <li>Con los datos del Acta de Escuthnic y Cómputo ya registrados, es posible realizar la modificación de valores. Manteniendo un registro histórico de cade uno de los camblos, además, anexando las referencias</li> <li>Antoin •         <ul> <li>Con los datos del Acta de Escuthnic y Cómputo ya registrados, es posible realizar la modificación de valores. Manteniendo un registro histórico de cade uno de los camblos, además, anexando las referencias</li> <li>Con los datos del Acta de Escuthnic y Cómputo ya registrados, es posible realizar la modificación de valores. Manteniendo un registro histórico de cade uno de los camblos, además, anexando las referencias</li> <li>Con los datos del Acta de Escuthnic y Cómputo ya registrados, es posible realizar la modificación de valores. Manteniendo un registro histórico de cade uno de los camblos, además, anexando las referencias</li> <li>Con los datos del Acta de Escuthnic y Cómputo ya registrados, es posible realizar la modificación de valores. Manteniendo un registro histórico de cade uno de los caseludos anexando las referencias</li> <li>Con los datos del Acta de Escuthnic y Cómputo ya registrados, es posible realizar la modificación de caseludos anexando las referencias</li> <li>Con los datos del Acta de Escuthnic y Cómputo ya registrados, es posible realizar la modificación de caseludos anexando las referencias</li> <li>El Elección de caseludos</li> <li>El Elección de caseludos</li></ul></li> | ias de las Instituciones o |
| CASILLAS -                                                                          |                                                                                                    |                            |
| DOCUMENTACIÓN -                                                                     |                                                                                                    |                            |
| COALICIONES Y CAND                                                                  | GUBERNATURA DIPUTACIONES                                                                                                    |                            |
| ACTAS DE A<br>ESCRUTINIO Y<br>CÓMPUTO                                               | AMBITO DISTRITAL AMBITO DISTRITAL                                                                                                    |                            |
| Registro de los valores<br>del Acta                                                 | 25                                                                                                    |                            |
| Resultados de la<br>Votación                                                        | III ELECCIÓN DE CASILLAS                                                                                                    | $\mathbf{O}$               |
| Modificación de los<br>valores del Acta                                             |                                                                                                    |                            |
| RECUENTO O COTEJO                                                                   |                                                                                                    |                            |
| Inconsistencias en el<br>Registro de Actas                                          |                                                                                                    |                            |
| Estado de los Paquetes                                                              | tes                                                                                                    |                            |
| Recuento total                                                                      |                                                                                                    |                            |
| Registro de Constancias<br>Individuales y<br>expedición del Acta<br>Circunstanciada | zias                                                                                                    |                            |
| GPO. TRAB. Y PTO. ▼<br>REC.                                                         | •                                                                                                    |                            |
| CÓMPUTO DISTRITAL 🔻                                                                 | Selección de la Elección  Se  Annada Madriacción  Con los datos del Acta de Escrutinio y Cómputo ya registrados, en posibile realizar la modificación de valores. Manteniendo un registra histórico de cada uno de los cambios, adomás, anexando las referencias de las loster Tribunales, resolutivos, de dande se solicitarion dichos cambios.                                                                                                    |                            |
| Administrar ~                                                                       | ✓ PROCESO ELECTORAL LOCAL ORDINARIO 2017-2018 ABIERTO                                                                                                    |                            |
|                                                                                     |                                                                                                    | 111111                     |

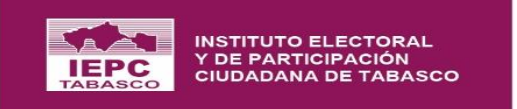

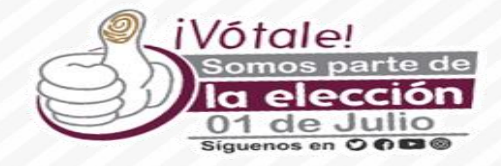

÷

\$

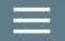

#### Selección Casilla

Inicio > Jornada (Modificación) > Selección Casilla

Con los datos del Acta de Escrutinio y Cómputo ya registrados, es posible realizar la modificación de valores. Manteniendo un registro histórico de cada uno de los cambios, además, anexando las referencias de las Instituciones o Tribunales, resolutivos, de donde se solicitaron dichos cambios.

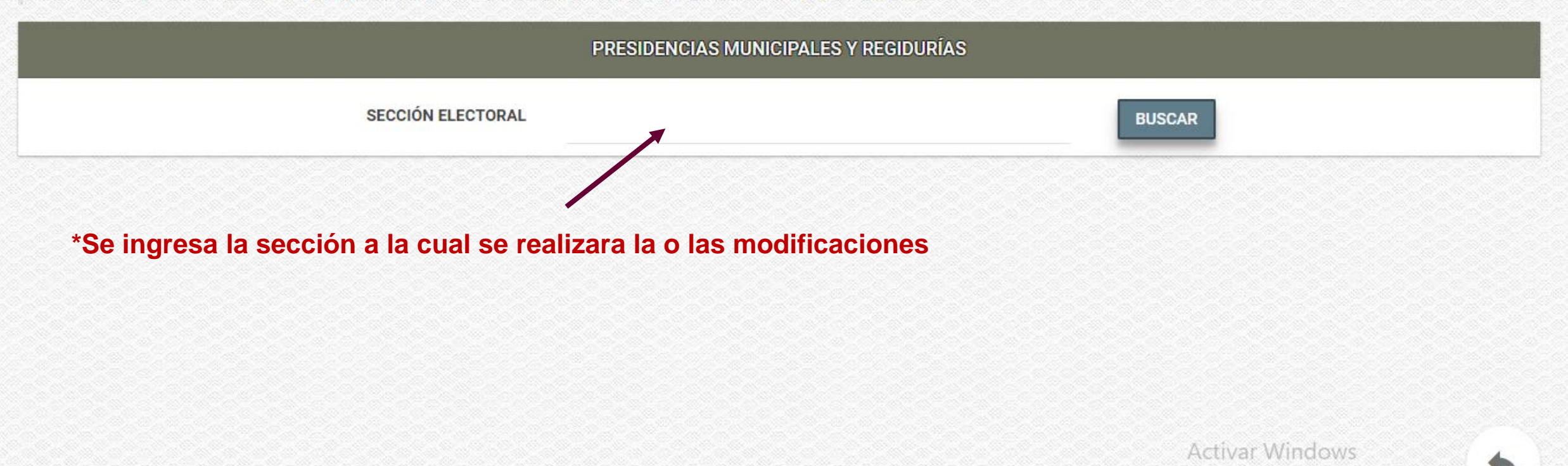

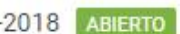

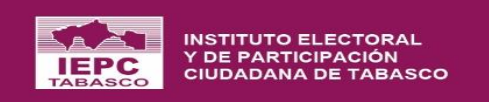

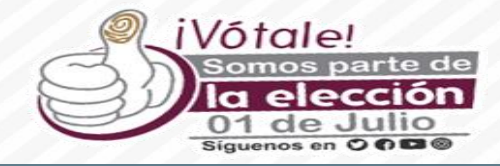

**E** 

#### Modificación de votos

 $|\leftarrow$ 

Inicio > Jornada (Modificación) > Selección Casilla > Modificación de votos

| Con los datos del Acta de Escrutinio y<br>Tribunales, resolutivos, de donde se se | Cómputo ya registrados, es posible r<br>olicitaron dichos cambios. | ealizar la modificación de valores. Ma | nteniendo un registro histórico de cada u            | uno de los cambios, además, anexan | do las referencias de las Instituciones |
|-----------------------------------------------------------------------------------|--------------------------------------------------------------------|----------------------------------------|------------------------------------------------------|------------------------------------|-----------------------------------------|
|                                                                                   | SEC                                                                | GUBER                                  | NATURA<br>Ásiga listanominal: 729 Bolletas impresas: | 729                                |                                         |
| RESULTADOS DE LA VOTACIÓN                                                         |                                                                    |                                        |                                                      |                                    |                                         |
| Α                                                                                 | В                                                                  | С                                      | D                                                    | Ε                                  | F                                       |
| PAN<br>VOTOS                                                                      | PRI<br>VOTOS                                                       | PRD<br>VOTOS                           | PT<br>VOTOS                                          | PVEM<br>VOTOS                      | MC<br>VOTOS                             |
| 10                                                                                | 40                                                                 | 10                                     | 40                                                   | 10                                 | 40                                      |
|                                                                                   | MODIFICAR                                                          | MODIFICAR                              | MODIFICAR                                            | MODIFICAR                          | MODIFICAR                               |
| G                                                                                 | Η                                                                  |                                        |                                                      | <b>PT</b> morena                   | encuentro<br>social                     |
| NA                                                                                | MORENA                                                             | PES                                    | PT, MORENA Y PES                                     | PT Y MORENA                        | PT Y PES                                |

PROCESO ELECTORAL LOCAL ORDINARIO 2017-2018 ABIERTO

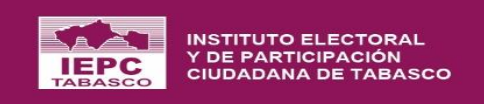

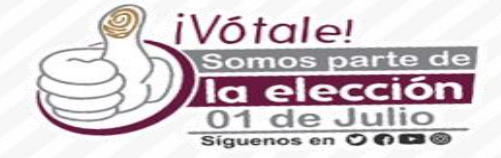

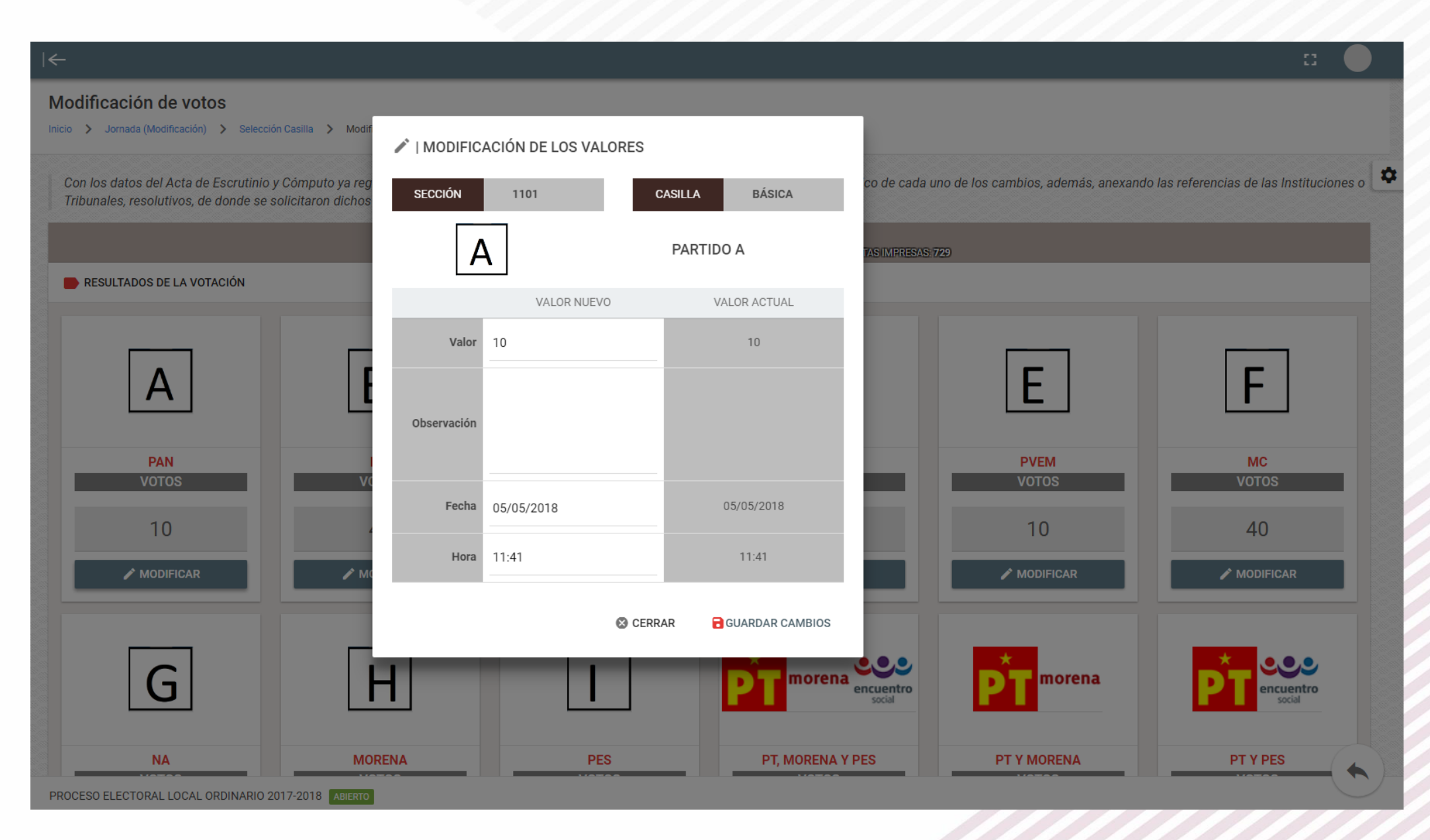

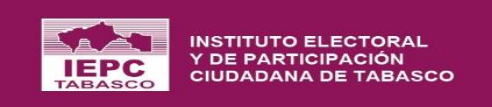

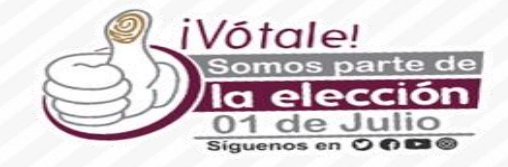

| ←                                   |                                                                               |                                              |                                                      |                          |                 |                                                     |
|-------------------------------------|-------------------------------------------------------------------------------|----------------------------------------------|------------------------------------------------------|--------------------------|-----------------|-----------------------------------------------------|
| Selección Ca                        | a: ≡,   Lista de Inconsiste                                                   | encias                                       |                                                      |                          |                 |                                                     |
|                                     | (i) Seleccione de la lista, las                                               | s inconsistencias que desee agregar o remove | er.                                                  |                          |                 |                                                     |
| Con los datos d<br>Tribunales, reso | de<br>Fecha *                                                                 |                                              | Hora *<br>Registrar hora (formato                    | de 24 hrs)               | 0               | ás, anexando las referencias de las Instituciones o |
|                                     | MAYO         2018           HIN         MAR         MIE         HE         ME | SAR DOM                                      | Permite el registro de los<br>valores de la votación | Contabilizar<br>votación | Implica         |                                                     |
|                                     | 30 1 2 3 4                                                                    | IO Y CÓMPUTO                                 | NO                                                   | NO                       | RECUENTO        |                                                     |
|                                     | 7 8 9 10 11                                                                   | 12 13                                        | NO                                                   | NO                       | POR DETERMINAR  |                                                     |
|                                     | 14 15 16 17 18                                                                | 19 20                                        |                                                      | CERRAR                   | GUARDAR CAMBIOS | SIN VOTACION                                        |
|                                     | 21 22 23 24 25                                                                | 26 27                                        |                                                      | C CLIUUIT                |                 | III MODIFICAR INCONSISTENCIAS                       |
|                                     | 28 29 30 31 1                                                                 | 2 3                                          |                                                      |                          |                 | REGISTRAR OBSERVACIÓN                               |
|                                     | BÁSICA                                                                        |                                              | 📋 NO CAPTURADA CON INCON                             | ISISTENCIA               |                 |                                                     |
|                                     |                                                                               |                                              |                                                      |                          |                 |                                                     |
|                                     |                                                                               |                                              |                                                      |                          |                 | VER VOTACIÓN                                        |
|                                     | C01                                                                           |                                              |                                                      |                          |                 |                                                     |
|                                     |                                                                               |                                              |                                                      |                          |                 | REGISTRAR OBSERVACIÓN                               |
|                                     | CONTIGUA 01                                                                   |                                              | CAPTURADA                                            |                          |                 |                                                     |
|                                     |                                                                               |                                              |                                                      |                          |                 |                                                     |
| PROCESO ELECTOR/                    | RAL LOCAL ORDINARIO 2017-2018                                                 | ABIERTO                                      |                                                      |                          |                 | $\bigcirc$                                          |

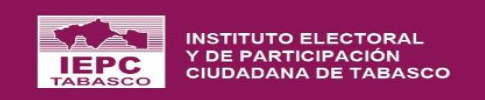

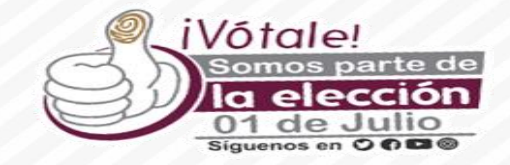

| Selección Casilla<br>Inicio > Jornada (Modificación) > Selección Casilla                                         |                          |                                                                          |                                               |                                               |
|----------------------------------------------------------------------------------------------------|--------------------------|--------------------------------------------------------------------------|-----------------------------------------------|-----------------------------------------------|
| Con los datos del Acta de Escrutinio y Cómputo ya reg<br>Tribunales, resolutivos, de donde se solicitaron dichos | istrados, es<br>cambios. | posible realizar la modificación de valores. Manteniendo un registro his | tórico de cada uno de los cambios, además, an | exando las referencias de las Instituciones o |
| SECCIÓN<br>ELECTORAL 1                                                                                           | 🖍   Re                   | gistrar Observación<br>Sección                                           | CASILLA BÁSICA                                | *                                             |
|                                                                                                    | •                        | Casilla<br>BÁSICA                                                        | ción asentada en el acta                      | VER VOTACIÓN                                  |
| B •                                                                                                    | ٣                        | Ubservacion .                                                            | al total de boletas impresas                  | I MODIFICAR INCONSISTENCIAS                   |
| BÁSICA                                                                                                    |                          | S CERRAR 🕞 GUARDAR                                                       | te al total de boletas impresas 👻             |                                               |
|                                                                                                    |                          |                                                                          |                                               |                                               |
| *Al realizar un c                                                                                                | ambi                     | o es necesario agregar la razón de                                       | l cambio                                      |                                               |
|                                                                                                    |                          |                                                                          |                                               |                                               |
|                                                                                                    |                          |                                                                          |                                               | (                                             |

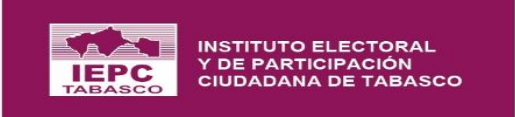

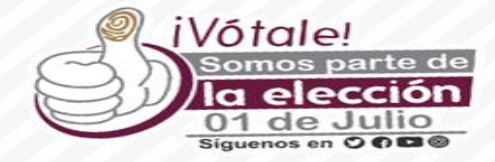

| CONFIGURACIÓN<br>GENERAL<br>ÓRGANOS<br>ELECTORALES<br>PADRÓN Y LISTA<br>NOMINAL | atomi       Image: State of the state of the state of th |         |         |        |         |       |     |        |        |      |                                                                                                    |                             |        |        |      |     |     |             |    |
|---------------------------------------------------------------------------------|----------------------------------------------------------------------------------------------------|---------|---------|--------|---------|-------|-----|--------|--------|------|----------------------------------------------------------------------------------------------------|-----------------------------|--------|--------|------|-----|-----|-------------|----|
| ÓRGANOS<br>ELECTORALES<br>PADRÓN Y LISTA<br>NOMINAL                             |                                                                                                    |         |         |        |         |       |     |        |        |      |                                                                                                    |                             |        |        |      |     |     |             |    |
| PADRÓN Y LISTA<br>NOMINAL                                                       |                                                                                                    |         |         |        |         |       |     |        | 080    | DIP  |                                                                                                    | IES<br>CURTINIA             | 007001 |        |      |     |     |             |    |
|                                                                                 | T Ar                                                                                                    | nbito * |         |        |         |       |     |        | 100.00 |      |                                                                                                    | Contract Street on Contract |        |        |      |     |     |             |    |
| CASILLAS                                                                        | - 14                                                                                                    | DISTRI  | TO ELEO | TORA   | L CUND  | UACÁI | Ν   | - 0    |        |      |                                                                                                    |                             |        |        |      |     |     |             |    |
| DOCUMENTACIÓN<br>ELECTORAL                                                      | •                                                                                                    |         |         |        |         |       |     |        |        |      |                                                                                                    |                             |        |        |      |     |     |             |    |
| CANDIDATOS<br>INDEPENDIENTES                                                    | •                                                                                                    | RESULT  | ADOS D  | E LA V | OTACIÓN | N     |     |        |        |      |                                                                                                    |                             |        |        |      |     |     |             |    |
| COALICIONES Y CAND.<br>COMUNES                                                  | •                                                                                                    | DES     | GLOSE   | PORV   | VOTACIO | ÓN    |     |        |        |      |                                                                                                    |                             |        |        |      |     |     |             |    |
| ACTAS DE ESCRUTINIO<br>Y CÓMPUTO                                                | •                                                                                                    |         |         |        |         | _     |     |        |        | PAN, | DANIN                                                                                                    | DANK                        | 000.0  | DT.u   |      | _   |     |             |    |
| De contra valores                                                               | PAR                                                                                                    | PRI     | PRD     | PT     | PVEM    | MC    | NĂ  | MORENA | PES    | MC   | PRD                                                                                                    | MC                          | MC     | MORENA | CIND | CNR | VN  |             |    |
| Resultados de la                                                                | 13                                                                                                    | 143     | 156     | 131    | 134     | 150   | 141 | 142    | 151    | 158  | 114                                                                                                    | 114                         | 124    | 682    | 125  | 114 | 164 |             |    |
| Votación                                                                        |                                                                                                    | DES     |         | PORF   | PARTID  |       |     |        |        |      | PARLY PARLY PROV PT Y<br>PRO MC MCC MORENA CIND CNR VN VOTACIÓN TOTAL<br>114 114 124 682 125 114 164 2380<br>MORENA PES CIND CNR VN VOTACIÓN TOTY |                             |        |        |      |     |     |             |    |
| valores del Acta                                                                | P                                                                                                    | AN      | PRI     | PF     | RD      | PT    | P   | VEM    | MC     | NA   | MORE                                                                                                    | NA                          | PES    | CIND   | CNR  |     | VN  | VOTACIÓN TO | T. |
| RECUENTO O COTEJO                                                               | -                                                                                                    |         |         |        |         |       |     |        |        |      |                                                                                                    |                             |        |        |      |     |     |             | (  |

PROCESO ELECTORAL LOCAL ORDINARIO 2017-2018 ABIERTO

## SUPUESTO DE RECUENTO TOTAL AL INICIO

Ξ. PAN PRI PRD **PVEM** MC NA MORENA PES CIND CNR VN PT 303 143 328 472 134 322 141 483 151 125 114 164 \$ DESGLOSE POR CANDIDATURA PAN, PRD y MC PT y MORENA PRI **PVEM** NA PES CNR VN 143 953 955 134 141 151 125 114 164 Primer Lugar Segundo Lugar RESUMEN GENERAL 0.07% **VOTACIÓN TOTAL** 2,880 **DIFERENCIA PORCENTUAL ENTRE EL 1ER. Y 2DO. LUGAR** 

\*Ingresar al módulo de resultados de la votación y verificar la diferencia porcentual entre el primero y segundo lugar.

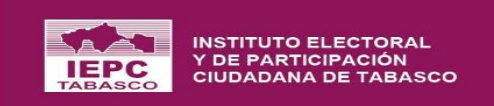

# **Recuento Total**

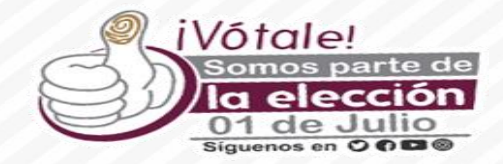

| Proceso Electoral                                                                | ^    | l←                                                                                                    |              |  |  |  |  |  |  |  |
|----------------------------------------------------------------------------------|------|----------------------------------------------------------------------------------------------------|--------------|--|--|--|--|--|--|--|
| CONFIGURACIÓN<br>GENERAL                                                         | *    | Recuento Total                                                                                                    |              |  |  |  |  |  |  |  |
| ÓRGANOS<br>ELECTORALES                                                           | •    | Inicio > Recuento Total                                                                                                    |              |  |  |  |  |  |  |  |
| PADRÓN Y LISTA<br>NOMINAL                                                        | •    | Nuevo escrutinio y cómputo de los votos correspondientes al total de casillas de un Distrito o Município electoral, que, de acuerdo al contenido del artículo 311, numeral 4, de la LGIPE, deberá ser realizado por grupos de trabajo. puede ser realizado al inicio o fin de la sesión. |              |  |  |  |  |  |  |  |
| CASILLAS                                                                         | -    |                                                                                                    |              |  |  |  |  |  |  |  |
| DOCUMENTACIÓN<br>ELECTORAL                                                       | •    |                                                                                                    |              |  |  |  |  |  |  |  |
| COALICIONES Y CAND.<br>COMUNES                                                   | Ŧ    | GUBERNATURA                                                                                                    | DIPUTACIONES |  |  |  |  |  |  |  |
| ACTAS DE<br>ESCRUTINIO Y<br>CÓMPUTO                                              | •    |                                                                                                    |              |  |  |  |  |  |  |  |
| Registro de los valore<br>del Acta                                               | es   |                                                                                                    |              |  |  |  |  |  |  |  |
| Resultados de la<br>Votación                                                     |      |                                                                                                    |              |  |  |  |  |  |  |  |
| Modificación de los<br>valores del Acta                                          |      |                                                                                                    |              |  |  |  |  |  |  |  |
| RECUENTO O COTEJO                                                                |      |                                                                                                    |              |  |  |  |  |  |  |  |
| Inconsistencias en el<br>Registro de Actas                                       |      |                                                                                                    |              |  |  |  |  |  |  |  |
| Estado de los Paquet                                                             | tes  |                                                                                                    |              |  |  |  |  |  |  |  |
| Recuento total                                                                   |      |                                                                                                    |              |  |  |  |  |  |  |  |
| Registro de Constanc<br>Individuales y<br>expedición del Acta<br>Circunstanciada | cias |                                                                                                    |              |  |  |  |  |  |  |  |
| GPO. TRAB. Y PTO.<br>REC.                                                        | *    |                                                                                                    |              |  |  |  |  |  |  |  |
| CÓMPUTO DISTRITAL<br>Y/O MUNICIPAL                                               | •    |                                                                                                    |              |  |  |  |  |  |  |  |

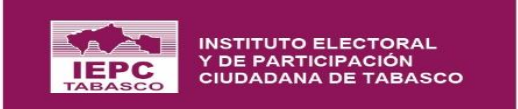

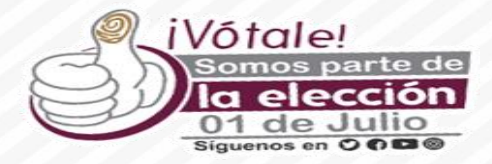

-

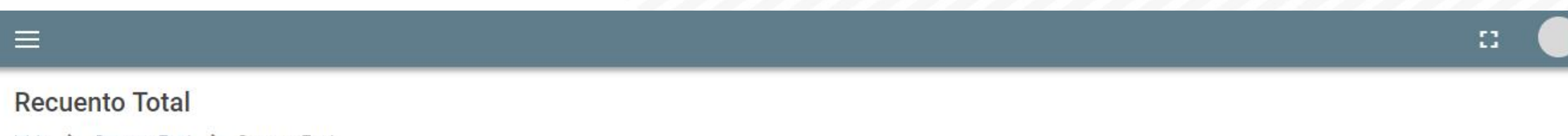

Inicio 🔰 Recuento Total 🗦 Recuento Total

| Ámhito *                             |     |  |
|--------------------------------------|-----|--|
| U DISTRITU ELECTURAL CENTRU          | · 0 |  |
| 1 DISTRITO ELECTORAL TACOTALPA       |     |  |
| 2 DISTRITO ELECTORAL CENTRO          |     |  |
| 3 DISTRITO ELECTORAL COMALCALCO      |     |  |
| 4 DISTRITO ELECTORAL CUNDUACÁN       |     |  |
| 5 DISTRITO ELECTORAL EMILIANO ZAPATA | •   |  |
| 5 DISTRITO ELECTORAL EMILIANO ZAPATA | -   |  |

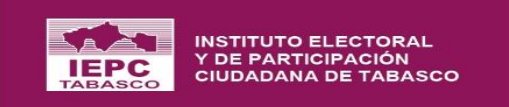

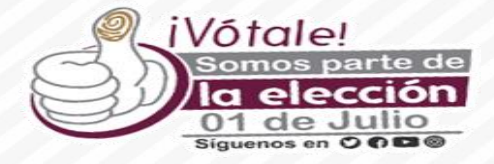

8

Ċ

#### **Recuento Total**

Inicio > Recuento Total > Recuento Total

|                                         |      |           |                   |                                        | 01 DISTRITO     | ELECTORAL TENOSIQUE                                         |                |                          |           |                     |
|-----------------------------------------|------|-----------|-------------------|----------------------------------------|-----------------|-------------------------------------------------------------|----------------|--------------------------|-----------|---------------------|
| Ámbito *<br>11 DISTRITO ELECTORAL TENOS | IQUE |           |                   | - 0                                    |                 |                                                             |                |                          |           |                     |
| talles                                  |      |           |                   |                                        |                 |                                                             |                | TIPO RECUENTO: RE        | сиенто то | TAL AL FINAL 🗸 APLI |
|                                         |      | (i) No se | e puede aplicar u | n <b>Recuento Total,</b> existen paque | tes con estatus | NO REGISTRADA; Es necesario que se encuentren registrados t | odos los paque | tes.                     |           |                     |
| Sección Electoral                       | =    | Casilla   | =                 | Cuenta con Votación                    | =               | Estatus del Registro del Paquete en la Jornada              | -              | Estado Final del Paquete | =         | Casilla Computada   |
|                                         |      |           |                   |                                        |                 |                                                             |                |                          | •         |                     |
| 1102                                    |      | В         |                   | SI                                     |                 | RECUENTO                                                    |                | RECUENTO PARCIAL         |           | NO                  |
| 1102                                    |      | C01       |                   | SI                                     |                 | RECUENTO                                                    |                | RECUENTO TOTAL           |           | NO                  |
| 1103                                    |      | В         |                   | SI                                     |                 | RECUENTO                                                    |                | RECUENTO PARCIAL         |           | NO                  |
| 1103                                    |      | C01       |                   | NO                                     |                 | POR DETERMINAR                                              |                | RECUENTO TOTAL           |           | NO                  |
| 1104                                    |      | В         |                   | NO                                     |                 | RECUENTO                                                    |                | RECUENTO PARCIAL         |           | NO                  |
| 1104                                    |      | C01       |                   | NO                                     |                 | POR DETERMINAR                                              |                | RECUENTO TOTAL           |           | NO                  |
| 1104                                    |      | C02       |                   | SI                                     |                 | COTEJO                                                      |                | RECUENTO TOTAL           |           | NO                  |
| 1104                                    |      | C03       |                   | SI                                     |                 | COTEJO                                                      |                | RECUENTO TOTAL           |           | NO                  |
| 1105                                    |      | В         |                   | NO                                     |                 | RECUENTO                                                    |                | RECUENTO PARCIAL         |           | NO                  |
| 1105                                    |      | C.01      |                   | SI                                     |                 | RECUENTO                                                    |                | RECUENTO TOTAL           |           | NO                  |
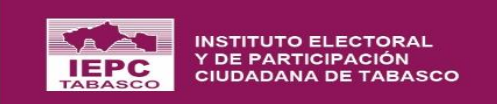

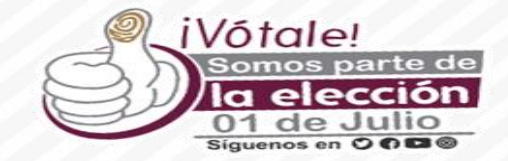

# **Generación de Escenarios**

|   | 2.5                                        |                                                                                                    |
|---|--------------------------------------------|----------------------------------------------------------------------------------------------------|
|   | OBSERVADORES -                             |                                                                                                    |
|   | CANDIDATOS -                               | Generación de Escenarios                                                                                                    |
|   | CANDIDATOS -                               | Inicio > Tipo de Elección                                                                                                    |
|   | COALICIONES Y CAND<br>COMUNES              | Aplicando la fórmula (NCR/GT) /S=PR, es posible crear escenarios y seleccionar el más óptimo para la creación de Grupos de Trabajo y Puntos de Recuento que permita cumplir con el total de paquetes que son objeto de recuento<br>(Serán considerados los paquetes con recuento en el módulo de "Estado de los paquetes". |
|   | ACTAS DE A<br>ESCRUTINIO Y<br>CÓMPUTO      |                                                                                                    |
|   | Registro de los valores<br>del Acta        | GUBERNATURA DIPUTACIONES                                                                                                    |
|   | Resultados de la<br>Votación               | ÁMEITO DISTRITAL ÁMEITO DISTRITAL                                                                                                    |
|   | RECUENTO O COTEJO 🔺                        |                                                                                                    |
|   | Inconsistencias en el<br>Registro de Actas |                                                                                                    |
|   | Estado de los Paquetes                     | III CONTINUAR 🕑 III CONTINUAR                                                                                                    |
|   | Recuento total                             |                                                                                                    |
|   | Registro de Constancias<br>Individuales y  |                                                                                                    |
|   | expedición del Acta                        | *Se debe seleccionar el ámbito sobre la que se desea                                                                                                    |
|   | GPO. TRAB. Y PTO. 🔺<br>REC.                | generar el escenario                                                                                                    |
|   | Generación de<br>Escenarios                |                                                                                                    |
|   | Asignación de<br>Paquetes                  |                                                                                                    |
|   | CÓMPUTO DISTRITAL 👻<br>Y/O MUNICIPAL       |                                                                                                    |
|   | Administrar ~                              |                                                                                                    |
| ۵ | Reportes                                   |                                                                                                    |
|   | Requerimiento INE                          | PROCESO ELECTORAL LOCAL ORDINARIO 2017-2018 ABJERTO                                                                                                    |

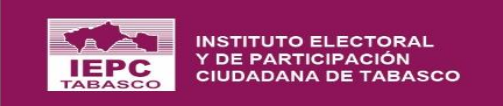

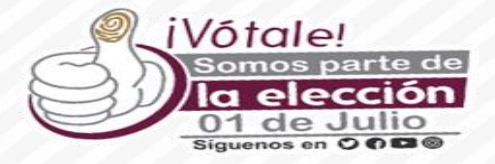

::

.

### Generación de Escenarios

 $\equiv$ 

Inicio > Generación de Escenarios > Detalles

Aplicando la fórmula (NCR/GT) /S=PR, es posible crear escenarios y seleccionar el más óptimo para la creación de Grupos de Trabajo y Puntos de Recuento que permita cumplir con el total de paquetes que son objeto de recuento (Serán considerados los paquetes con recuento en el módulo de "Estado de los paquetes".

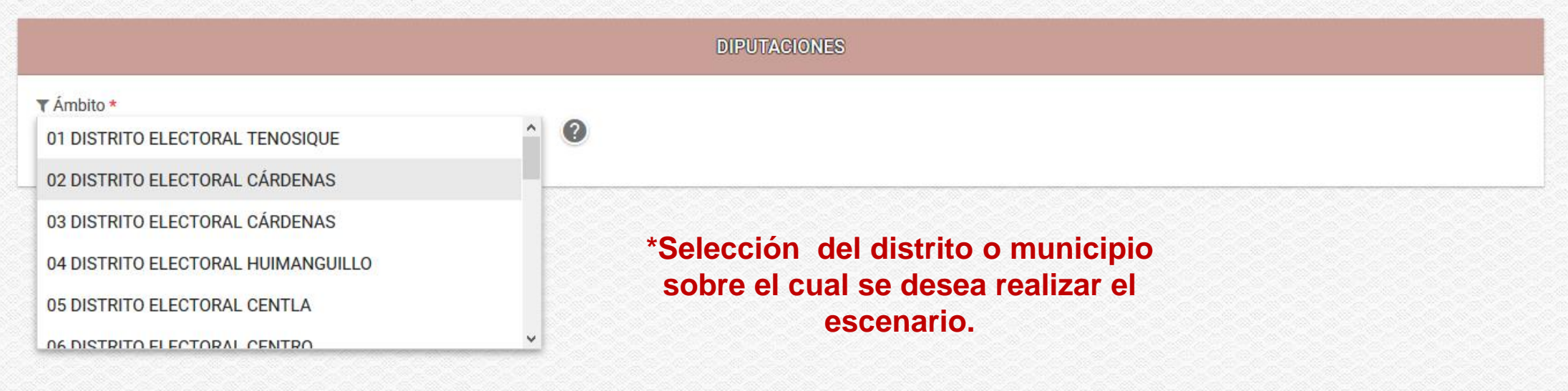

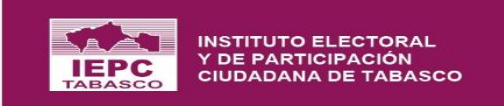

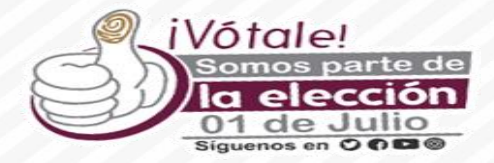

|                                                                 | DIPUTACIONES                                                                        |                                                          |
|-----------------------------------------------------------------|-------------------------------------------------------------------------------------|----------------------------------------------------------|
| r Ámbito *<br>02 DISTRITO ELECTORAL CÁRDENAS                    | <ul> <li>Número de grupos de trabajo que se hava acordado por el consejo</li> </ul> | *Número de segmento<br>a usar. 1 segmento                |
| al de paquetes que se van a<br>Recuento. O proporcione los valo | que se crearan.                                                                     | equivale a 30 minutos                                    |
| Paquetes a Recuento (NCR)* 21                                   | ■ Grupos de Trabajo (GT) *  ① 1 ○ 2 ○ 3                                             | <ul> <li>Total de Segmentos (S) *</li> <li>48</li> </ul> |
| Para el cálculo de los Puntos d                                 | e Recuento (PR) se utiliza la fómula [PR=(NCR/GT)/S]                                | 🙃 Puntos de Recuento (PR) por GT በ                       |

\*El sistema calculará el numero de puntos de recuento con los valores especificados, aplicando la fórmula para crear el escenario.

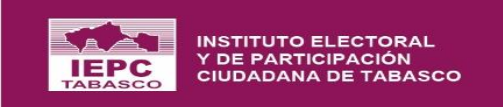

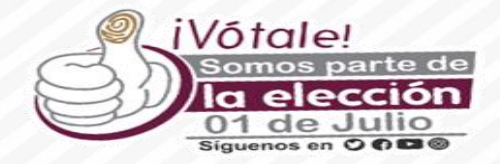

| Normala la férmula (NOD/OT) (C. DD. co posible supervise  | nationa a la mán ántime narro la annacián de Oranne d          | Trabaja u Duntas da Desuanta sua samut |
|-----------------------------------------------------------|----------------------------------------------------------------|----------------------------------------|
| tal de paquetes que son objeto de recuento (Serán conside | rados los paquetes con recuento en el módulo de "Estado de los | paquetes".                             |
|                                                           | DIPUTACIONES                                                   |                                        |
|                                                           | 02 DISTRITO ELECTORAL CÁRDENAS                                 |                                        |
| Ámbito *                                                  |                                                                |                                        |
| 2 DISTRITO ELECTORAL CÁRDENAS                             |                                                                |                                        |
| ¿Está se                                                  | eguro que desea generar el Escenario?                          |                                        |
|                                                           |                                                                |                                        |
| <ol> <li>Proporcione los</li> </ol>                       | S CANCELAR                                                     | ERAR ) su llenado.                     |
| Paquetes a Recuento (NCR)*                                | Grupos de Trabajo (GT)                                         | Total de Segmentos (S) *               |
| 21                                                        | 1 2 3                                                          | 48                                     |
|                                                           |                                                                |                                        |
| 0                                                         |                                                                |                                        |

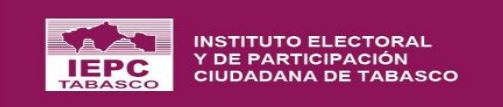

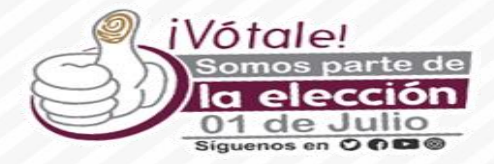

|                                             | DIPUTACIONES<br>02 DISTRITO ELECTORAL CÁRDENAS                                      |                                |
|---------------------------------------------|-------------------------------------------------------------------------------------|--------------------------------|
| Proporcione                                 | os valores para los datos solicitados. Para los campos con un asterisco (*) asociad | o, es obligatorio su llenado.  |
| Paquetes a Recuento (NCR)*<br>21            | Grupos de Trabajo (GT) *                                                            | (2) Total de Segmentos (S) *   |
| Para el cálculo de los P                    | untos de Recuento (PR) se utiliza la fómula [PR=(NCR/GT)/S]                         | Puntos de Recuento (PR) por GT |
|                                             | SENERAR ESCENARIO                                                                   |                                |
|                                             | *Detalles del Escenario creado                                                      |                                |
| Escenario 1<br>Paquetes a Recontar (NCR) 21 |                                                                                     |                                |

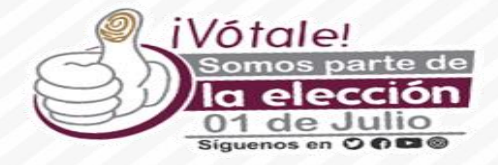

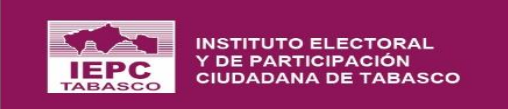

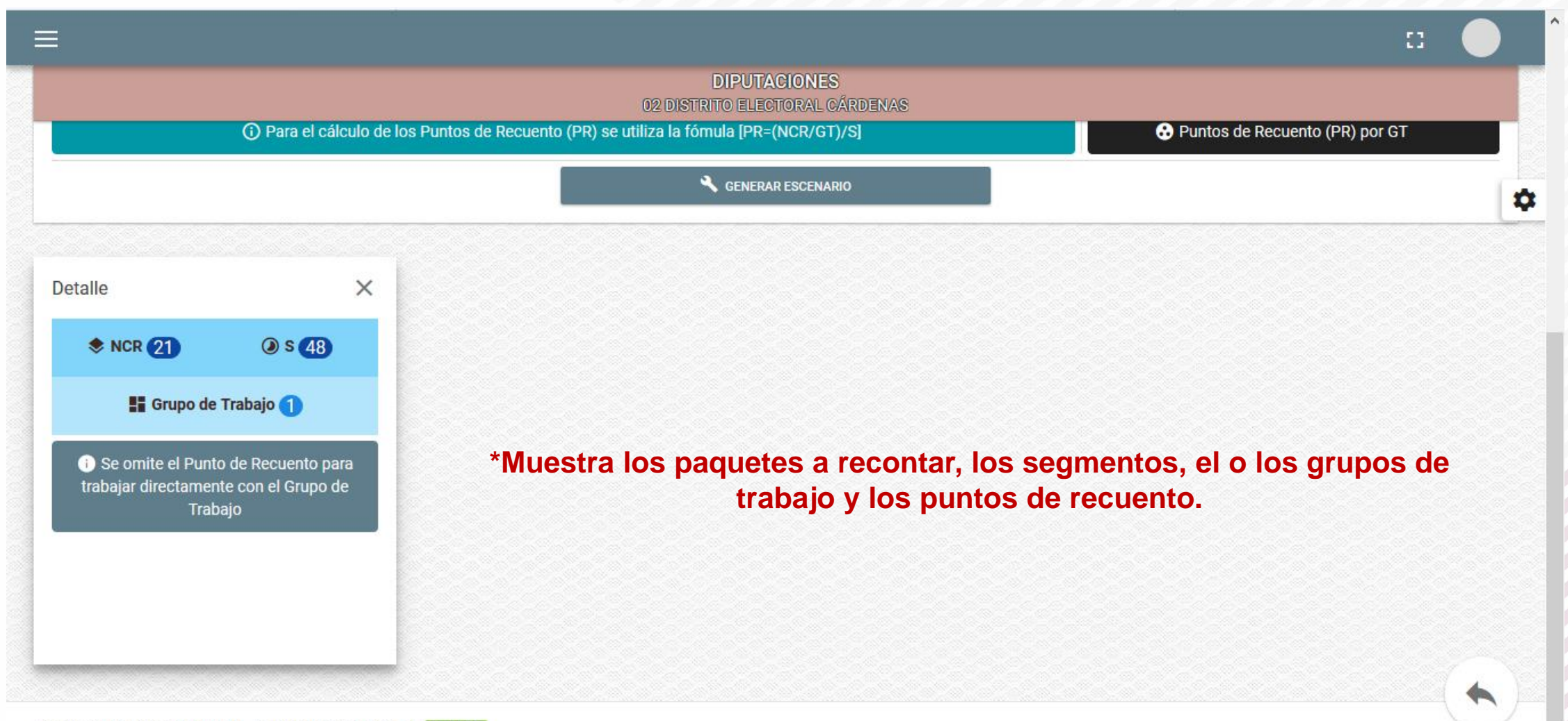

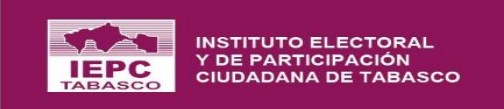

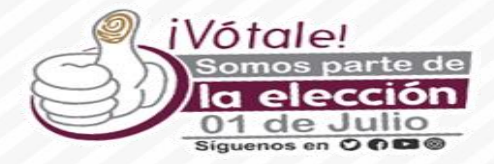

 $\mathbf{v}$ 

|                                                                                                    | DIPUTACIONES<br>02 DISTRITO ELECTORAL CÁRDENAS                            |                                                                                                    |
|----------------------------------------------------------------------------------------------------|---------------------------------------------------------------------------|----------------------------------------------------------------------------------------------------|
| O Proporcione los valores para los datos solicitados. Para los campos con un asterisco (*) asociado, es obligatorio su llenad |                                                                           | o, es obligatorio su llenado.                                                                                |
| Paquetes a Recuento (NCR)* 21                                                                                                 | Grupos de Trabajo (GT) *                                                  | Total de Segmentos (S) *                                                                                     |
| O Para el cálculo de los                                                                                                    | Puntos de Recuento (PR) se utiliza la fómula [PR=(NCR/GT)/S]              | S Puntos de Recuento (PR) por GT                                                                             |
|                                                                                                    | SENERAR ESCENARIO                                                         |                                                                                                    |
| Clic para Aplicar<br>Escenario 1<br>Paquetes a Recontar (NCR) 21<br>ESCENARIO NO SE ENCUENTRA APLICADO                        | * Una vez seleccionado el escenario<br>optimo a utilizar, se debe aplicar | IMPORTANTE:<br>Una vez aplicado un<br>escenario ya no se puede<br>desaplicar o aplicar<br>diverso escenario. |

PROCESO FLECTORAL LOCAL ORDINARIO 2017-2018 ABIERTO

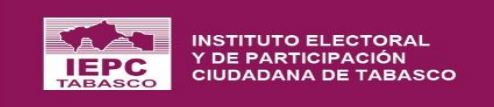

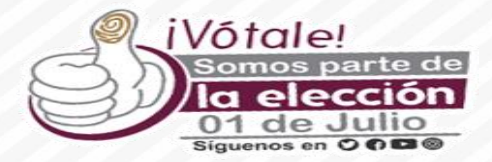

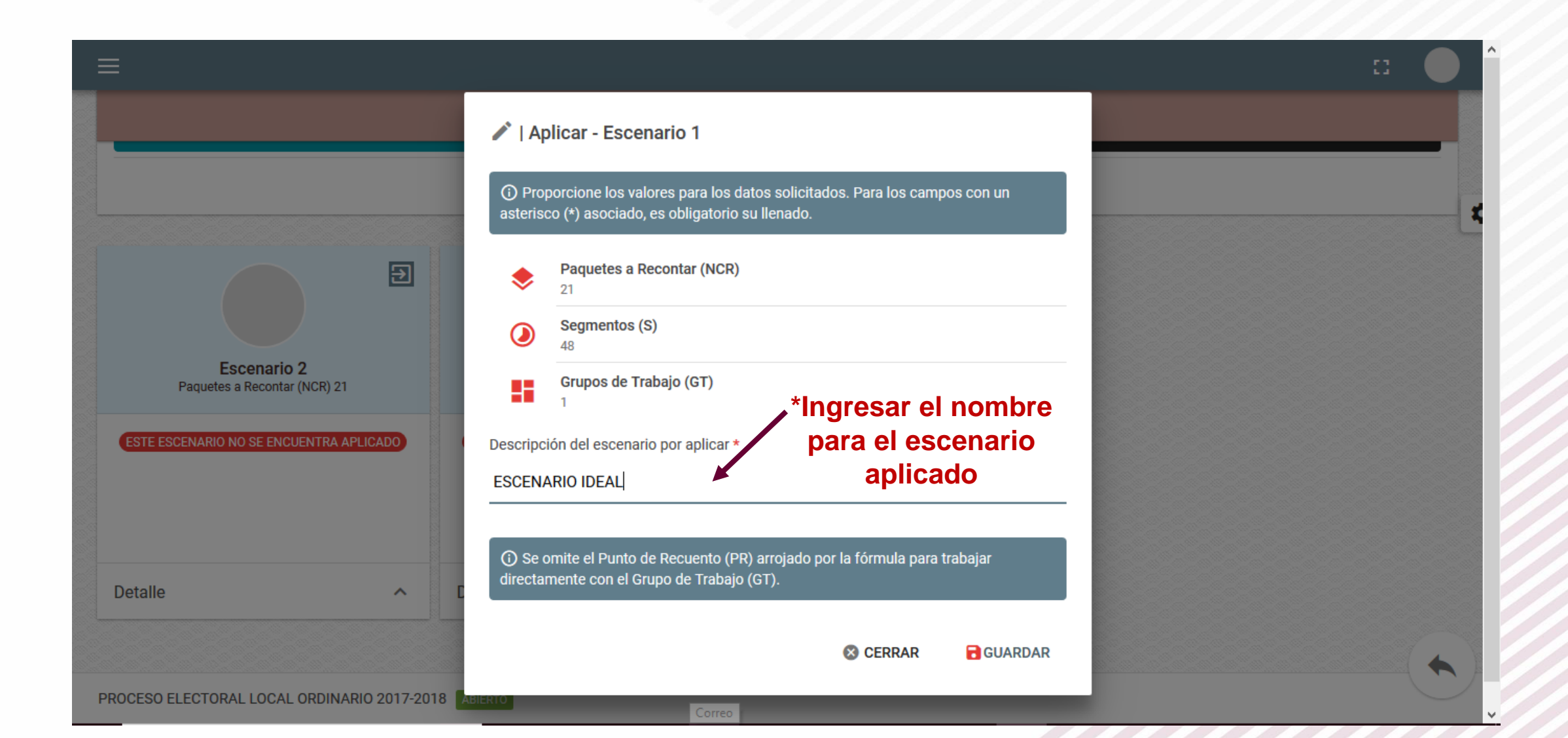

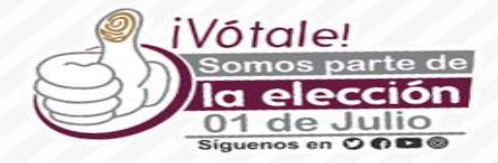

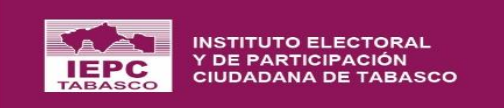

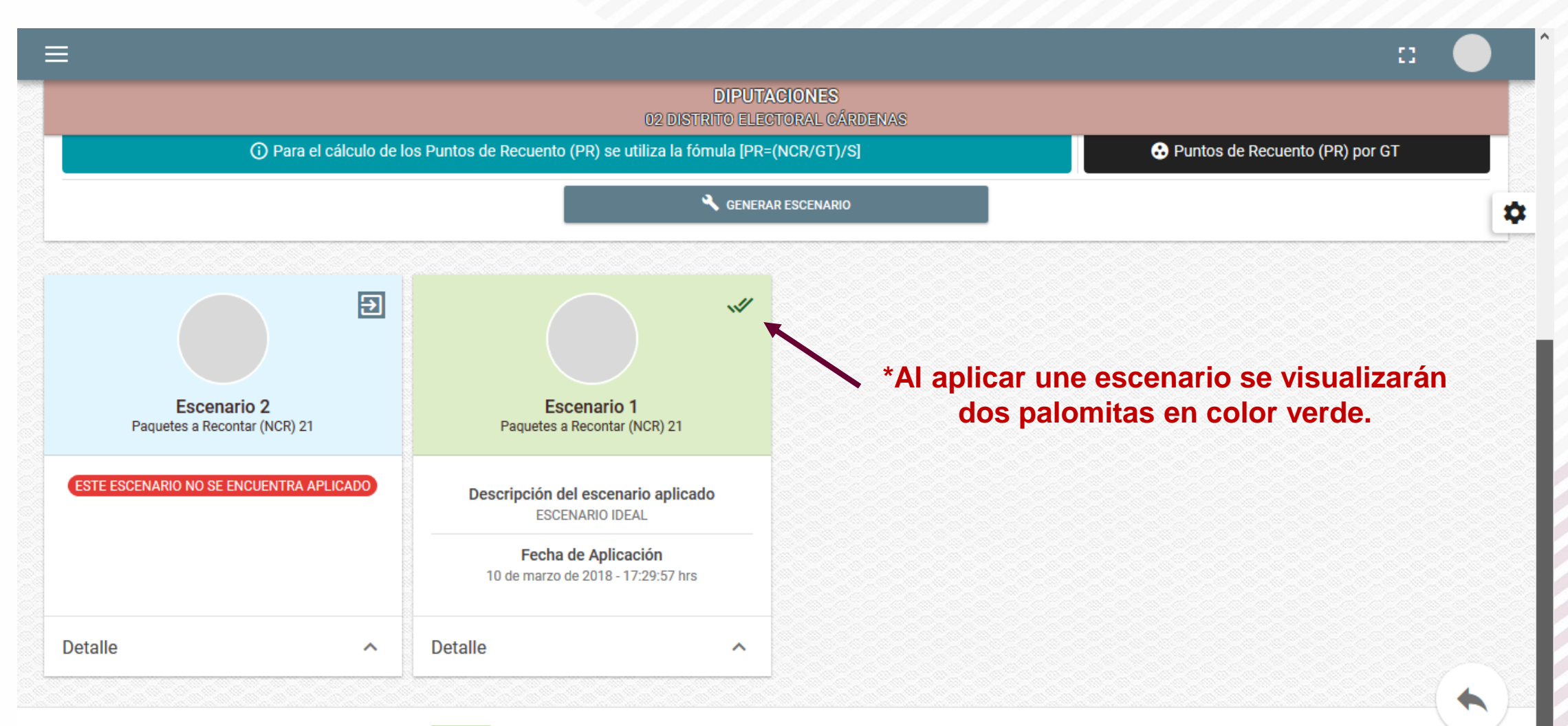

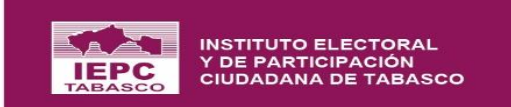

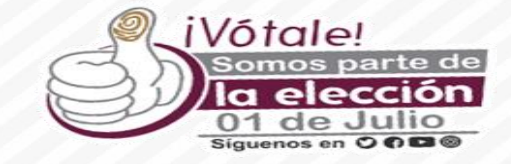

## Asignación de Paquetes

### **Asignar Paquetes**

Inicio > Asignar Paquetes

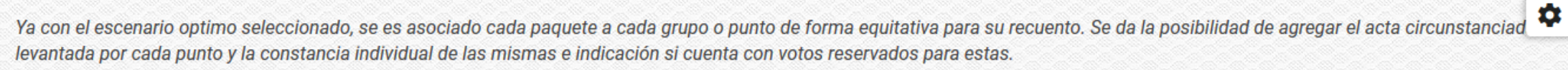

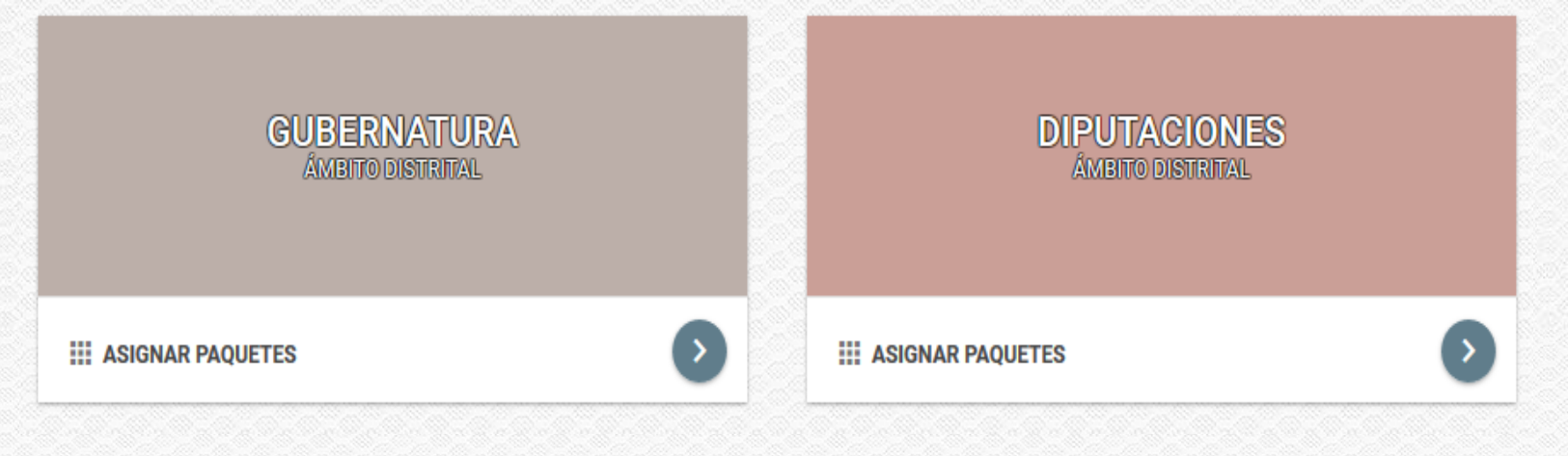

PROCESO ELECTORAL LOCAL ORDINARIO 2017-2018 ABIERTO

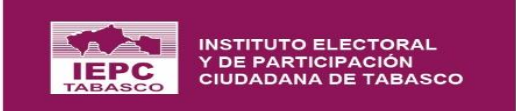

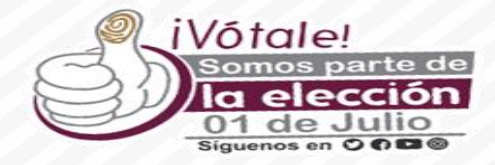

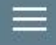

## Asignar Paquetes

Inicio > Asignar Paquetes > Asignar Paquetes

| Ámbito *                          |               |  |  |
|-----------------------------------|---------------|--|--|
| 1 DISTRITO ELECTORAL TENOSIQUE    | ^ <b>(2</b> ) |  |  |
| 2 DISTRITO ELECTORAL CÁRDENAS     |               |  |  |
| 3 DISTRITO ELECTORAL CÁRDENAS     |               |  |  |
| 4 DISTRITO ELECTORAL HUIMANGUILLO |               |  |  |
| 5 DISTRITO ELECTORAL CENTLA       |               |  |  |
|                                   | ¥             |  |  |

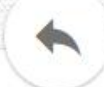

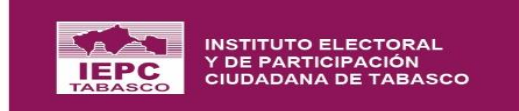

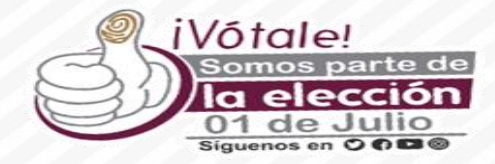

## Asignar Paquetes

Inicio > Asignar Paquetes > Asignar Paquetes

|                                              | DIPUTACIONES<br>02 DISTRITO ELECTORAL CÁRDENAS |
|----------------------------------------------|------------------------------------------------|
| ▼ Ámbito *<br>02 DISTRITO ELECTORAL CÁRDENAS |                                                |
| ESCENARIO IDEAL                              | Ð+                                             |
| 👫 Grupo de Trabajo 1 🛛                       | + *                                            |
| *Muestra el escenario aplicado               |                                                |
|                                              |                                                |

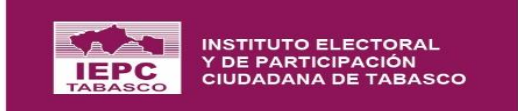

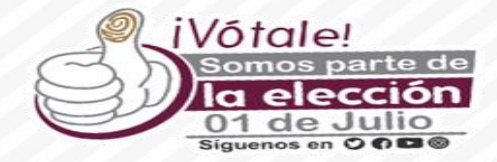

|                                                 | п —            |
|-------------------------------------------------|----------------|
| signar Paquetes                                 |                |
| io > Asignar Paquetes > Asignar Paquetes        |                |
| DIPUTACIONES<br>02 DISTRITO ELECTORAL CÁRD      | INAS           |
| TÁmbito *<br>02 DISTRITO ELECTORAL CÁRDENAS – 📀 |                |
| ESCENARIO IDEAL                                 | Ð+             |
| Grupo de Trabajo 1                              | + ^            |
| 🔁 Punto de Recuento 1 访                         | × 🔁 🔹          |
| 🚱 Punto de Recuento 2 🙃                         | ( <b>I</b> ) × |

\*Se muestra los puntos de recuento que conforman el escenario aplicado y los paquetes (sección y tipo de casilla) que se le asignaron automáticamente al aplicar el escenario.

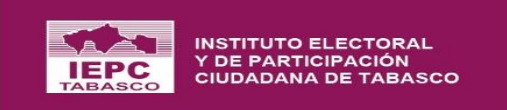

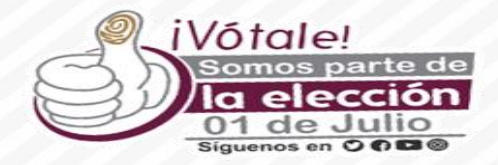

v

|                         | DIPUTACIONES<br>02 DISTRITO ELECTORAL CÁRDENAS |          |
|-------------------------|------------------------------------------------|----------|
| ESCENARIO IDEAL         |                                                | Ð+       |
| Grupo de Trabajo 1      |                                                | + ^      |
| O Punto de Recuento 1 🥡 |                                                | ■ Э ^    |
| Buscar:                 |                                                |          |
| Sección                 | ᆕ Casilla                                      | = Acción |
| 0046                    | BÁSICA                                         | <b></b>  |
| 0046                    | CONTIGUA 01                                    |          |
| 0047                    | BÁSICA                                         | <b></b>  |
| 0047                    | CONTIGUA 01                                    | <b>i</b> |
| 0047                    |                                                |          |

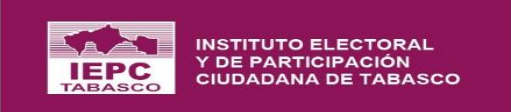

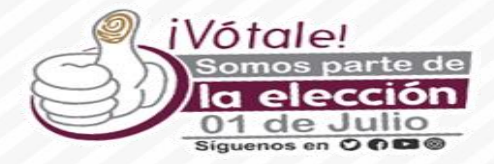

 $\mathbf{A}$ 

¥

|                       | DIPUTACIONES<br>02 DISTRITO ELECTORAL CÁRDENAS        |              |
|-----------------------|-------------------------------------------------------|--------------|
| ESCENARIO IDEAL       |                                                       | Ð            |
| Grupo de Trabajo 1    |                                                       | +            |
| Punto de Recuento 1 🕞 | *Remover la totalidad                                 | de los       |
| Buscar:               | paquetes asociados al<br>recuento                     | punto de     |
| Sección               | ≓ Casilla                                             | = Acción     |
| 0046                  | BÁSICA *Remover de forma inc<br>paquetes del punto de | dividual los |
| 0046                  | CONTIGUA 01                                           | <b>•</b>     |
| 0047                  | BÁSICA                                                | Ē            |
| 0047                  | CONTIGUA 01                                           | Î            |
|                       |                                                       |              |

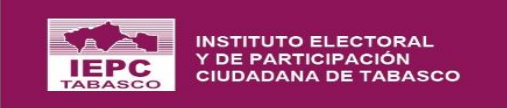

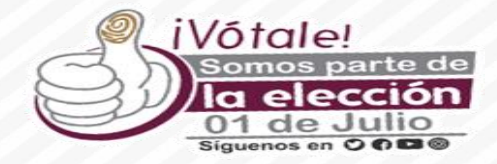

| ESCENARIO IDEAL       | 02 DISTRITO ELECTORAL CÁRDEN<br>*Para remover<br>los pur                             | un paquete de unos de<br>ntos de recuento |
|-----------------------|--------------------------------------------------------------------------------------|-------------------------------------------|
| Grupo de Trabajo 1    |                                                                                      | + ^                                       |
| Punto de Recuento 1 🕞 | ¿Está seguro en remover este registro?                                               | • E •                                     |
| Buscar:               | S CANCELAR CEMOVER                                                                   |                                           |
| Sección               | = Casilla                                                                            | - Acción                                  |
| 0046                  | BÁSICA                                                                               |                                           |
| 0046                  | *Al remover al paquete de esta lista de<br>paquetes asignados, este gueda disponible |                                           |
| 0047                  | para ser asignado nuevamente a un PR o G                                             | T.                                        |
| 0047                  | CONTIGUA 01                                                                          | 1                                         |
| 00.47                 |                                                                                      |                                           |

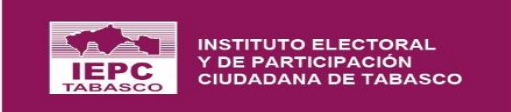

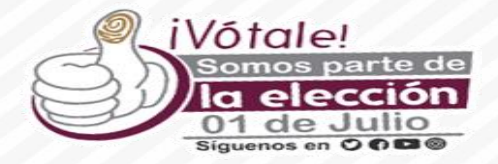

|                         |                                                                | II 🔴            |
|-------------------------|----------------------------------------------------------------|-----------------|
|                         | DIPUTACIONES<br>02 DISTRITO ELECTORAL CÁRDENAS                 |                 |
| ESCENARIO IDEAL         |                                                                | 9+              |
| Grupo de Trabajo 1      |                                                                | + ^ 🏚           |
| 🚱 Punto de Recuento 1 🛈 |                                                                | € =             |
| Buscar:                 | *Asignar de manera manual los<br>paquetes que fueron removidos | ;               |
| Sección                 | = Casilla                                                      | ≓ Acción        |
| 0046                    | BÁSICA                                                         | <b>i</b>        |
| 0046                    | CONTIGUA 01                                                    | <b>a</b>        |
| 0047                    | BÁSICA                                                         | •               |
| 0047                    | CONTIGUA 01                                                    |                 |
| 0047                    | CONTIGUA 02                                                    | ( <b>&lt;</b> ) |

PROCESO ELECTORAL LOCAL ORDINARIO 2017-2018 ABIERTO

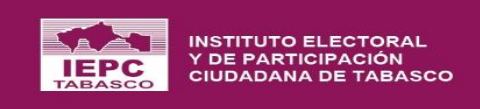

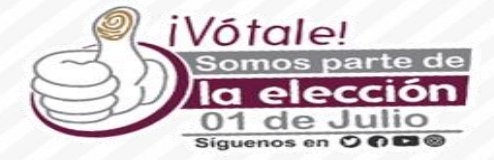

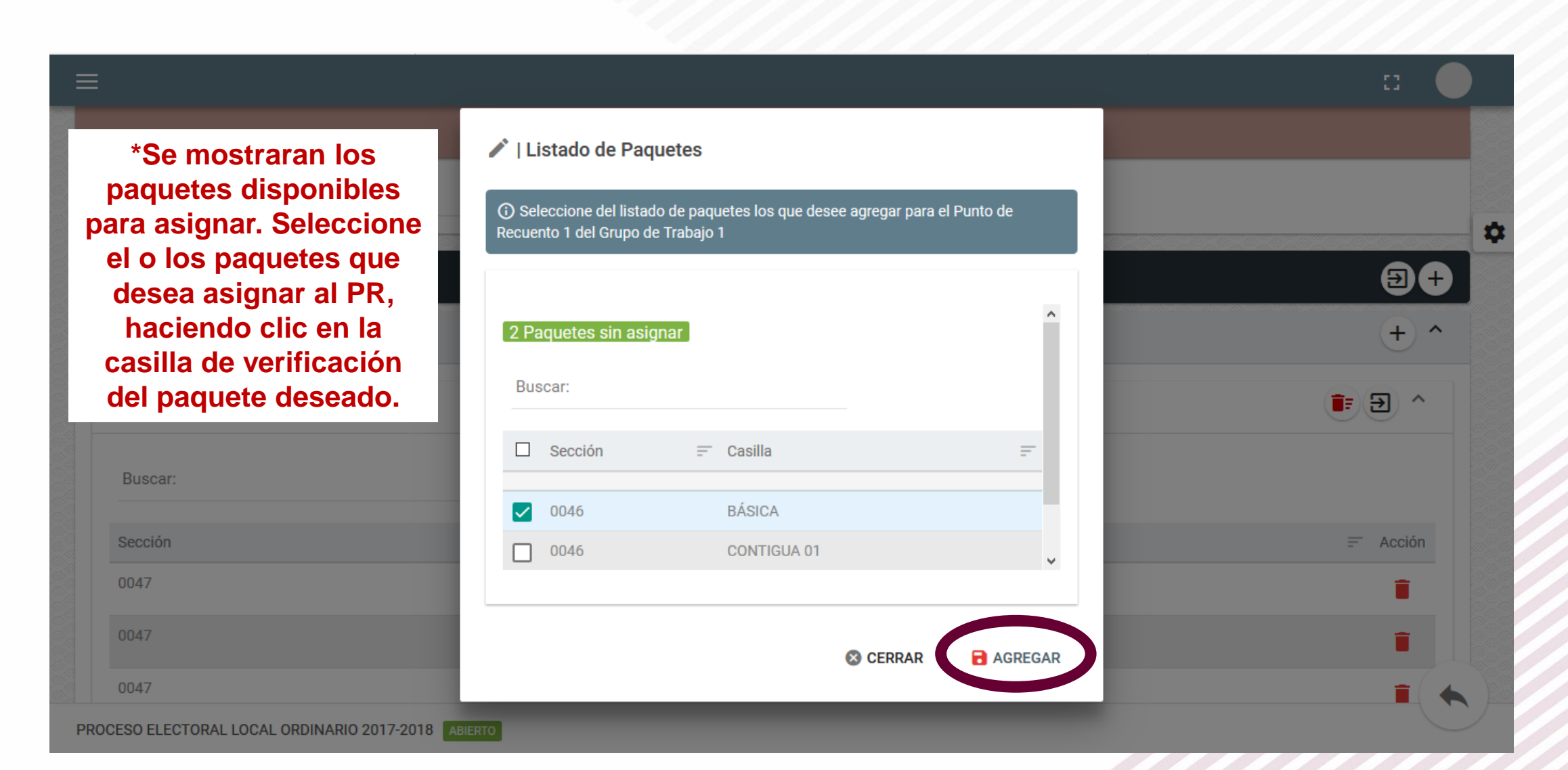

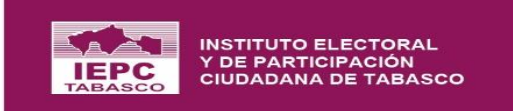

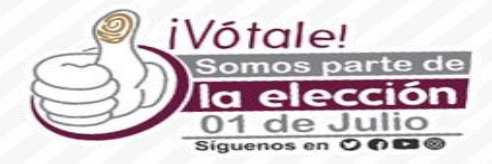

| :                       |                                                | а — — — — — — — — — — — — — — — — — — — |
|-------------------------|------------------------------------------------|-----------------------------------------|
|                         | DIPUTACIONES<br>02 DISTRITO ELECTORAL CÁRDENAS |                                         |
|                         |                                                |                                         |
| 🚍 ESCENARIO IDEAL       |                                                | Ð+ <b>x</b>                             |
| Grupo de Trabajo 1      |                                                | + ^                                     |
| 🚱 Punto de Recuento 1 🥡 |                                                | • • •                                   |
| Buscar:                 | *00                                            | cultar lista de paquetes                |
| Sección                 | = Casilla                                      | = Acción                                |
| 0046                    | BÁSICA                                         | <b></b>                                 |
| 0047                    | BÁSICA                                         | <b>i</b>                                |
| 0047                    | CONTIGUA 01                                    | Ĩ                                       |
| 0047                    | CONTIGUA 02                                    | T 🔶 T                                   |

PROCESO ELECTORAL LOCAL ORDINARIO 2017-2018 ABIERTO

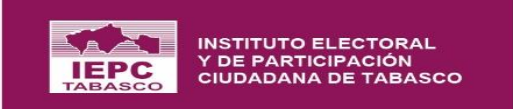

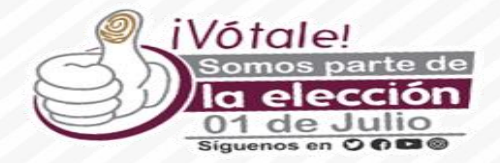

## \*Otra forma de asignar paquetes, de manera manual ya sea a los PR, o a los GT del escenario.

|                                                                                     | E1 🔶                                                                                                 |     |
|-------------------------------------------------------------------------------------|----------------------------------------------------------------------------------------------------|-----|
| Asignar Paquetes<br>Inicio > Asignar Paquetes > Asignar Paquetes                    |                                                                                                    |     |
|                                                                                     | DIPUTACIONES<br>02 DISTRITO ELECTORAL CÁRDENAS                                                       | \$  |
| <ul> <li>▼ Ámbito *</li> <li>02 DISTRITO ELECTORAL CÁRDENAS</li> <li>✓ ②</li> </ul> |                                                                                                    |     |
| ESCENARIO IDEAL                                                                     | Ð+                                                                                                   |     |
| 📲 Grupo de Trabajo 1                                                                | + ~                                                                                                  |     |
| 👪 Grupo de Trabajo 2 访                                                              | × € + €                                                                                              |     |
|                                                                                     | *asignar paquetes de forma equitativa, ya sea<br>a los PR, o a los GT del escenario<br>seleccionado. | .)_ |
| PROCESO ELECTORAL LOCAL ORDINARIO 2017-2018 ABJERTO                                 |                                                                                                    | /   |

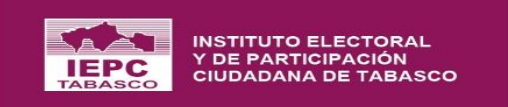

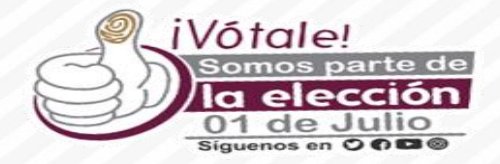

| ≡                                                             |                                                                                                    | :: 🔴                                  |
|---------------------------------------------------------------|----------------------------------------------------------------------------------------------------|---------------------------------------|
| Asignar Paquetes Inicio > Asignar Paquetes > Asignar Paquetes |                                                                                                    |                                       |
|                                                               | Agregar Punto de Recuento                                                                                                    | *Proporcione un<br>nombre para el PR. |
| ▼ Ámbito *                                                    | <ul> <li>Proporcione los valores para los datos solicitados. Para los campos con un<br/>asterisco (*) asociado, es obligatorio su llenado.</li> </ul> |                                       |
| 02 DISTRITO ELECTORAL CÁRDENAS                                | Observación * PUNTO DE RECUENTO CREADO MANUALMENTE                                                                                                    |                                       |
| 🚍 ESCENARIO IDEAL                                             |                                                                                                    | Ð+                                    |
| E Grupo de Trabajo 1                                          | S CERRAR GUARDAR                                                                                                    | + *                                   |
| 📲 Grupo de Trabajo 2                                          |                                                                                                    | € + € ×                               |
|                                                               |                                                                                                    |                                       |
|                                                               |                                                                                                    |                                       |
| PROCESO ELECTORAL LOCAL ORDINARIO 2017-2018                   | BIERTO                                                                                                    |                                       |

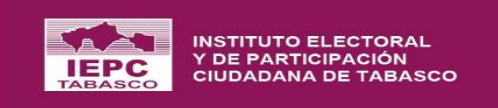

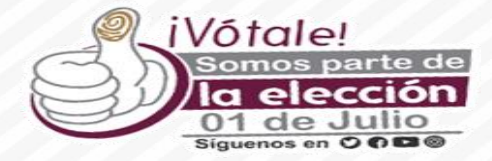

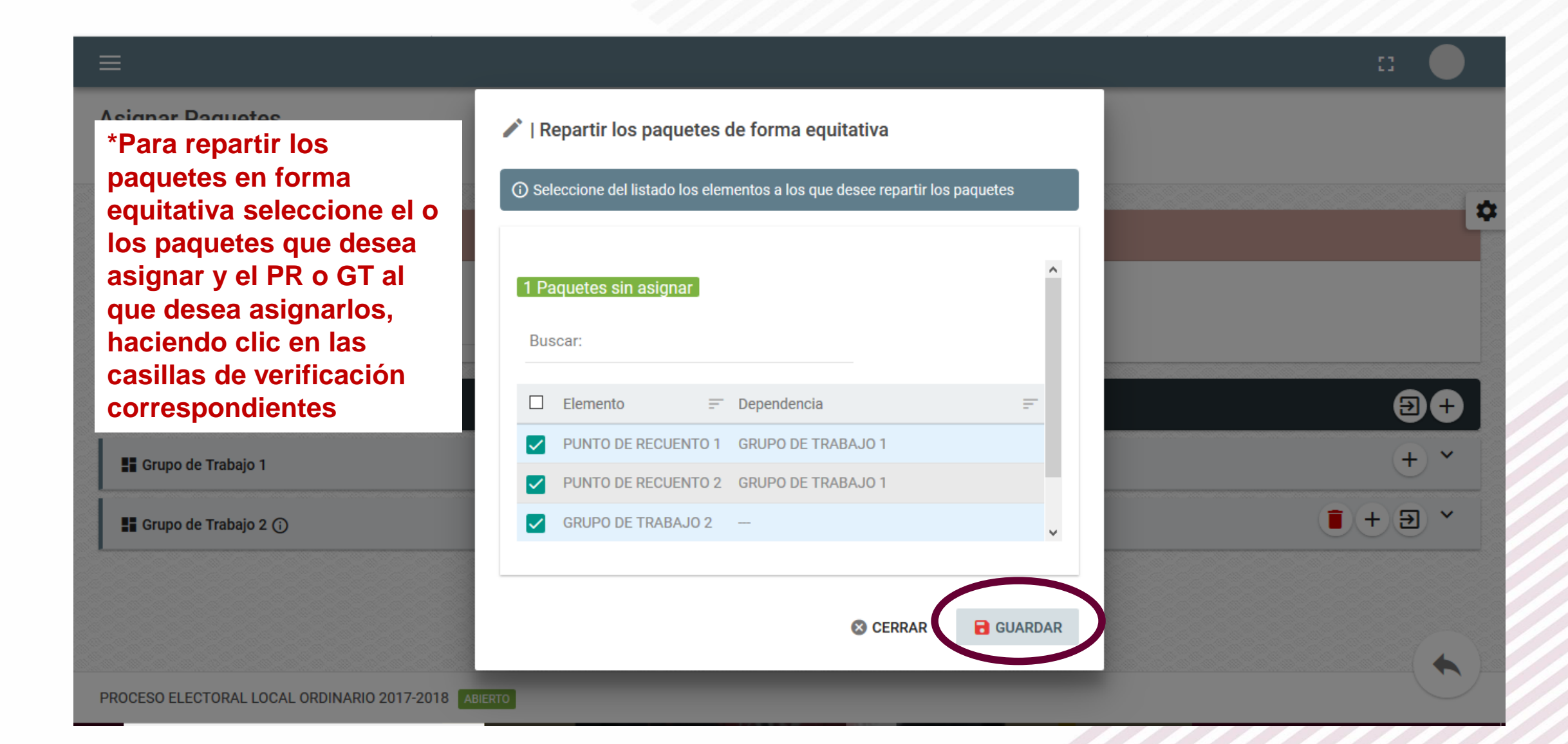

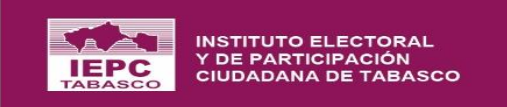

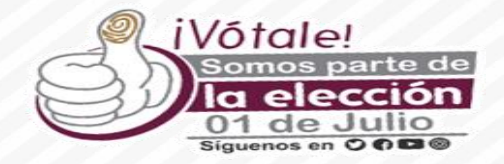

| ≡                                                                |                                                                         | :: 🔶                          |
|------------------------------------------------------------------|-------------------------------------------------------------------------|-------------------------------|
| Asignar Paquetes<br>Inicio > Asignar Paquetes > Asignar Paquetes | *Al escenario se le puede agregar grupos de<br>trabajo de forma manual. |                               |
|                                                                  | DIPUTACIONES<br>02 DISTRITO ELECTORAL CÁRDENAS                          | \$                            |
| Ámbito *<br>02 DISTRITO ELECTORAL CÁRDENAS                       | - <b>0</b>                                                              |                               |
| 🚍 ESCENARIO IDEAL                                                |                                                                         | +                             |
| Grupo de Trabajo 1                                               |                                                                         | * <del>-</del> + <del>-</del> |
|                                                                  |                                                                         |                               |
|                                                                  |                                                                         |                               |
|                                                                  |                                                                         |                               |

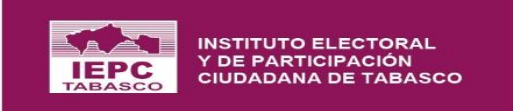

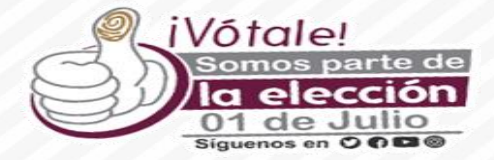

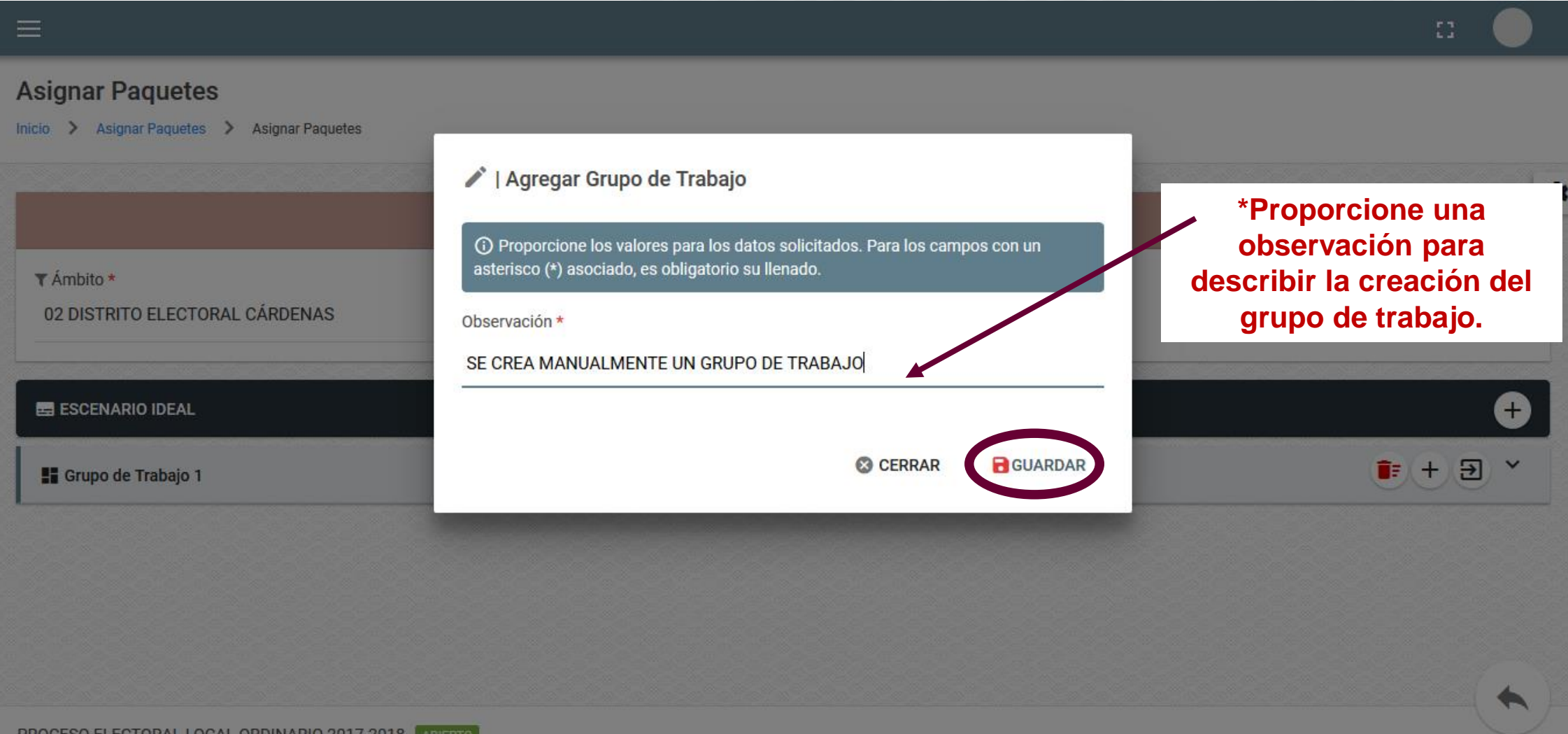

PROCESO ELECTORAL LOCAL ORDINARIO 2017-2018 ABIERTO

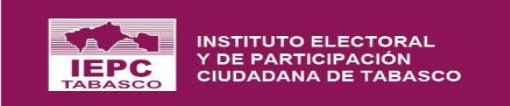

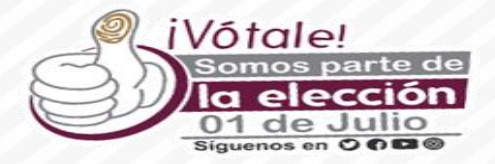

| ≡                                                                                                    |         |
|----------------------------------------------------------------------------------------------------|---------|
| Asignar Paquetes Inicio > Asignar Paquetes > Asignar Paquetes                                                            |         |
|                                                                                                    | ň       |
| DIPUTACIONES<br>02 DISTRITO ELECTORAL CÁRDENAS                                                                           |         |
| ▼ Ámbito *<br>02 DISTRITO ELECTORAL CÁRDENAS                                                                             |         |
| ESCENARIO IDEAL                                                                                                    | Ð+      |
| 📲 Grupo de Trabajo 1                                                                                                    | • + Ə × |
| 📲 Grupo de Trabajo 2 🥡                                                                                                   | • E + E |
| *Se muestra el grupo de trabajo recién creado,<br>junto con los que haya tenido definido el<br>escenario por el sistema. |         |
| PROCESO ELECTORAL LOCAL ORDINARIO 2017-2018 ABIERTO                                                                      |         |

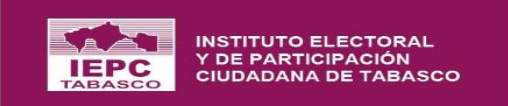

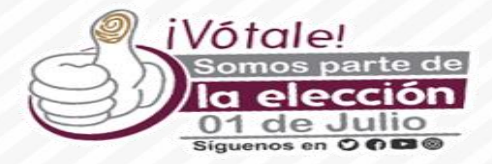

| E                                           |                                                                                                    | п —     |
|---------------------------------------------|----------------------------------------------------------------------------------------------------|---------|
| signar Paquetes                             |                                                                                                    |         |
| cio 📏 Asignar Paquetes 📏 Asignar Paquetes   |                                                                                                    |         |
|                                             |                                                                                                    | 1       |
|                                             | DIPUTACIONES<br>02 DISTRITO ELECTORAL CÁRDENAS                                                                                                    |         |
| Ámbito *     02 DISTRITO ELECTORAL CÁRDENAS | - 2                                                                                                    |         |
| 🖽 ESCENARIO IDEAL                           |                                                                                                    | Ð+      |
| Srupo de Trabajo 1                          | Ojo, los botones son diferentes porque el                                                                                                    | 主 🕂 🔁 🕹 |
| 👫 Grupo de Trabajo 2 🕡                      | primero es para eliminar los paquetes<br>asociados y el otro es para eliminar el grupo de<br>trabajo que se acaba de crear, dejando el que se<br>aplicó derivado de la fórmula. | + ∋     |

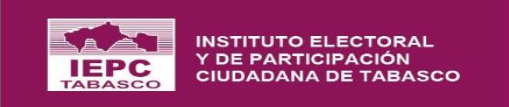

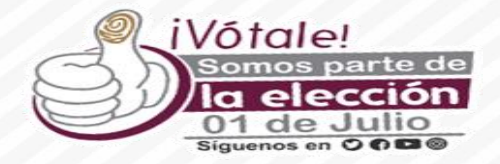

| ≡                                                                |                                                   |                          |
|------------------------------------------------------------------|---------------------------------------------------|--------------------------|
| Asignar Paquetes<br>Inicio > Asignar Paquetes > Asignar Paquetes | *Al grupo se le puede agregar PR de forma manual. |                          |
|                                                                  | DIPUTACIONES<br>02 DISTRITO ELECTORAL CÁRDENAS    | \$                       |
| ▼ Ámbito *<br>02 DISTRITO ELECTORAL CÁRDENAS                     | - <b>0</b>                                        |                          |
| 🖙 ESCENARIO IDEAL                                                |                                                   | Ð+                       |
| 📲 Grupo de Trabajo 1                                             |                                                   | × € + €                  |
| 📕 Grupo de Trabajo 2 🛈                                           |                                                   | <b>■</b> + <b>&gt;</b> ~ |
|                                                                  |                                                   |                          |
|                                                                  |                                                   | ( 🔨 )                    |

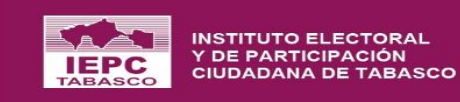

# Módulos que se habilitarán el miércoles 4 de julio

(SESIÓN DE CÓMPUTO)

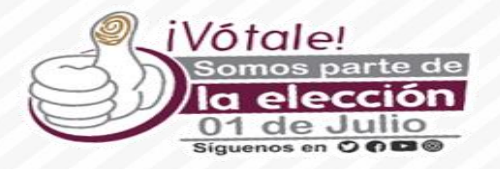

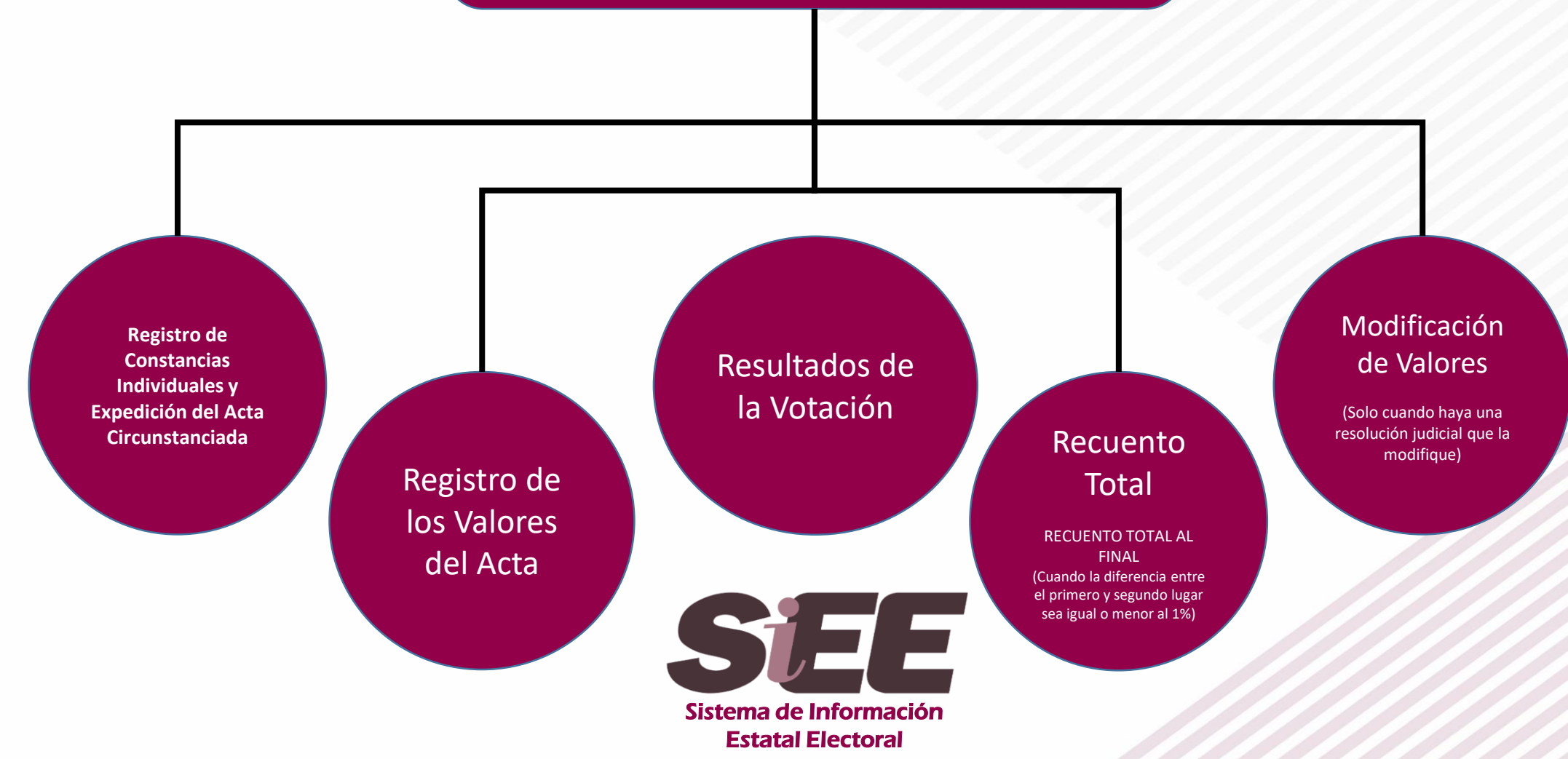

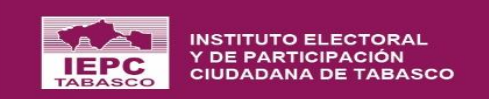

# Registro de Constancias Individuales y Expedición del Acta Circunstanciada.

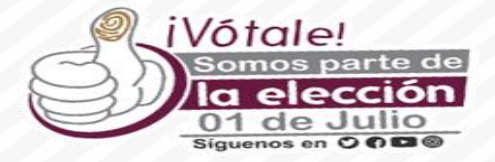

|   | Proceso Electoral                                                                      | ^   |                                                                                                    |   |
|---|----------------------------------------------------------------------------------------|-----|----------------------------------------------------------------------------------------------------|---|
|   | CONFIGURACIÓN<br>GENERAL                                                               | •   | Registro de Constancias Individuales y expedición del Acta Circunstanciada                                                                                                    |   |
|   | ÓRGANOS<br>ELECTORALES                                                                 | *   | Inicio > Tipo de Elección                                                                                                    |   |
|   | PADRÓN Y LISTA<br>NOMINAL                                                              | •   | A partir del nuevo recuento efectuado por los grupos de trabajo y puntos de recuento, se registran los valores de las constancias individuales obtenidas del nuevo escrutinio y cómputo de cada casilla. Al final del recuento de todos | * |
|   | CASILLAS                                                                               | •   | los paquetes pertenecientes a caua grupo de trabajo y captura de los valores de la constancias individuales y la resolución de los votos reservados en el sistema, se genera el acta circunstanciada conespondiente.                    |   |
|   | DOCUMENTACIÓN<br>ELECTORAL                                                             | •   |                                                                                                    |   |
|   | COALICIONES Y CAND.<br>COMUNES                                                         | •   | GUBERNATURA DIPUTACIONES                                                                                                    |   |
|   | ACTAS DE<br>ESCRUTINIO Y<br>CÓMPUTO                                                    | •   |                                                                                                    |   |
|   | RECUENTO O COTEJO                                                                      | •   |                                                                                                    |   |
|   | Inconsistencias en el<br>Registro de Actas                                             | ł   | III CONTINUAR DE CONTINUAR                                                                                                    |   |
|   | Estado de los Paque                                                                    | tes |                                                                                                    |   |
|   | Recuento total                                                                         |     |                                                                                                    |   |
|   | Registro de<br>Constancias<br>Individuales y<br>expedición del Acta<br>Circunstanciada |     |                                                                                                    |   |
|   | GPO. TRAB. Y PTO.<br>REC.                                                              | Ŧ   |                                                                                                    |   |
|   | CÓMPUTO DISTRITAL<br>Y/O MUNICIPAL                                                     | •   |                                                                                                    |   |
|   | Registro de los valore<br>del Acta                                                     | es  |                                                                                                    |   |
|   | Resultados de la<br>Votación                                                           |     |                                                                                                    |   |
|   | Modificación de los                                                                    |     |                                                                                                    |   |
| _ | valores del Acta                                                                       |     | PROCESO ELECTORAL LOCAL ORDINARIO 2017-2018 ABIERTO                                                                                                    |   |

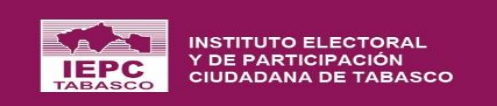

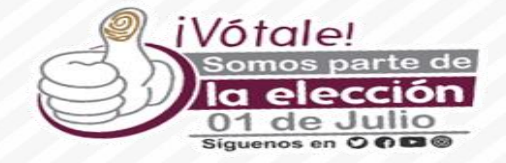

.

#### |←

Registro de Constancias Individuales y expedición del Acta Circunstanciada

Inicio > Tipo de Elección > Grupos de trabajo

A partir del nuevo recuento efectuado por los grupos de trabajo y puntos de recuento, se registran los valores de las constancias individuales obtenidas del nuevo escrutinio y cómputo de cada casilla. Al final del recuento de todos los paquetes pertenecientes a cada grupo de trabajo y captura de los valores de la constancias individuales y la resolución de los votos reservados en el sistema, se genera el acta circunstanciada correspondiente.

|                                    | GUBERNATURA |
|------------------------------------|-------------|
| ▼ Ámbito *                         |             |
| 01 DISTRITO ELECTORAL TENOSIQUE    | 0           |
| 02 DISTRITO ELECTORAL CÁRDENAS     |             |
| 03 DISTRITO ELECTORAL CÁRDENAS     |             |
| 04 DISTRITO ELECTORAL HUIMANGUILLO |             |
| 05 DISTRITO ELECTORAL CENTLA       |             |
|                                    |             |

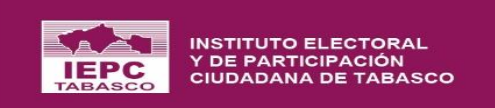

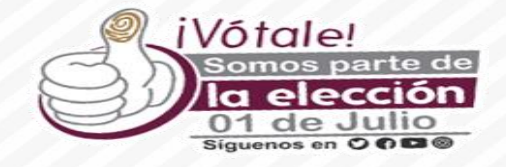

|←

### Registro de Constancias Individuales y expedición del Acta Circunstanciada

Inicio > Tipo de Elección > Grupos de trabajo

|                       |                                         | GUBER<br>01 DISTRITO ELE | NATURA<br>TORAL TENOSIQUE |     |
|-----------------------|-----------------------------------------|--------------------------|---------------------------|-----|
| 🕻 Ámbito *            |                                         |                          | ▼ Tipo de recuento *      |     |
| 01 DISTRITO ELECTORAL | L TENOSIQUE                             | · 0                      | RECUENTO PARCIAL          | · ( |
| ESCENARIO FINAL       |                                         |                          |                           |     |
|                       |                                         | GT Fórmula               |                           |     |
|                       | Paquetes asignados                      |                          |                           |     |
| Grupo de Trabajo 1    | <ul> <li>Paquetes computados</li> </ul> |                          |                           |     |
| <b>W</b>              | 1                                       |                          |                           |     |
|                       |                                         |                          |                           |     |
|                       |                                         |                          |                           |     |
|                       |                                         |                          |                           |     |

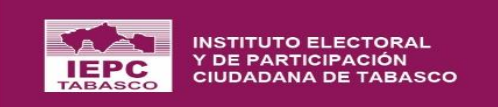

|←

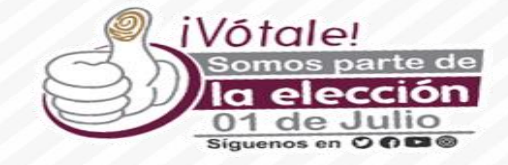

### ::

### Registro de Constancias Individuales y expedición del Acta Circunstanciada

#### Inicio 🗲 Tipo de Elección 🍃 Grupos de trabajo 🍃 Registrar

A partir del nuevo recuento efectuado por los grupos de trabajo y puntos de recuento, se registran los valores de las constancias individuales obtenidas del nuevo escrutinio y cómputo de cada casilla. Al final del recuento de todo los paquetes pertenecientes a cada grupo de trabajo y captura de los valores de la constancias individuales y la resolución de los votos reservados en el sistema, se genera el acta circunstanciada correspondiente.

|   |               |        |         |                     |   | GUBE<br>DI DISTRITO ELE | RNATURA<br>CTORAL TEN | IOSIQUE               |             |          |            |
|---|---------------|--------|---------|---------------------|---|-------------------------|-----------------------|-----------------------|-------------|----------|------------|
| : | Grupo de Trab | bajo 1 |         |                     |   |                         |                       |                       |             |          | ۵ ک        |
| ۲ | RECUENTO PA   | RCIAL  |         |                     |   |                         |                       |                       |             |          |            |
|   | Sección       | _      | Casilla | = Punto de recuento | _ | Votos reservados        | _                     | Constancia individual | Observación | Votación | Resultados |
|   | 0000001       |        | Jushiu  |                     | - | 100010001000            | -                     |                       | 0530140001  | Votucion |            |
|   | 1089          |        | В       | NO APLICA           |   | 0                       |                       | <u>±</u>              | 0           | Ð        |            |
|   | 1090          |        | В       | NO APLICA           |   | 5 RESUELTOS             |                       | ± 💼                   | 0           | 1        |            |
|   | 1091          |        | В       | NO APLICA           |   | 0                       |                       | <u>±</u>              | 0           | Ð        |            |
|   | 1092          |        | В       | NO APLICA           |   | 0                       |                       | ±                     | 0           | Ð        |            |
|   | 1096          |        | В       | NO APLICA           |   | 0                       |                       | ±                     | 0           | Ð        |            |
|   | 1097          |        | В       | NO APLICA           |   | 0                       |                       | ±                     | 0           | •        |            |
|   | 1098          |        | В       | NO APLICA           |   | 0                       |                       | ±                     | •           | •        |            |
|   | 1099          |        | В       | NO APLICA           |   | 0                       |                       | ±                     | 0           | 0        | T VALIDAR  |

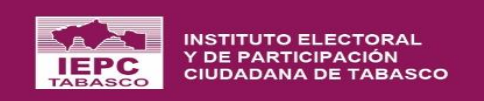

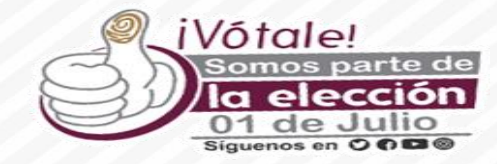

| ÷                                              |                                                                       |                             |                                                                                                    |                |                                     |                                                           |                                                 | E 🔵                                    |
|------------------------------------------------|-----------------------------------------------------------------------|-----------------------------|----------------------------------------------------------------------------------------------------|----------------|-------------------------------------|-----------------------------------------------------------|-------------------------------------------------|----------------------------------------|
| Registro de Cons                               | tancias Individuales y ex<br>> Grupos de trabajo > Registrar          | xpedició                    | ón del Acta Circunstanciada                                                                                                    |                | _                                   |                                                           |                                                 |                                        |
| A partir del nuevo rec<br>los paquetes pertene | uento efectuado por los grupos c<br>cientes a cada grupo de trabajo y | I Su<br>(i) Pro<br>asterise | ubir Constancia Individual<br>porcione los valores para los datos solicitados. Para los carr<br>co (*) asociado, es obligatorio su llenado. | npos con un    | obtenidas del r<br>vados en el sist | uevo escrutinio y cómputo<br>ema, se genera el acta circu | de cada casilla. Al fir<br>Instanciada correspo | nal del recuento de todos<br>ondiente. |
| 🚦 Grupo de Trabajo 1                           |                                                                       | •                           | Sección<br>1089                                                                                                    |                |                                     |                                                           |                                                 | ۰.                                     |
| RECUENTO PARCIAL                               |                                                                       |                             | Casilla<br>BÁSICA (B)                                                                                                    |                |                                     |                                                           |                                                 |                                        |
|                                                |                                                                       | •                           | Punto de Recuento (PR)<br>NO APLICA                                                                                                    |                |                                     |                                                           |                                                 |                                        |
| Sección 🗐                                      | Casilla = Pu                                                          |                             | Constancia individual *                                                                                                    |                | ndividual                           | Observación                                               | Votación                                        | Resultados                             |
| 1089                                           | В                                                                     |                             | Arrastre y suelte un PDF para subir                                                                                                    |                |                                     | G                                                         | 1                                               | 1 INVALIDAR                            |
| 1090                                           | в                                                                     |                             | ELIJA UN PDF                                                                                                    |                | 1                                   | G                                                         | 1                                               | 1 INVALIDAR                            |
| 1091                                           | В                                                                     |                             |                                                                                                    |                |                                     | θ                                                         | θ                                               | 1 VALIDAR                              |
| 1092                                           | В                                                                     |                             | S CERRAR                                                                                                    | <b>GUARDAR</b> |                                     | O                                                         | O                                               | E VALIDAR                              |
| 1096                                           | В                                                                     |                             | -                                                                                                    | _              |                                     | θ                                                         | θ                                               | 1 VALIDAR                              |
| 1097                                           | В                                                                     |                             | 0                                                                                                    | 1              | È                                   | θ                                                         | 0                                               | 1 validar                              |
| 1098                                           | В                                                                     | NO APLICA                   | 0                                                                                                    | 1              | Ł                                   | θ                                                         | 0                                               | 1 VALIDAR                              |
| 1099                                           | В                                                                     |                             | 0                                                                                                    | 1              | È                                   | Ð                                                         | Đ                                               | 1 validar                              |
| PROCESO ELECTORAL LOO                          | CAL ORDINARIO 2017-2018 ABIERTO                                       |                             |                                                                                                    |                |                                     |                                                           |                                                 | C                                      |

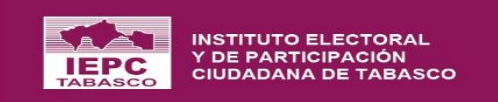

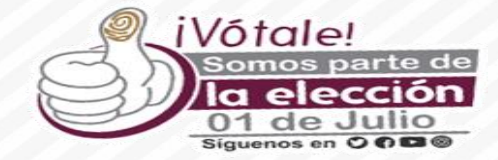

| gistro de C > Tipo de Elec                                                                                                    | onstancias In<br>cción > Grupos de tr | <b>dividuales y ex</b><br>abajo > Registrar | pedició                                                                                                    | on del Acta Circunst | anciada |            |                     |                                                                                                    |             |          |            |
|----------------------------------------------------------------------------------------------------|---------------------------------------|---------------------------------------------|----------------------------------------------------------------------------------------------------|----------------------|---------|------------|---------------------|----------------------------------------------------------------------------------------------------|-------------|----------|------------|
| partir del nuevo recuento efectuado por los grupos d<br>s paquetes pertenecientes a cada grupo de trabajo y<br>Grupo de Trabajo 1<br>RECUENTO PARCIAL |                                       |                                             | <ul> <li>Registrar observación</li> <li>Proporcione los valores para los datos solicitados. Para los campos con un asterisco (*) asociado, es obligatorio su llenado.</li> </ul> |                      |         |            | liui du cha o<br>Vá | Obtenidas del nuevo escrutinio y cómputo de cada casilla. Al final del recuento de vados en el sistema, se genera el acta circunstanciada correspondiente. |             |          |            |
|                                                                                                    |                                       |                                             |                                                                                                    |                      |         |            |                     |                                                                                                    |             |          |            |
|                                                                                                    |                                       |                                             | Sección<br>1089                                                                                                    |                      |         |            |                     |                                                                                                    |             |          |            |
| Sección                                                                                                    | <b>≕</b> Casilla                      | <b>≓</b> Pu                                 |                                                                                                    | Casilla<br>B         |         |            | nd                  | ividual                                                                                                    | Observación | Votación | Resultados |
|                                                                                                    |                                       |                                             | 0                                                                                                    | NO APLICA            |         |            |                     |                                                                                                    |             |          |            |
| 1089                                                                                                    | В                                     |                                             | Observac                                                                                                    | ión *                |         |            | - 1                 |                                                                                                    | 0           | 1        |            |
| 1090                                                                                                    | В                                     |                                             |                                                                                                    |                      |         |            | -                   |                                                                                                    | 0           | 1        |            |
| 1091                                                                                                    | В                                     |                                             |                                                                                                    |                      | 🙁 CER   | RAR 🔒 GUAR | DAR                 |                                                                                                    | •           | O        |            |
| 1092                                                                                                    | В                                     |                                             | _                                                                                                    | _                    | -       | _          | _                   |                                                                                                    | 0           | Đ        |            |
| 1096                                                                                                    | В                                     |                                             | NO APLICA                                                                                                    |                      | 0       |            | ±                   |                                                                                                    | 0           | Đ        |            |
| 1097                                                                                                    | В                                     |                                             |                                                                                                    |                      | 0       |            | <u> </u>            |                                                                                                    | 0           | 0        | D validar  |
| 1098                                                                                                    | В                                     |                                             | NO APLICA                                                                                                    |                      | 0       |            | ±                   |                                                                                                    | •           | Đ        |            |
| 1099                                                                                                    | В                                     |                                             |                                                                                                    |                      | 0       |            | 1                   |                                                                                                    | Ð           | ÷        |            |

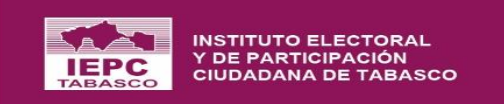

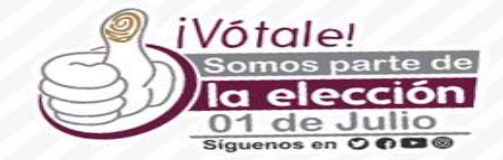

#### 🔶 | Valores de la constancia individual (votación)

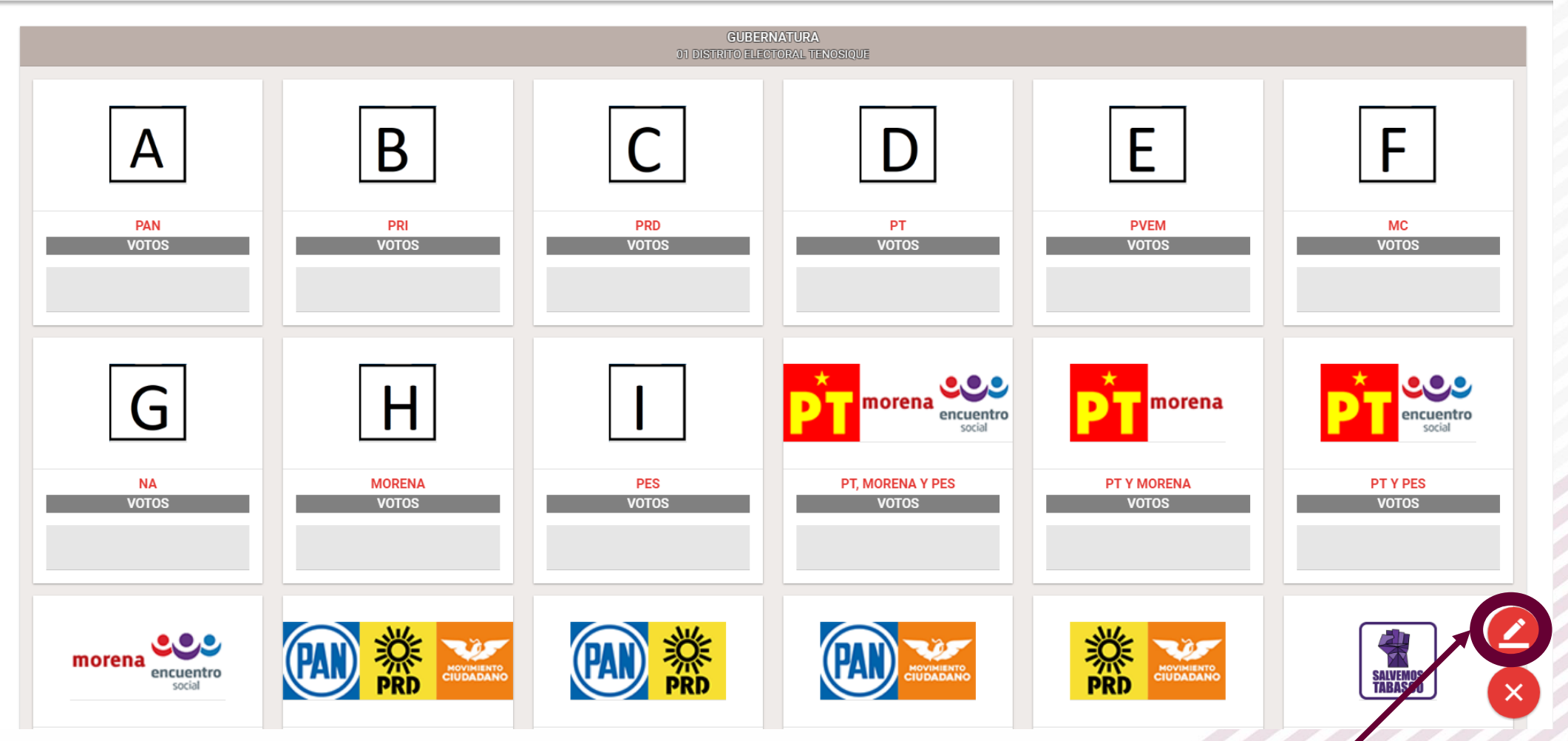

Pulsar para habilitar el registro de la votación obtenida en el recuento del paquete.

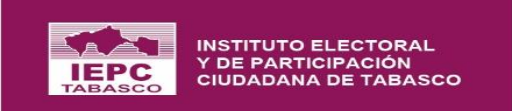

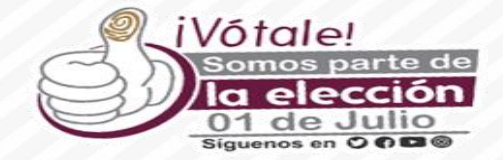

#### I Valores de la constancia individual (votación)

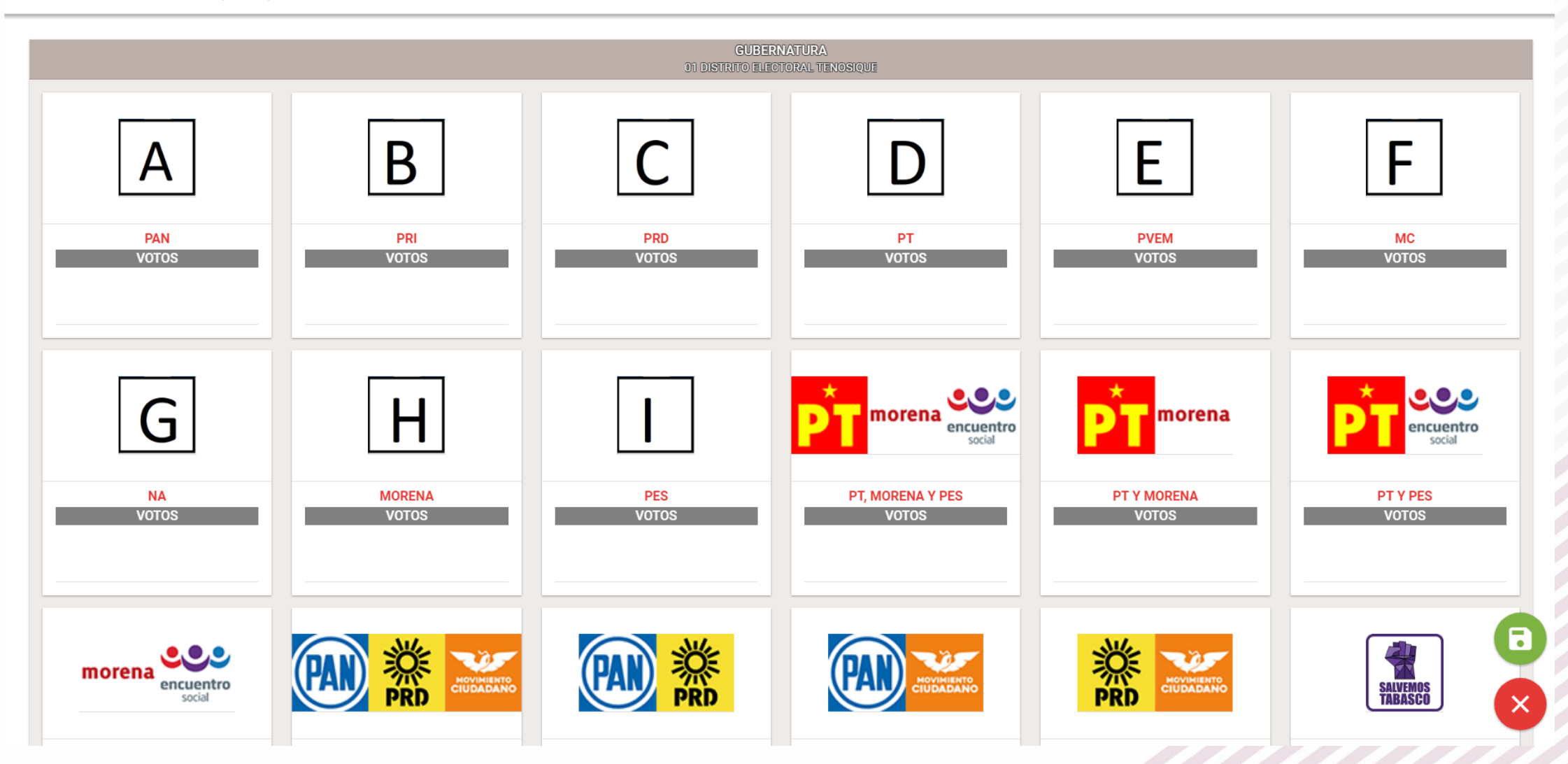
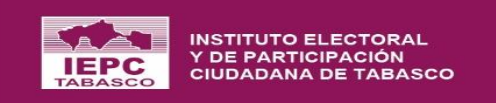

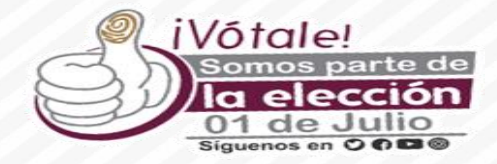

| ←                 |                                                   |                                            |                          |                          |              |                              | 8                        |               |
|-------------------|---------------------------------------------------|--------------------------------------------|--------------------------|--------------------------|--------------|------------------------------|--------------------------|---------------|
| Registro de C     | 🚺   Detalle de Resultados Invalidados             | En esta ventana po<br>error en el registro | odrán coto<br>de la vot  | ejar que no<br>ación con | o haya<br>Ia |                              |                          |               |
| A partir del nuev | Buscar:                                           | constancia individu                        | ual.                     |                          |              | puto de cada casilla. Al fir | nal del recuento de todo | os 🌣          |
| ios paquetes pe   | Elemento de la votación                           |                                            | Constancia<br>individual | Votos<br>reservados      | Total        | circunstanciada correspo     | maiente.                 |               |
|                   | PAN                                               |                                            | 1                        | 0                        | 1            |                              |                          | -83           |
| Grupo de Trab     | PRI                                               |                                            | 1                        | 0                        | 1            |                              | <u> </u>                 |               |
| RECUENTO PAR      | PRD                                               |                                            | 1                        | 0                        | 1            |                              |                          |               |
|                   | PT                                                |                                            | 1                        | 0                        | 1            |                              |                          |               |
| Sección           | PVEM                                              |                                            | 1                        | 0                        | 1            | Materián                     | Desultation              |               |
|                   | MC                                                |                                            | 1                        | 0                        | 1            | votacion                     | Resultados               |               |
|                   | NA                                                |                                            | 1                        | 0                        | 1            |                              |                          |               |
| 1089              | MORENA                                            |                                            | 1                        | 0                        | 1            | 1                            | 🔁 VALIDAR                |               |
| 1090              | PES                                               |                                            | 1                        | 0                        | 1            | 1                            | 1 INVALIDAR              |               |
| 1001              | PT, MORENA Y PES                                  |                                            | 1                        | 0                        | 1            |                              |                          |               |
| 1091              | PT Y MORENA                                       |                                            | 1                        | 0                        | 1            |                              | ₩VALEDAR                 |               |
| 1092              | PT Y PES                                          |                                            | 1                        | 0                        | 1            | 0                            | 🔁 VALIDAR                |               |
| 1096              | MORENA Y PES                                      |                                            | 1                        | 0                        | 1            | Đ                            | 1 VALIDAR                |               |
| 1097              | Mostrando registros del 1 al 22 de un total de 22 |                                            |                          |                          |              | Ð                            | T VALIDAR                |               |
| 1098              | registros                                         |                                            |                          |                          |              | Ð                            | T VALIDAR                |               |
| 1099              |                                                   |                                            |                          | S CERRAR                 | P VALIDAR    | Đ                            | T VALIDAR                |               |
| PROCESO ELECTORAL | LOCAL ORDINARIO 2017-2018 ABIERTO                 |                                            |                          |                          |              |                              |                          | $\mathcal{D}$ |

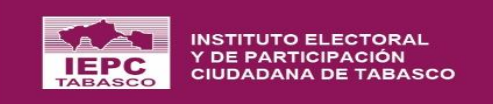

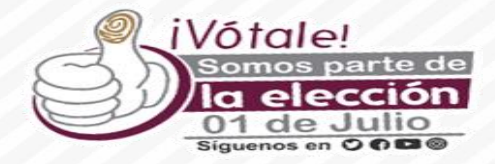

| l←<br>Registro de C                  | 🚺   Detalle de Resultados I               | nvalidados                                                 |                          |                     |         |                                                        |                                         |
|--------------------------------------|-------------------------------------------|------------------------------------------------------------|--------------------------|---------------------|---------|--------------------------------------------------------|-----------------------------------------|
| Inicio > Tipo de Eler                | Buscar:                                   |                                                            |                          |                     |         |                                                        |                                         |
| A partir del nuev<br>los paquetes pe | Elemento de la votación                   |                                                            | Constancia<br>individual | Votos<br>reservados | Total   | outo de cada casilia. Al fi<br>circunstanciada corresp | inal del recuento de todos<br>ondiente. |
|                                      | PAN                                       |                                                            | 1                        | 0                   | 1       |                                                        |                                         |
| 📲 Grupo de Trab                      | PRI                                       |                                                            | 1                        |                     | 1       |                                                        | S 🖸 🕹                                   |
|                                      | PRD                                       | Los regultados de la escilla se validarán, que inclu       | uvo loo voloroo do       | 0                   | 1       |                                                        |                                         |
| O REGULATO (A                        | PT                                        | los votos reservados y los valores de la constanc          | cia individual           | 0                   | 1       |                                                        |                                         |
|                                      | PVEM                                      | (votación). ¿Está seguro de validar los resultado casilla? | s asociados a esta       | 0                   | 1       |                                                        |                                         |
| Seccion                              | MC                                        |                                                            |                          | 0                   | 1       | Votacion                                               |                                         |
|                                      | NA                                        | CANCELAR                                                   |                          | 0                   | 1       |                                                        |                                         |
| 1089                                 | MORENA                                    |                                                            |                          | 0                   | 1,      | 1                                                      |                                         |
| 1090                                 | PES                                       |                                                            | 1                        | 0                   | 1       | 1                                                      |                                         |
| 1091                                 | PT, MORENA Y PES                          |                                                            | 1                        |                     | 1       |                                                        |                                         |
|                                      | PT Y MORENA                               |                                                            | 1                        | 0                   | 1       |                                                        |                                         |
| 1092                                 | PT Y PES                                  |                                                            | 1                        |                     | 1       | •                                                      |                                         |
| 1096                                 | MORENA Y PES                              |                                                            | 1                        | 0                   | 1       | <b>O</b>                                               |                                         |
| 1097                                 | Mostrando registros del 1 al 22 de un tot | tal de 22                                                  |                          |                     |         | o                                                      |                                         |
| 1098                                 | registros                                 |                                                            |                          |                     | ٥       |                                                        |                                         |
| 1099                                 |                                           |                                                            |                          | CERRAR              | VALIDAR | •                                                      | E VALIDAR                               |
| PROCESO ELECTORA                     | L LOCAL ORDINARIO 2017-2018               |                                                            |                          |                     |         |                                                        | C                                       |

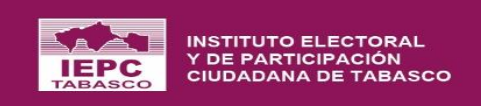

|   | iVótale!                           |
|---|------------------------------------|
| S | Somos parte de                     |
|   | 01 de Julio<br>Siguenos en O O B ® |

#### CASILLAS VOCALES Y -CONSEJEROS(AS) OBSERVADORES ELECTORALES CANDIDATOS COALICIONES Y CAND. Ŧ COMUNES ACTAS DE ESCRUTINIO Y CÓMPUTO RECUENTO O COTEJO Ŧ CÓMPUTO DISTRITAL ۰ Y/O MUNICIPAL Registro de los valores del Acta Resultados de la Votación Modificación de los

valores del Acta

## **Registro de los Valores**

|←

-

\*

\*

¥

w

Proceso Electoral ^

#### CONFIGURACIÓN GENERAL

ÓRGANOS ELECTORALES

PADRÓN Y LISTA NOMINAL

CASILLAS

VOCALES Y CONSEJEROS(AS)

OBSERVADORES ELECTORALES

CANDIDATOS

COALICIONES Y CAND. 
COMUNES

ACTAS DE ESCRUTINIO Y CÓMPUTO

RECUENTO O COTEJO CÓMPUTO DISTRITAL Y/O MUNICIPAL Selección de CÓMPUTO DISTRITAL Y/O MUNICIPAL y arroja las opciones del módulo, seleccionando REGISTRO DE LOS VALORES DEL ACTA

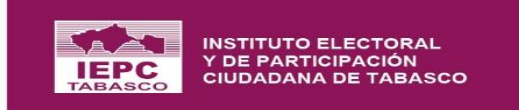

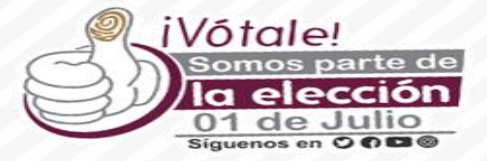

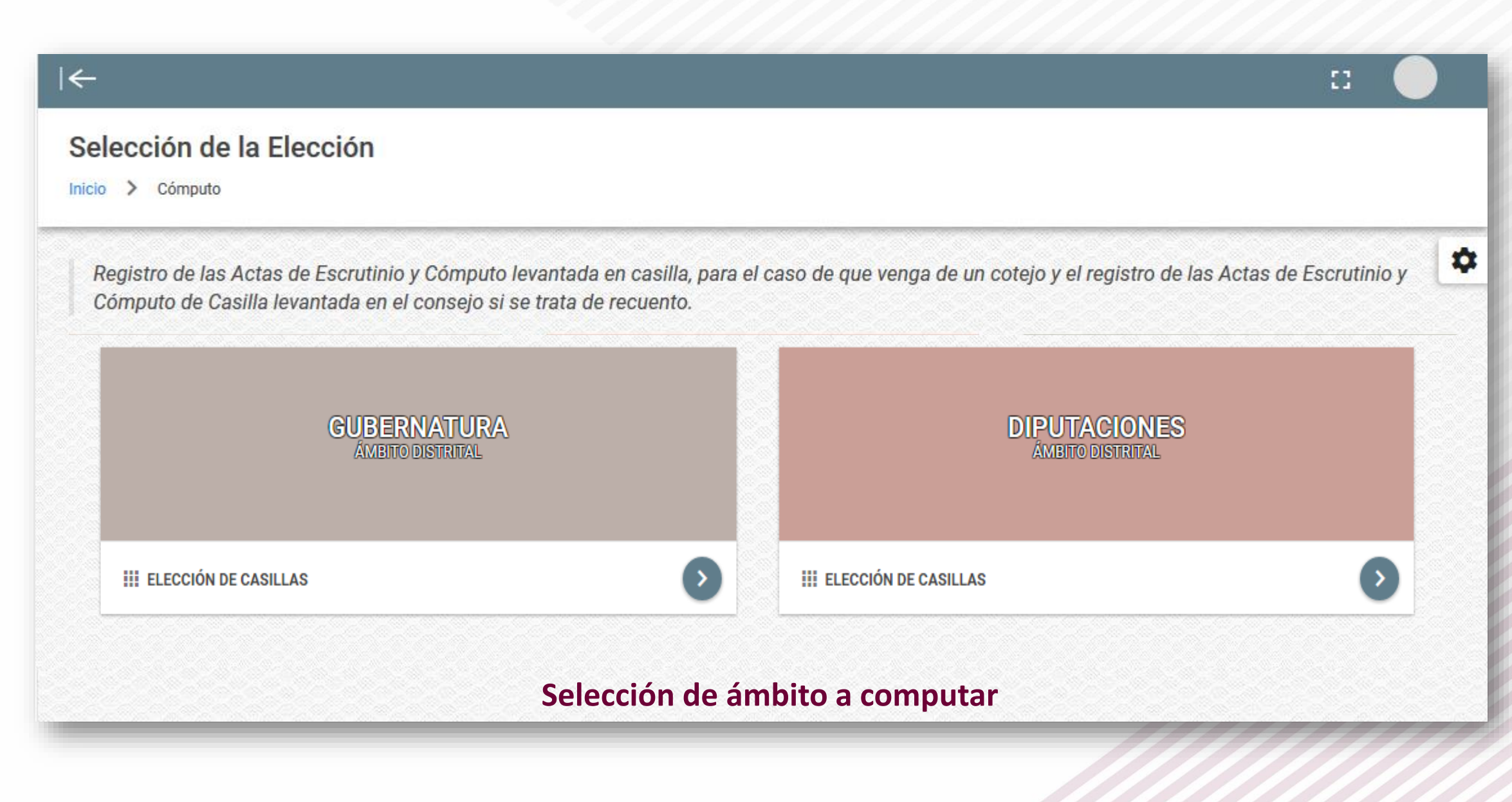

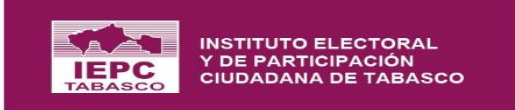

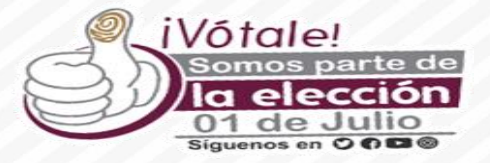

| ←                                                                                                    |                                             | :: 🔶                                                    |
|----------------------------------------------------------------------------------------------------|---------------------------------------------|---------------------------------------------------------|
| Selección Casilla                                                                                                    |                                             |                                                         |
| Inicio > Cómputo > Selección Casilla                                                                                            |                                             |                                                         |
| Registro de las Actas de Escrutinio y Cómputo levantada en ca<br>Cómputo de Casilla levantada en el consejo si se trata de recu | silla, para el caso de que venga c<br>ento. | le un cotejo y el registro de las Actas de Escrutinio y |
|                                                                                                    | GUBERNATURA                                 |                                                         |
| SECCIÓN ELECTORAL                                                                                                    | 0232                                        | BUSCAR                                                  |
| Ingresa                                                                                                    | a sección electoral a                       | computar                                                |
|                                                                                                    |                                             |                                                         |

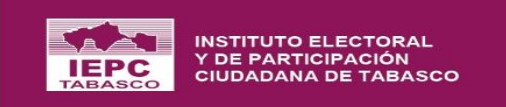

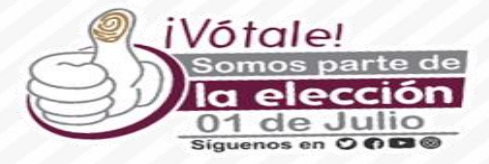

| <del>.</del>                                  |                            |                                |                      | :           |
|-----------------------------------------------|----------------------------|--------------------------------|----------------------|-------------|
| Selección Casilla                             |                            |                                | Selección de Casilla | a           |
| iicio > Cómputo > Selección Casilla           |                            |                                | BÁSICA               | ^           |
| Registro de las Actas de Escrutinio y Cómputo | levantada en casilla, para | el caso de que venga           | CONTIGUA 01          | nio y       |
| Cómputo de Casilla levantada en el consejo si | se trata de recuento.      |                                | CONTIGUA 02          |             |
|                                               | GUBER<br>09 DISTRITO ELECT | RNATURA<br>Toral Centro - 0232 | CONTIGUA 03          |             |
| SECCIÓN ELECTORAL 0232                        | BUSCAR                     | CASILLA                        | CONTIGUA 04          | U U         |
|                                               |                            |                                |                      | OTACIÓN     |
| В                                             |                            |                                | I REGISTRAR INCON    | ISISTENCIAS |
|                                               |                            |                                | REGISTRAR OBS        | ERVACIÓN    |
| BÁSICA                                        | 📋 NO CAPTURA               | ADA                            |                      |             |

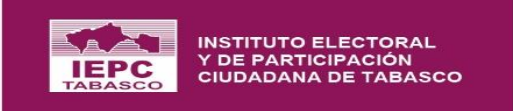

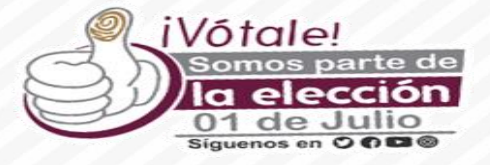

# Registrada sin inconsistencias

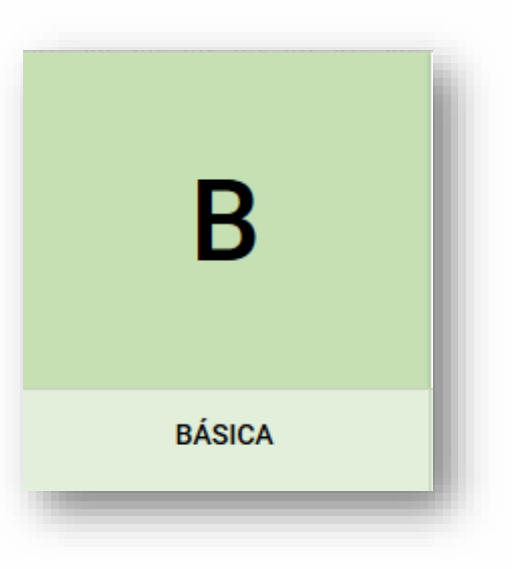

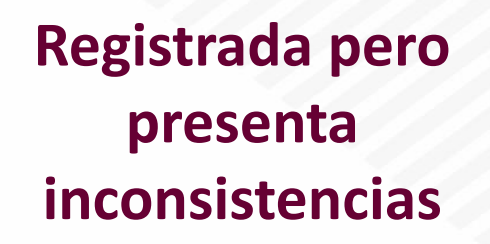

## Pendiente por registrar

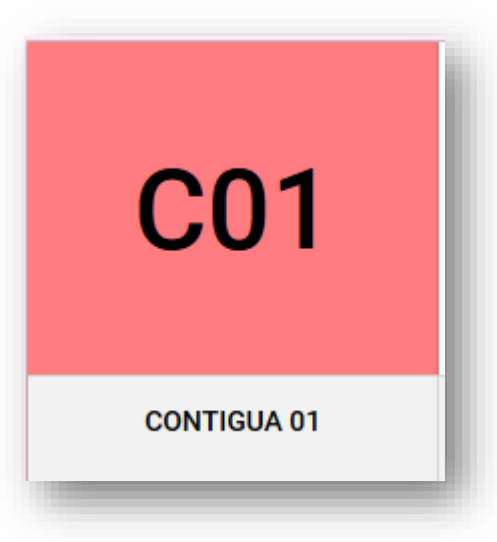

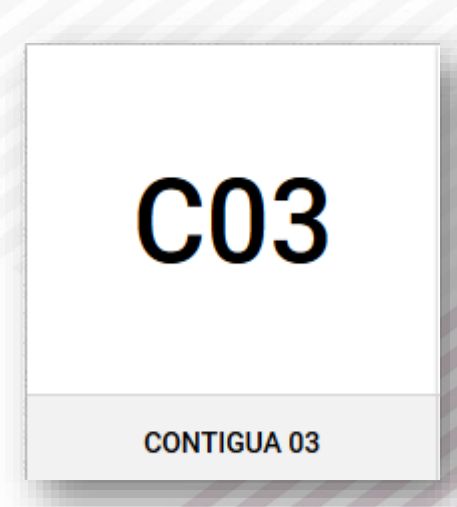

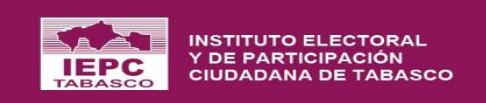

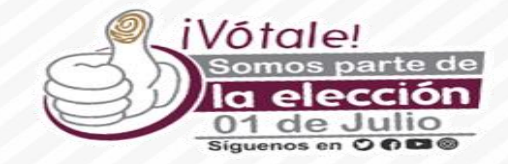

| Registro de Cons<br>Inicio > Tipo de Elección    | tancias Individuales y e                                              | xpedició           | ón del Acta Circunstanciada                                         |                                   |                                           |                                                           |                                                |                                     |        |
|--------------------------------------------------|-----------------------------------------------------------------------|--------------------|---------------------------------------------------------------------|-----------------------------------|-------------------------------------------|-----------------------------------------------------------|------------------------------------------------|-------------------------------------|--------|
| A partir del nuevo reco<br>los paquetes pertenec | uento efectuado por los grupos d<br>cientes a cada grupo de trabajo y | e trobaio v        | nuntos da recuenta, se registran las valo<br>litar votos reservados | stos da las constancias indivídus | loo obtenidas del nu<br>vados en el siste | evo escrutinio y cómputo c<br>ma, se genera el acta circu | le cada casilla. Al fir<br>nstanciada correspo | nal del recuento de tr<br>ondiente. | odos 📘 |
| E Grupo de Trabajo 1                             |                                                                       | (i) No s<br>encuen | se permite la edición de los votos reservados<br>tran validados.    | porque los resultados se          |                                           |                                                           |                                                | ٩.(                                 | •      |
| RECUENTO PARCIAL                                 |                                                                       | 9                  | <b>Sección</b><br>1089                                              |                                   |                                           |                                                           |                                                |                                     |        |
| Sección 🖛                                        | Casilla = Pu                                                          | •                  | Casilla<br>BÁSICA (B)<br>Punto de Recuento (PR)<br>NO APLICA        |                                   | ndividual                                 | Observación                                               | Votación                                       | Resultados                          |        |
| 1089                                             | В                                                                     | Votos re:          | servados                                                            |                                   |                                           | O                                                         | 1                                              |                                     |        |
| 1090                                             | В                                                                     |                    | 0                                                                   |                                   | ĩ                                         | Đ                                                         | 1                                              |                                     |        |
| 1091                                             | В                                                                     |                    |                                                                     | 🙁 CERRAR                          |                                           | Đ                                                         | 0                                              | ₩ VALIDAR                           |        |
| 1092                                             | В                                                                     |                    | •                                                                   |                                   | -                                         | O                                                         | Ο                                              | T VALIDAR                           |        |
| 1096                                             | В                                                                     | NO APLICA          | 0                                                                   |                                   | <u>±</u>                                  | O                                                         | Θ                                              | → VALIDAR                           |        |
| 1097                                             | В                                                                     |                    | 0                                                                   |                                   | ±                                         | O                                                         | Θ                                              | T VALIDAR                           |        |
| 1098                                             | В                                                                     | NO APLICA          | 0                                                                   |                                   | ±                                         | O                                                         | •                                              | T VALIDAR                           |        |
| 1099                                             | В                                                                     |                    | 0                                                                   |                                   | ±                                         | Ð                                                         | •                                              | 🔁 VALIDAR                           |        |
|                                                  |                                                                       |                    |                                                                     |                                   |                                           |                                                           |                                                |                                     | $\sum$ |

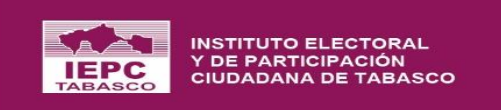

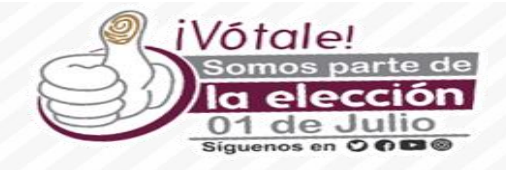

83

#### |←

Registro de las Actas de Escrutinio y Cómputo levantada en casilla, para el caso de que venga de un cotejo y el registro de las Actas de Escrutinio y Cómputo de Casilla levantada en el consejo si se trata de recuento.

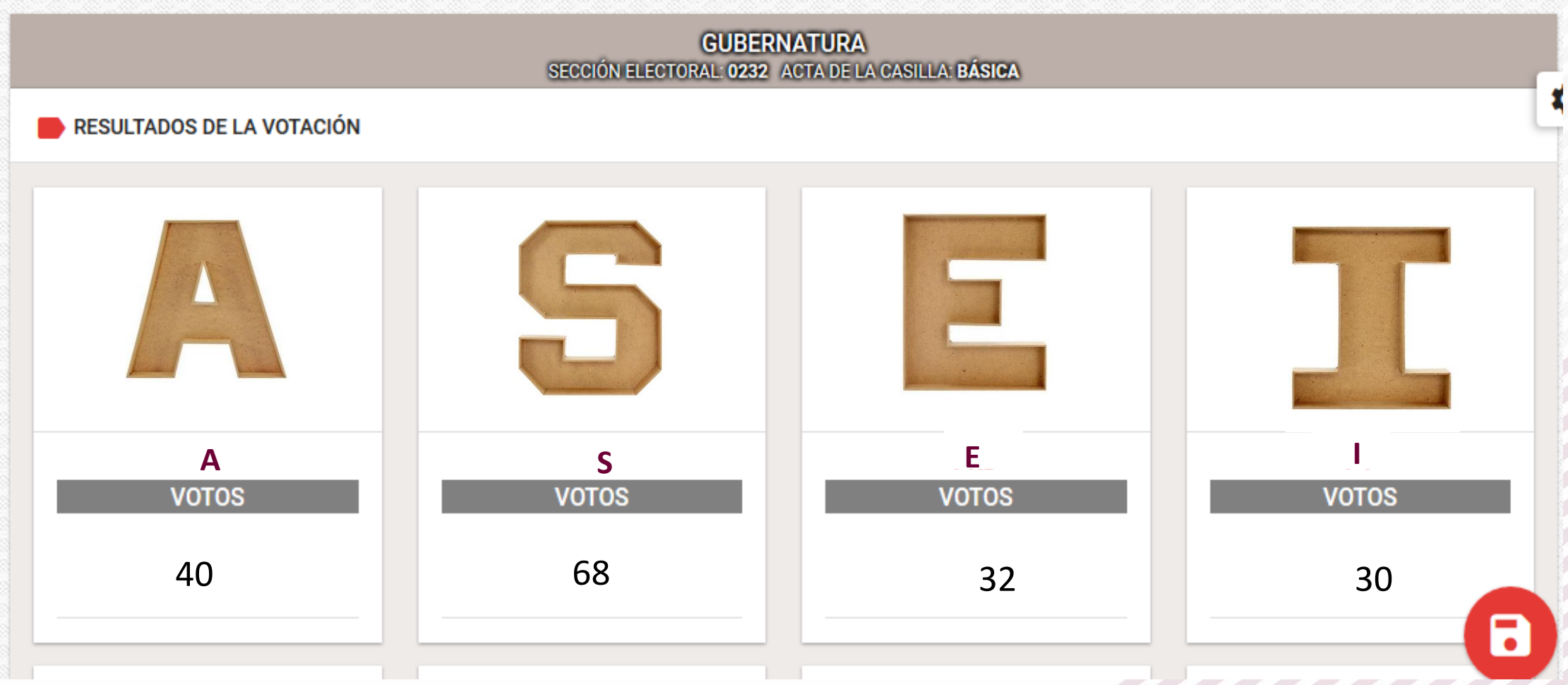

#### Vaciar los datos obtenidos en la casilla correspondiente

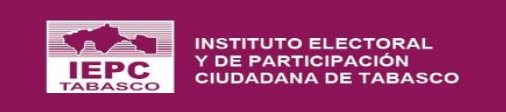

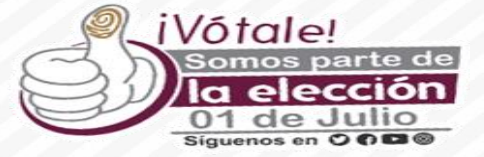

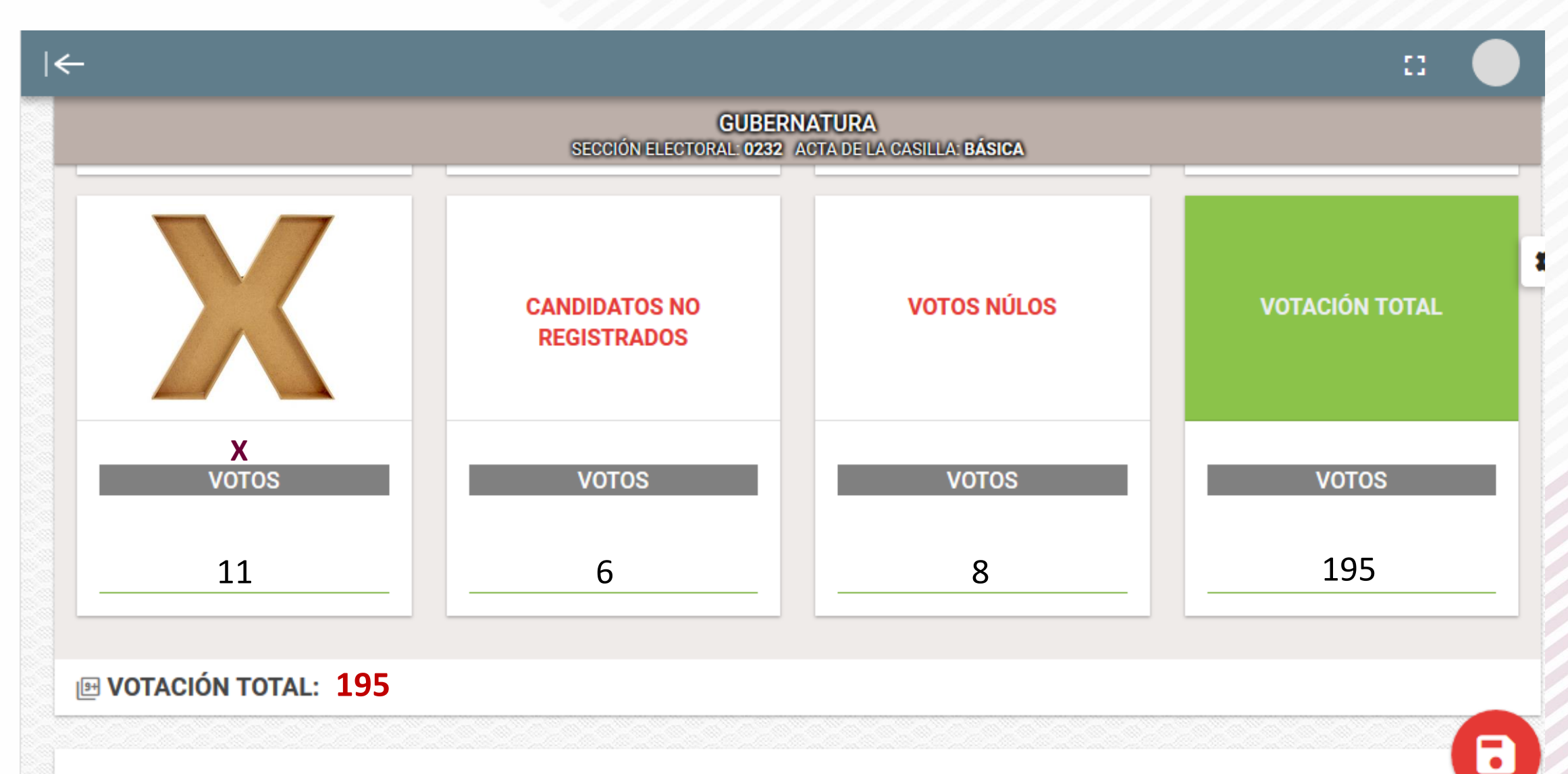

DATOS DE LA CASILLA

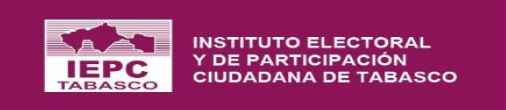

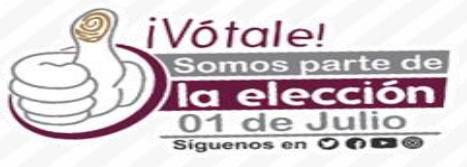

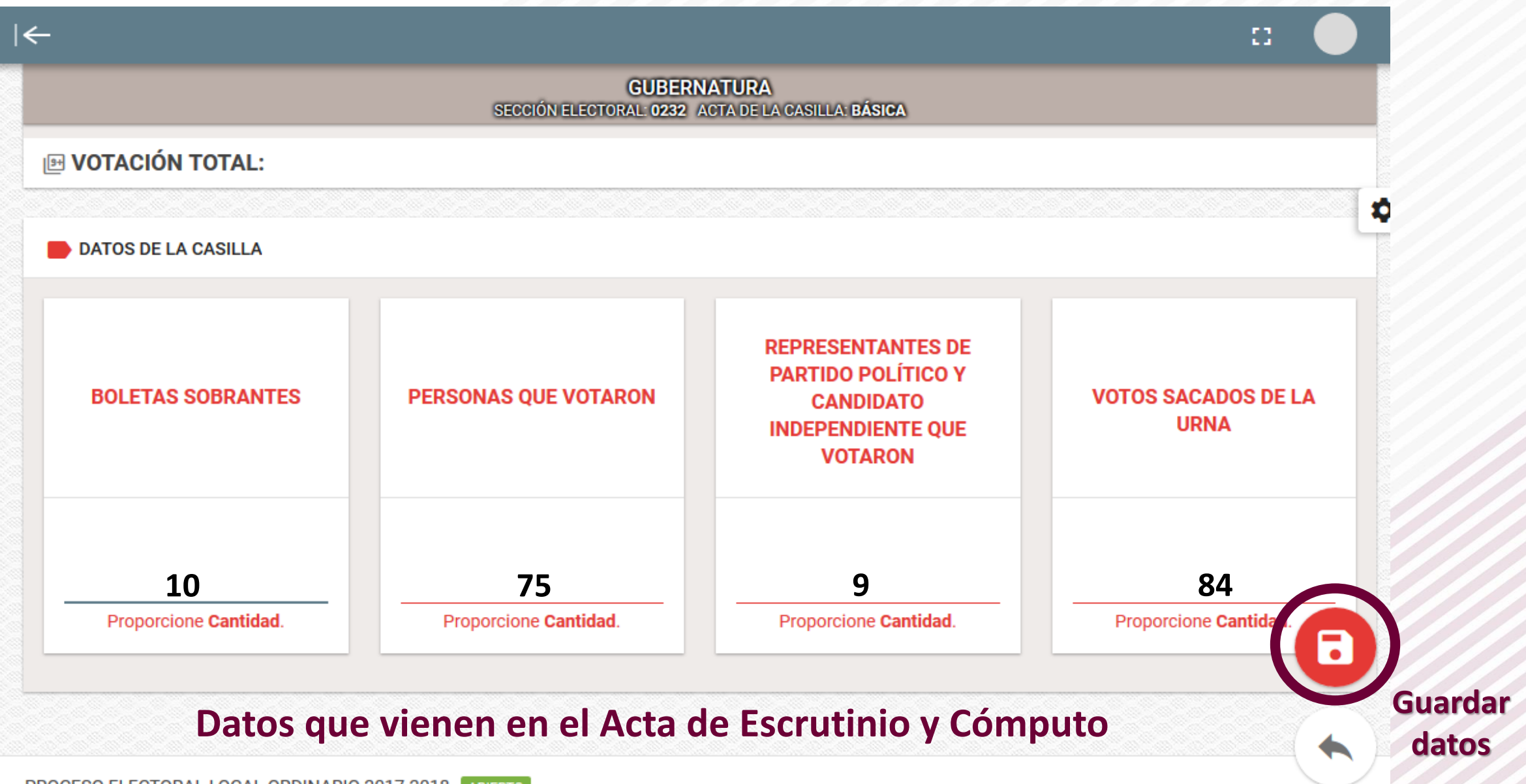

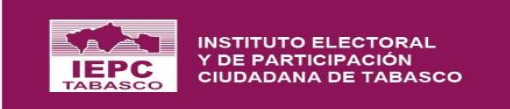

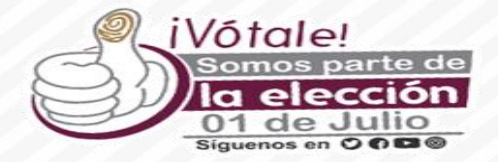

| ctas de Escrutinio y |
|----------------------|
|                      |
| ~                    |
|                      |
| TACIÓN               |
| ONSISTENCIAS         |
| BSERVACIÓN           |
|                      |
|                      |

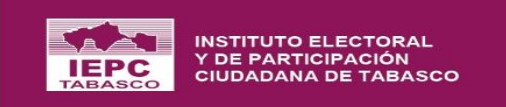

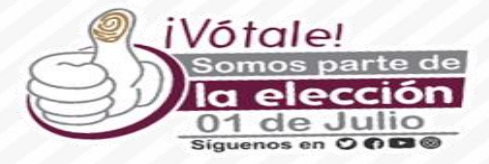

| Selección Casilla   Inicio > Cómputo > Selección Casilla   Registro de las Actas de Escrutinio y Cómputo levantada en casilla, para el caso de que venga Cómputo de Casilla levantada en el consejo si se trata de recuento.   CUBERNATURA   0º DISTRITO ELECTORAL   0232   BUSCAR     Selección de Casilla     Selección de Casilla     BÁSICA   CONTIGUA 01   CONTIGUA 02   CONTIGUA 03   CONTIGUA 03   CONTIGUA 04   CONTIGUA 05                                                      | nio y |
|----------------------------------------------------------------------------------------------------|-------|
| Inicio > Cómputo > Selección Casilla       BÁSICA         Registro de las Actas de Escrutinio y Cómputo levantada en casilla, para el caso de que venga Cómputo de Casilla levantada en el consejo si se trata de recuento.       CONTIGUA 01         CÓMPUTO de Casilla levantada en el consejo si se trata de recuento.       CONTIGUA 02         CUBERNATURA<br>09 DISTRITO ELECTORAL CENTRO - 0232       CONTIGUA 03         SECCIÓN ELECTORAL       0232       BUSCAR       CASILLA | nio y |
| Registro de las Actas de Escrutinio y Cómputo levantada en casilla, para el caso de que venga cómputo de Casilla levantada en el consejo si se trata de recuento.       CONTIGUA 01         Cómputo de Casilla levantada en el consejo si se trata de recuento.       CONTIGUA 02         CEUBERNATURA<br>09 DISTRITO ELECTORAL CENTRO - 02322       CONTIGUA 03         SECCIÓN ELECTORAL       0232       BUSCAR       CASILLA                                                         | nio y |
| GUBERNATURA     CONTIGUA 02       09 DISTRITO ELECTORAL CENTRO - 0232     CONTIGUA 03       SECCIÓN ELECTORAL     0232       BUSCAR     CASILLA       CONTIGUA 05                                                                                                    |       |
| SECCIÓN ELECTORAL 0232 BUSCAR CASILLA CONTIGUA 04                                                                                                    |       |
|                                                                                                    | v     |
|                                                                                                    |       |
|                                                                                                    | N     |
| B REGISTRAR INCONSISTER                                                                                                    | NCIAS |
|                                                                                                    | IÓN   |
| BÁSICA 🖺 NO CAPTURADA                                                                                                    |       |

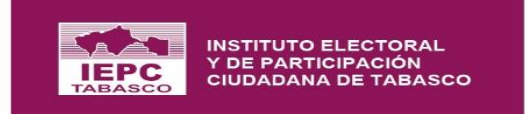

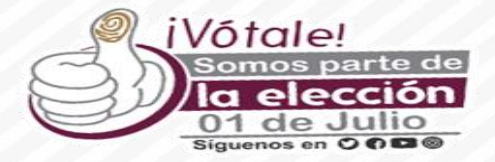

| AS<br>ES Y                                      |                                                                          |                                                      | :3                       |  |  |  |
|-------------------------------------------------|--------------------------------------------------------------------------|------------------------------------------------------|--------------------------|--|--|--|
| =~                                              | Lista de Inconsistencias                                                 |                                                      | rutinio                  |  |  |  |
| 6                                               | Seleccione de la lista, las inconsistencias que desee agregar o remover. |                                                      |                          |  |  |  |
| 3                                               | Nombre                                                                   | Permite el registro de los<br>valores de la votación | Contabilizar<br>votación |  |  |  |
|                                                 | PAQUETE NO ENTREGADO                                                     | NO                                                   | NO                       |  |  |  |
|                                                 | CASILLA NO INSTALADA                                                     | NO                                                   | NO                       |  |  |  |
|                                                 | CASILLA CON SUSPENSIÓN DEFINITIVA DE LA VOTACIÓN                         | NO                                                   | NO                       |  |  |  |
| Inconsistencias pre-cargadas S CERRAR GUARDAR C |                                                                          |                                                      |                          |  |  |  |
| ición<br>ificación d                            | le los BÁSICA 🖱 N                                                        | IO CAPTURADA CON INCONSISTENCIA                      |                          |  |  |  |

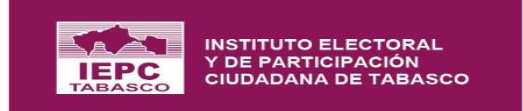

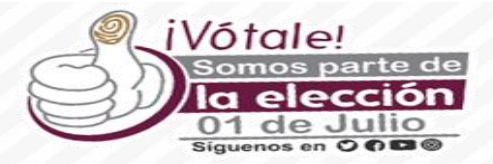

| AS                        |              | , I←                      |                |                |                            |                  |                   |           |                     | 8         |
|---------------------------|--------------|---------------------------|----------------|----------------|----------------------------|------------------|-------------------|-----------|---------------------|-----------|
|                           | <b>=</b> ~ I | Lista de Inconsis         | stencias       |                |                            |                  |                   |           |                     | rutinio y |
|                           | (i) s        | Seleccione de la lista, l | las inconsiste | encias que des | see agregar o remover.     |                  |                   |           |                     |           |
|                           |              | Nombre                    |                | Ha selecc      | cionado inconsistencia que | e no permite cap | turar votación se | Con<br>vo | tabilizar<br>tación |           |
|                           |              | PAQUETE NO ENTRE          | GADO           | daran de l     | baja los valores capturado | s ¿Desea contin  | uar?              |           |                     |           |
|                           |              | CASILLA NO INSTAL         | ADA            |                |                            |                  |                   |           |                     |           |
|                           |              | CASILLA CON SUSPE         | ENSIÓN DEF     |                |                            | S CANCELAR       | >> CONTINUAR      |           |                     |           |
|                           |              |                           |                |                |                            |                  |                   |           |                     | AS        |
|                           |              |                           |                |                |                            |                  |                   | CERRAR    | <b>GUARDAR</b>      |           |
| h <del>tauc</del><br>ción | s de l       |                           | _              | _              |                            | _                |                   | _         | _                   |           |
| ificac                    | ión de       | e los                     | BÁSIC          | CA             |                            | CAPTURADA        |                   |           |                     |           |

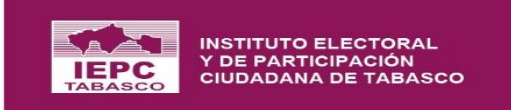

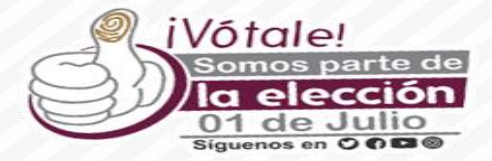

| eaistro de las Actas de E | scrutinio v Cómputo levantada en      | casilla, para el caso de que ven             | aa de un coteio | v el registro de las Actas de Escrutinio |
|---------------------------|---------------------------------------|----------------------------------------------|-----------------|------------------------------------------|
| ómputo de Casilla levan   | tada en el consejo si se trata de rec | cuento.                                      | 5 .             |                                          |
|                           | 09 DI                                 | GUBERNATURA<br>STRITO ELECTORAL CENTRO - 023 | 2               |                                          |
| CCIÓN ELECTORAL           | 0232 BUSCA                            | AR CASILLA                                   | BÁSICA          | •                                        |
|                           | Inconsistencias de                    | etectadas                                    |                 |                                          |
|                           | PAQUETE NO ENTREGA                    | ADO                                          |                 | REGISTRAR VOTACIÓN                       |
| В                         | CASILLA NO INSTALAD                   | A                                            |                 | ■ MODIFICAR INCONSISTENCIAS              |
| -                         |                                       |                                              |                 | REGISTRAR OBSERVACIÓN                    |
| RÁCICA                    |                                       |                                              |                 |                                          |

### Si la casilla cuenta con inconsistencias es imposible registrar los votos

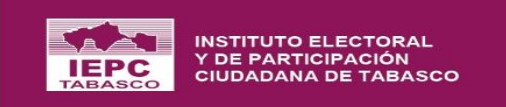

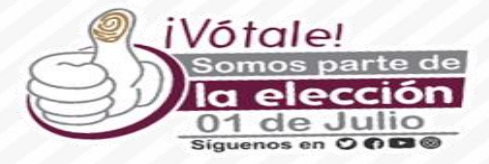

| ←                                                  |                        |                                  |                    | ш —          |
|----------------------------------------------------|------------------------|----------------------------------|--------------------|--------------|
| Selección Casilla                                  |                        |                                  | Selección de Casil | la           |
| Inicio > Cómputo > Selección Casilla               |                        |                                  | BÁSICA             | ^            |
| Registro de las Actas de Escrutinio y Cómputo leva | antada en casilla, pai | ra el caso de que venga (        | CONTIGUA 01        | nio y        |
| Cómputo de Casilla levantada en el consejo si se t | rata de recuento.      |                                  | CONTIGUA 02        |              |
|                                                    | 09 DISTRITO ELE        | EKNATOKA<br>CTORAL CENTRO - 0232 | CONTIGUA 03        |              |
| SECCIÓN ELECTORAL 0232                             | BUSCAR                 | CASILLA                          | CONTIGUA 04        | ~            |
|                                                    |                        |                                  | REGISTRAR          | VOTACIÓN     |
| B                                                  |                        |                                  | ≔ REGISTRAR INCO   | ONSISTENCIAS |
|                                                    |                        |                                  |                    | BSERVACIÓN   |
| BÁSICA                                             | 🗂 NO CAPTU             | RADA                             |                    |              |

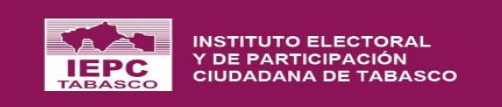

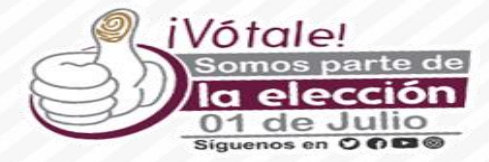

| ∣←                              |        |                          |                 |                      | []                       |
|---------------------------------|--------|--------------------------|-----------------|----------------------|--------------------------|
| Registro de las<br>Cómputo de C | 🥕   Re | gistrar Observación      |                 | cotejo y el registro | de las Actas de Escrutin |
|                                 |        | Sección<br>0232          |                 |                      |                          |
| SECCIÓN ELECT                   | Ŧ      | Casilla<br>BÁSICA        |                 | A                    | -                        |
|                                 | 9      | Observación              |                 |                      |                          |
|                                 |        |                          |                 | R                    | GISTRAR VOTACIÓN         |
| F                               |        |                          |                 | ≔ MODIF              | ICAR INCONSISTENCIAS     |
|                                 | Agr    | egar Inconsistencias 🛛 🙉 | CERRAR GUARDAR  | REG                  | STRAR OBSERVACIÓN        |
| BÁSIC/                          | A      | NO CAPTURADA CON         | IINCONSISTENCIA |                      |                          |
|                                 |        |                          |                 |                      |                          |

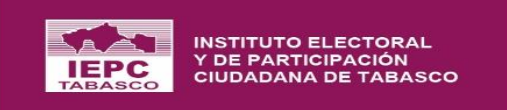

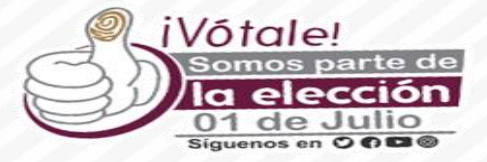

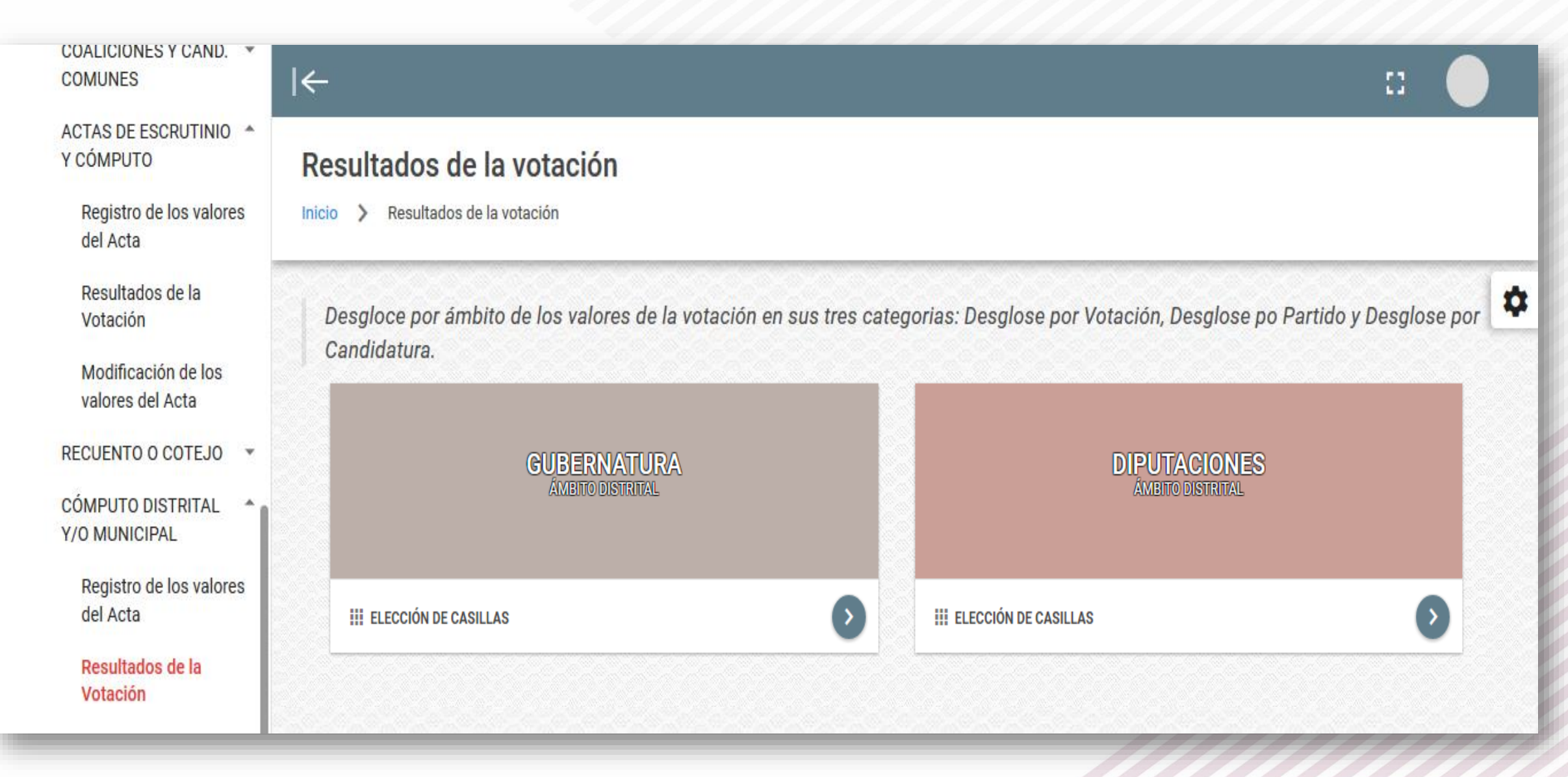

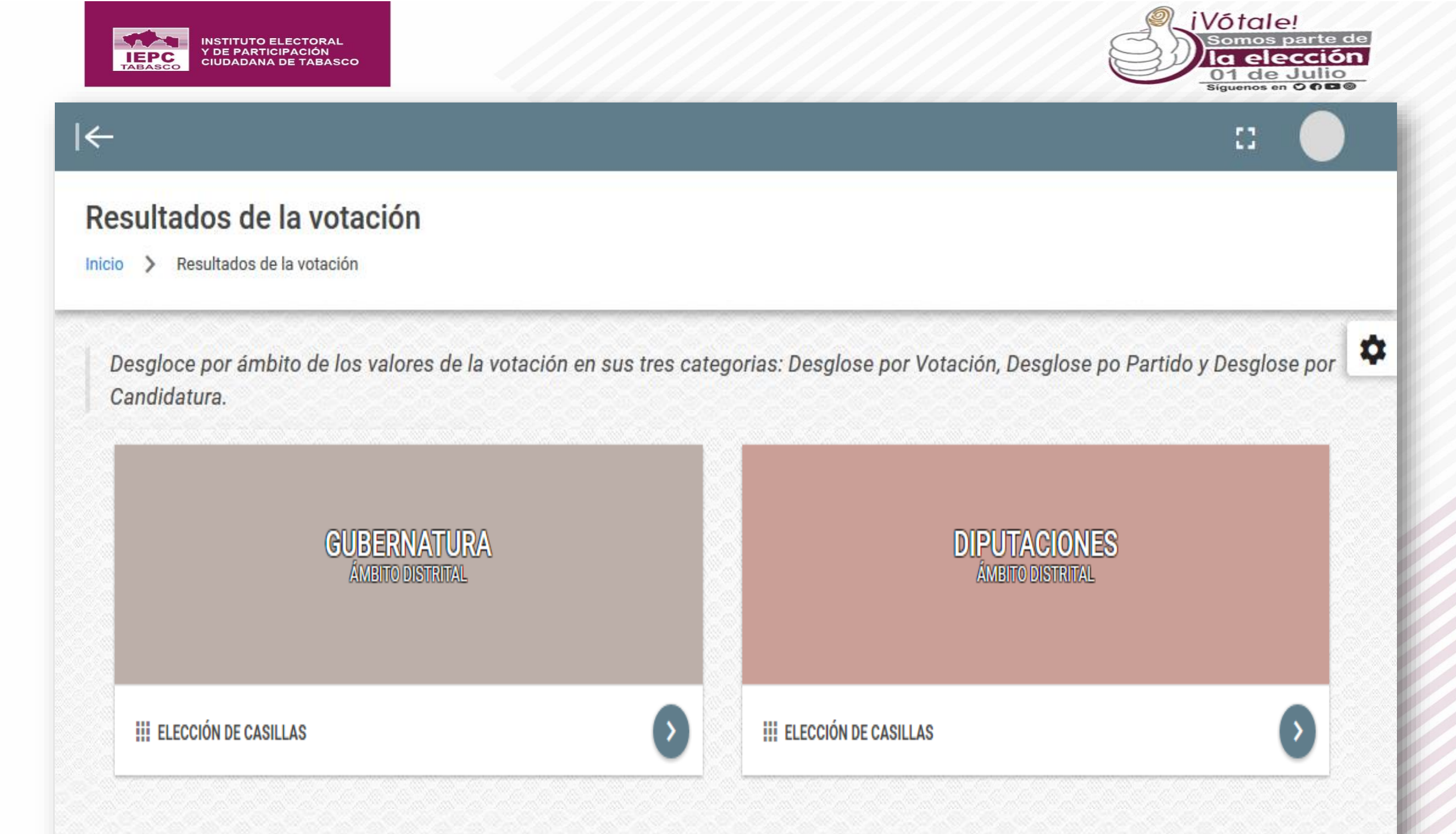

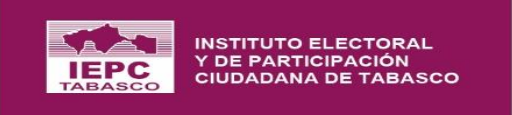

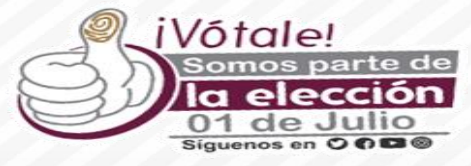

| ←                                                                    |                   | :: 🔶                                     |
|----------------------------------------------------------------------|-------------------|------------------------------------------|
| Resultados de la votación<br>Inicio > Resultados de la votación > De | alle              |                                          |
|                                                                      |                   | *                                        |
|                                                                      | GUBERNAT          | TURA                                     |
| ▼ Ámbito *<br>Elegir                                                 | - 0               | VOTACIÓN ESTATAL                         |
|                                                                      |                   |                                          |
|                                                                      |                   |                                          |
|                                                                      |                   | Activar Windows                          |
| PROCESO ELECTORAL LOCAL ORDINARIO                                    | 2017-2018 ABIERTO | Ve a Configuración para activar Windows. |

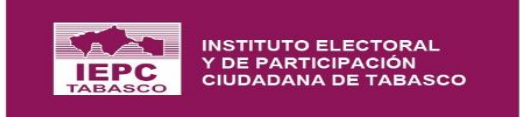

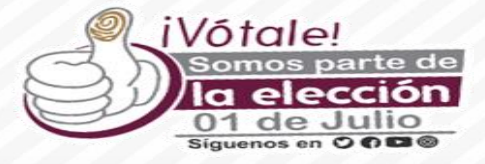

| l←                                                                        | c 🔶                                      |
|---------------------------------------------------------------------------|------------------------------------------|
| Resultados de la votación<br>Inicio > Resultados de la votación > Detalle |                                          |
|                                                                           |                                          |
| GUBERNATURA                                                               |                                          |
| ▼ Ámbito *                                                                |                                          |
| 01 DISTRITO ELECTORAL TENOSIQUE                                           | VOTACIÓN ESTATAL                         |
| 02 DISTRITO ELECTORAL CÁRDENAS                                            |                                          |
| 03 DISTRITO ELECTORAL CÁRDENAS                                            |                                          |
| 04 DISTRITO ELECTORAL<br>HUIMANGUILLO                                     |                                          |
| 05 DISTRITO ELECTORAL CENTLA                                              |                                          |
|                                                                           | Activar Windows                          |
| PROCESO ELECTORAL LOCAL ORDINARIO 2017-2018 ABIERTO                       | Ve a Configuración para activar Windows. |

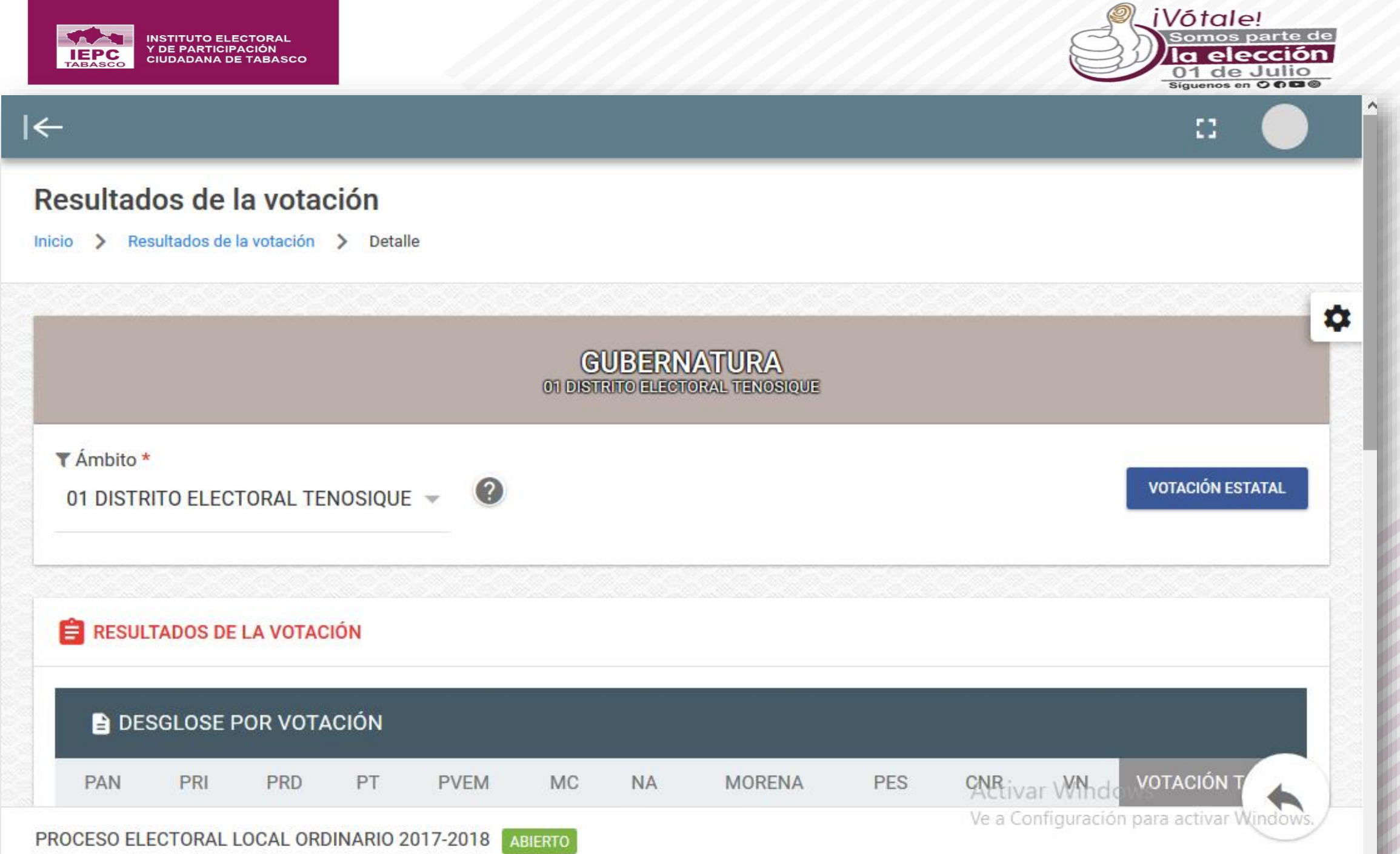

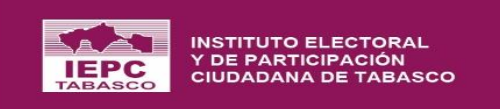

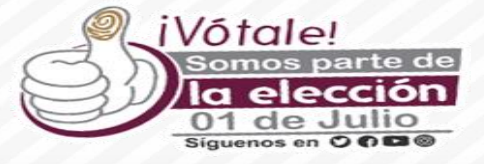

| COUDERNATURA<br>DI DISTRITIO FELIENTORAL TENDOSIQUE         CON COTACIÓN         PAN       PRI       PRD       PT       PVEM       MC       NA       MORENA       PES       CNR       VN       VOTACIÓN TOTAL         PAN       PRI       PRD       PT       PVEM       MC       NA       MORENA       PES       CNR       VN       VOTACIÓN TOTAL         116       100       102       21       21       22       7       224       39       15       228       895         PAN       PRI       PRD       PT       PVEM       MC       NA       MORENA       PES       CNR       VN       VOTACIÓN TOTAL         PAN       PRI       PRD       PT       PVEM       MC       NA       MORENA       PES       CNR       VN       VOTACIÓN TOTAL         IMORENAL TENDOS         PAN       PRI       PRD       PT       PVEM       MC       NA       MORENA       PES       CNR       VN       VOTACIÓN TOTAL         116       100       102       21       21       23       7       224       29       15       228       995 <th></th> <th>::</th> <th></th> <th></th> <th></th> <th></th> <th></th> <th></th> <th></th> <th></th> <th></th> <th></th> <th>-</th>                                                                                                    |       | ::          |                  |          |     |                           |    |              |      |         |          |          | -       |
|----------------------------------------------------------------------------------------------------|-------|-------------|------------------|----------|-----|---------------------------|----|--------------|------|---------|----------|----------|---------|
| Image: Second state state sta |       |             |                  |          |     | IATURA<br>TORAL TENOSIQUE |    | C<br>O1 DIST |      |         |          |          |         |
| PAN       PRI       PRD       PT       PVEM       MC       NA       MORENA       PES       CNR       VN       VOTACIÓN TOTAL         116       100       102       21       21       22       7       224       39       15       228       895         PAN       PRI       PRD       PT       PVEM       MC       NA       MORENA       PES       CNR       VN       VOTACIÓN TOTAL         PAN       PRI       PRD       PT       PVEM       MC       NA       MORENA       PES       CNR       VN       VOTACIÓN TOTAL         PAN       PRI       PRD       PT       PVEM       MC       NA       MORENA       PES       CNR       VN       VOTACIÓN TOTAL         116       100       102       21       21       22       7       224       39       15       239       895                                                                                                    |       |             |                  |          |     |                           |    |              |      | CIÓN    | LA VOTAC | TADOS DE | 🔒 Resul |
| PAN       PRI       PRD       PT       PVEM       MC       NA       MORENA       PES       CNR       VN       VOTACIÓN TOTAL         116       100       102       21       21       22       7       224       39       15       228       895         Image: Construction of the state of the state of                                                                                                    |       |             |                  |          |     |                           |    |              |      | ACIÓN   | POR VOTA | SGLOSE F | 🖹 DE    |
| 116       100       102       21       22       7       224       39       15       228       895         E DESGLOSE POR PARTIDO       V       VOTACIÓN TOTAL         PAN       PRI       PRD       PT       PVEM       NA       MORENA       PES       CNR       VN       VOTACIÓN TOTAL         116       100       102       21       21       22       7       224       39       15       228       895                                                                                                    | TOTAL | VOTACIÓN TO | VN               | CNR      | PES | MORENA                    | NA | МС           | PVEM | PT      | PRD      | PRI      | PAN     |
| DESGLOSE POR PARTIDO         PAN       PRI       PRD       PT       PVEM       MC       NA       MORENA       PES       CNR       VN       VOTACIÓN TOTAL         116       100       102       21       21       22       7       224       29       15       229       905                                                                                                    |       | 895         | 228              | 15       | 39  | 224                       | 7  | 22           | 21   | 21      | 102      | 100      | 116     |
| PAN       PRI       PRD       PT       PVEM       MC       NA       MORENA       PES       CNR       VN       VOTACIÓN TOTAL         116       100       102       21       21       22       7       224       29       15       229       905                                                                                                    |       |             |                  |          |     |                           |    |              |      | TIDO    | POR PART | SGLOSE F | 🖹 DE    |
|                                                                                                    | TOTAL | VOTACIÓN TO | VN               | CNR      | PES | MORENA                    | NA | MC           | PVEM | PT      | PRD      | PRI      | PAN     |
| 10 100 102 21 21 22 7 224 37 15 226 695                                                                                                    |       | 895         | 228              | 15       | 39  | 224                       | 7  | 22           | 21   | 21      | 102      | 100      | 116     |
| DESGLOSE POR CANDIDATURA                                                                                                    |       |             |                  |          |     |                           |    |              | RA   | DIDATUI | POR CAN  | SGLOSE F | 🖹 DE    |
| PAN PRI PRD PT PVEM MC NA MORENA PES CNRctivar Windo VOTACIÓN T                                                                                                    |       | VOTACIÓN T  | ar <b>WN</b> ndo | CNRctiva | PES | MORENA                    | NA | MC           | PVEM | PT      | PRD      | PRI      | PAN     |

¥

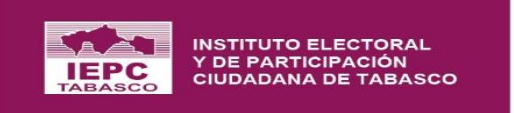

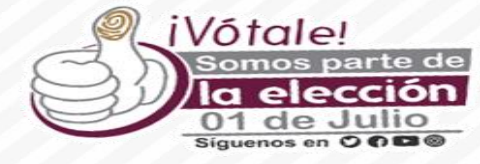

|         |           |         |        |            | OT DIST |    | VATURA<br>TORAL TENOSIQUE |     |     |     |               |
|---------|-----------|---------|--------|------------|---------|----|---------------------------|-----|-----|-----|---------------|
| 🖹 DE    | SGLOSE I  | POR CAN | DIDATU | RA         |         |    |                           |     |     |     |               |
| PAN     | PRI       | PRD     | PT     | PVEM       | MC      | NA | MORENA                    | PES | CNR | VN  | VOTACIÓN TOTA |
| 116     | 100       | 102     | 21     | 21         | 22      | 7  | 224                       | 39  | 15  | 228 | 895           |
| Prim    | ner Lugar | (       | Seg    | undo Lugar |         |    |                           |     |     |     |               |
| ) RESUI | MEN GENE  | RAL     |        |            |         |    |                           |     |     |     |               |
|         |           |         |        |            |         |    | DIFEDENCI                 |     |     |     | (200          |

 $\mathbf{A}$ 

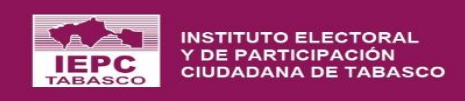

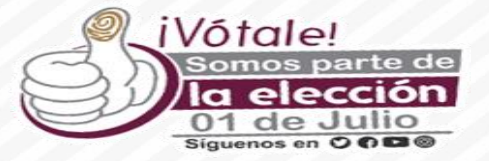

# Modificación de Los Valores **Del Acta MÓDULO SE HABILITARÁ EN CASO DE IMPUGANCIÓN**

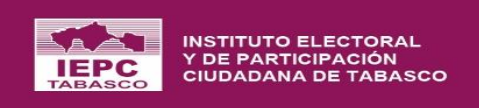

| CASILLAS                                | • |
|-----------------------------------------|---|
| VOCALES Y<br>CONSEJEROS(AS)             | • |
| OBSERVADORES<br>ELECTORALES             | • |
| CANDIDATOS                              | • |
| COALICIONES Y CAND.<br>COMUNES          | • |
| ACTAS DE<br>ESCRUTINIO Y<br>CÓMPUTO     | 1 |
| RECUENTO O COTEJO                       | • |
| CÓMPUTO DISTRITAL<br>Y/O MUNICIPAL      | ^ |
| Registro de los valore<br>del Acta      | s |
| Resultados de la<br>Votación            |   |
| Modificación de los<br>valores del Acta | > |

#### $\left|\leftarrow\right.$ Proceso Electoral $\sim$ CONFIGURACIÓN Ŧ GENERAL ÓRGANOS Ŧ ELECTORALES PADRÓN Y LISTA Ŧ NOMINAL CASILLAS Ŧ VOCALES Y • CONSEJEROS(AS) OBSERVADORES -ELECTORALES CANDIDATOS -COALICIONES Y CAND. COMUNES ACTAS DE Ŧ ESCRUTINIO Y CÓMPUTO RECUENTO O COTEJO CÓMPUTO DISTRITAL Y/O MUNICIPAL

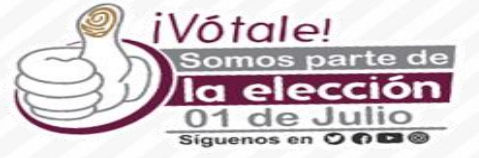

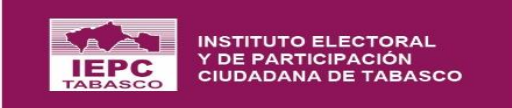

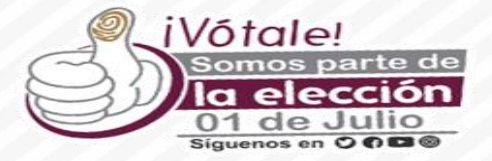

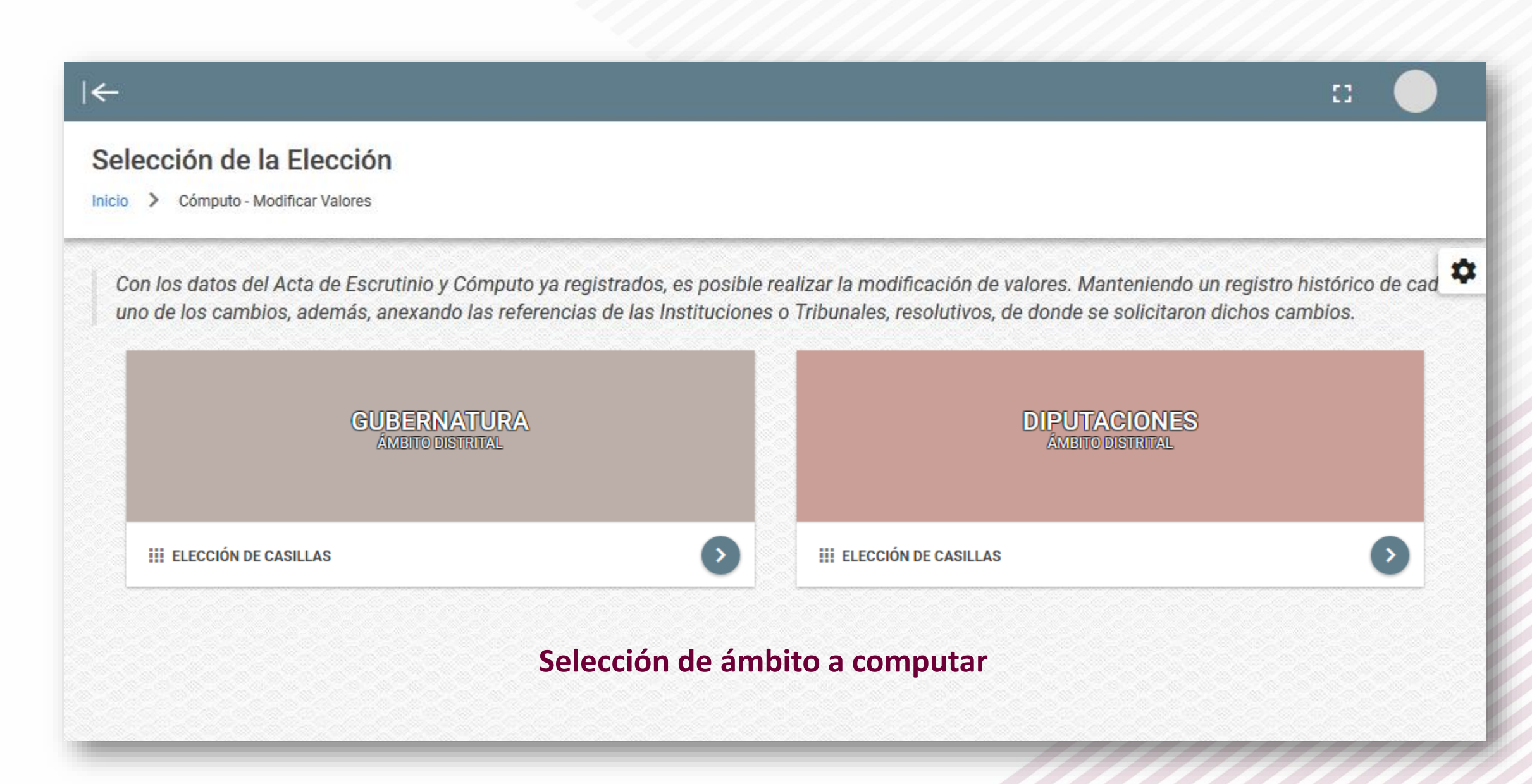

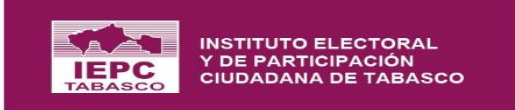

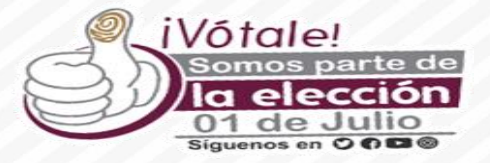

| ←                                                                                                    |                                             | :: 🔶                                                    |
|----------------------------------------------------------------------------------------------------|---------------------------------------------|---------------------------------------------------------|
| Selección Casilla                                                                                                    |                                             |                                                         |
| Inicio > Cómputo > Selección Casilla                                                                                            |                                             |                                                         |
| Registro de las Actas de Escrutinio y Cómputo levantada en ca<br>Cómputo de Casilla levantada en el consejo si se trata de recu | silla, para el caso de que venga c<br>ento. | le un cotejo y el registro de las Actas de Escrutinio y |
|                                                                                                    | GUBERNATURA                                 |                                                         |
| SECCIÓN ELECTORAL                                                                                                    | 0232                                        | BUSCAR                                                  |
| Ingresa                                                                                                    | a sección electoral a                       | computar                                                |
|                                                                                                    |                                             |                                                         |

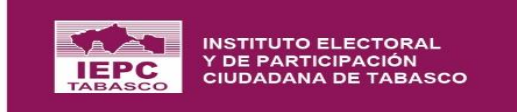

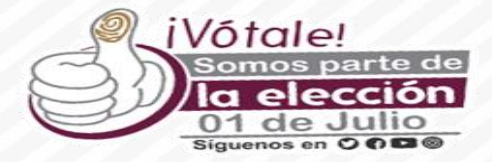

| on los datos del Acta de Escruti<br>Ida uno de los cambios, ademá | nio y Cómputo<br>s, anexando las | ya registrados, es posib<br>s referencias de las Insti | le realizar la modific<br>tuciones o Tribunale | ación de valore<br>s, resolutivos, o | s. Manteniendo un registro histórico d<br>le donde se solicitaron dichos cambio |
|-------------------------------------------------------------------|----------------------------------|--------------------------------------------------------|------------------------------------------------|--------------------------------------|---------------------------------------------------------------------------------|
|                                                                   |                                  | GUBE<br>09 DISTRITO ELEC                               | RNATURA<br>TORAL CENTRO - 0232                 | 1                                    |                                                                                 |
| CCIÓN ELECTORAL                                                   | 0232                             | BUSCAR                                                 | CASILLA                                        | Todas                                | $\overline{\mathbf{v}}$                                                         |
|                                                                   |                                  |                                                        |                                                |                                      |                                                                                 |
| B                                                                 |                                  |                                                        |                                                |                                      | ■ REGISTRAR INCONSISTENCIAS                                                     |
|                                                                   |                                  |                                                        |                                                |                                      | REGISTRAR OBSERVACIÓN                                                           |
|                                                                   |                                  |                                                        |                                                |                                      | × ANULAR CASILLA                                                                |

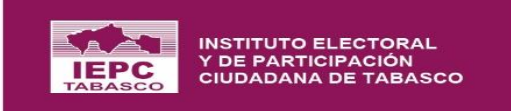

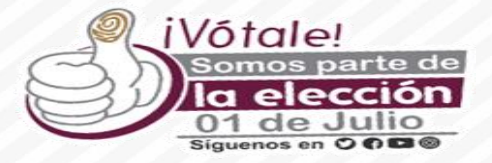

| ←         |                                   |                                             | :: 🔶      |
|-----------|-----------------------------------|---------------------------------------------|-----------|
|           | GUBERI<br>SECCIÓN ELECTORAL: 0232 | NATURA<br>Acta de la casilla: <b>Básica</b> |           |
|           | 5                                 |                                             |           |
| VOTOS     | VOTOS                             | VOTOS                                       | VOTOS     |
| 5         | 10                                | 12                                          | 3         |
| MODIFICAR | MODIFICAR                         | MODIFICAR                                   | MODIFICAR |

## **Modificar Valores**

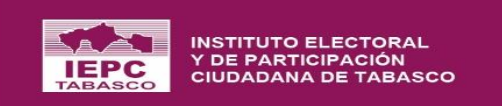

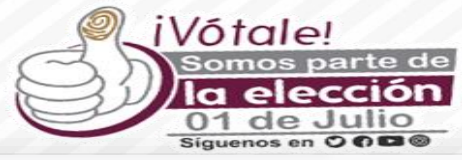

#### ✓ | MODIFICACIÓN DE LOS VALORES SECCIÓN BÁSICA 0232 CASILLA **PARTIDO A** VALOR NUEVO VALOR ACTUAL Valor 5 5 Anulación Modificación Motivo Observación Fecha 19/03/2018 19/03/2018 18:21 Hora 18:21

S CERRAR BUARDAR CAMBIOS

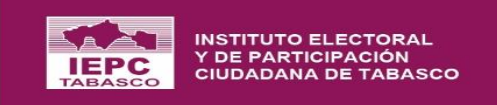

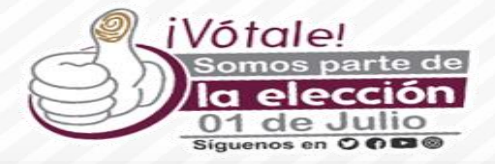

|             | VALOR NUEVO                                                     | VALOR ACTUAL |
|-------------|-----------------------------------------------------------------|--------------|
| Valor       | 6                                                               | 5            |
| Motivo      | O Anulación 🔘 Modificación                                      |              |
| Tribunal    | TRIBUNAL ELECTORAL DE TABASCO TEET                              |              |
| Resolutivo  | INTRODUCIR RESOLUTIVO Archivo del Resolutivo: Carteria ADJUNTAR |              |
| Observación |                                                                 |              |
| Fecha       | 19/03/2018                                                      | 19/03/2018   |
| Hora        | 18:21                                                           | 18:21        |

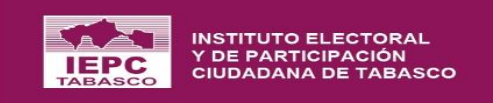

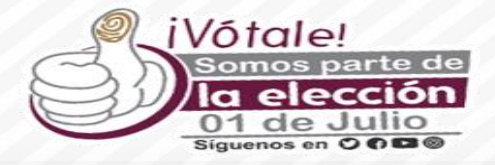

|             | VALOR NUEVO                                                                                        | VALOR ACTUAL |
|-------------|----------------------------------------------------------------------------------------------------|--------------|
| Valor       | ANULADO                                                                                            | 5            |
| Motivo      | Anulación O Modificación                                                                           |              |
| Tribunal    | TRIBUNAL ELECTORAL DE TABASCO TEET                                                                 |              |
| Resolutivo  | NTRODUCIR RESOLUTIVO<br>Seleccione el archivo del resolutivo<br>Archivo del Resolutivo: @ ADJUNTAR |              |
| Observación |                                                                                                    |              |
| Fecha       | 19/03/2018                                                                                         | 19/03/2018   |
| Hora        | 18:21                                                                                              | 18:21        |

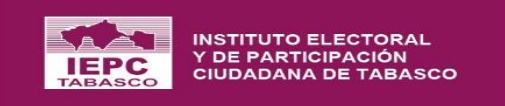

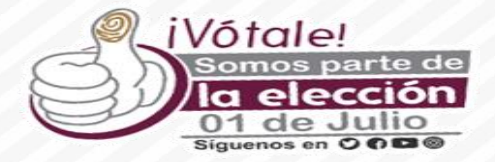

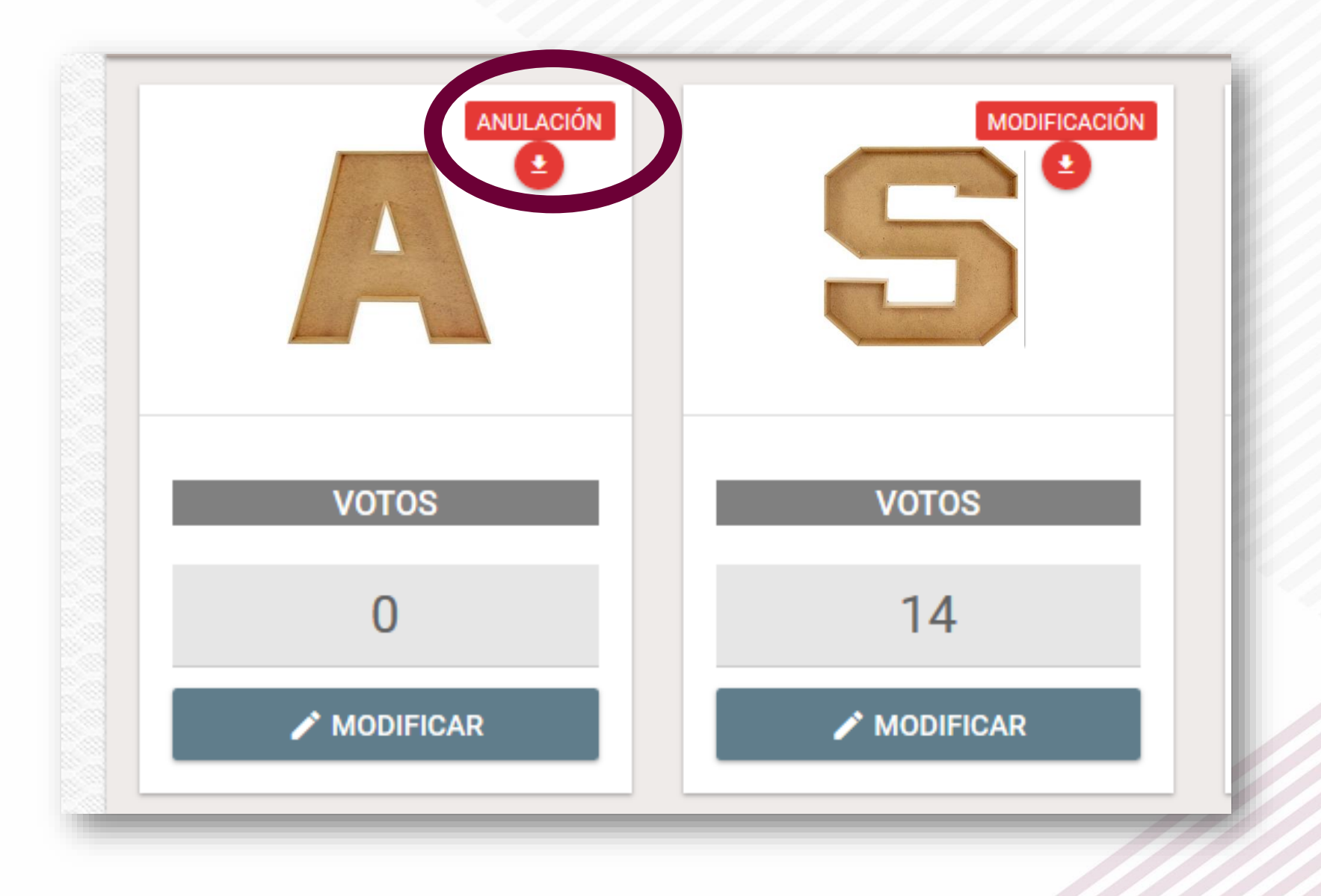

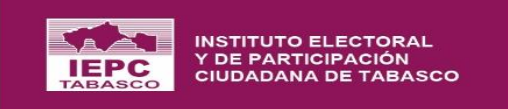

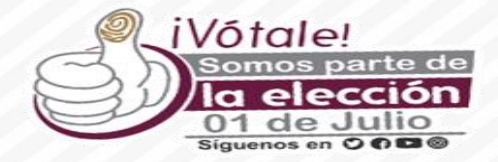

| ←                                                                   |                                                                                 |                                                   |                                   | :: (                                                                                |
|---------------------------------------------------------------------|---------------------------------------------------------------------------------|---------------------------------------------------|-----------------------------------|-------------------------------------------------------------------------------------|
| Con los datos del Acta de Escruti<br>cada uno de los cambios, ademá | nio y Cómputo ya registrados, es posi<br>s, anexando las referencias de las Ins | ble realizar la modific<br>tituciones o Tribunale | ación de valor<br>s, resolutivos, | es. Manteniendo un registro histórico de<br>de donde se solicitaron dichos cambios. |
|                                                                     | GUB<br>09 DISTRITO ELE                                                          | E <b>RNATURA</b><br>CTORAL CENTRO - 0232          | 2                                 |                                                                                     |
| SECCIÓN ELECTORAL                                                   | BUSCAR                                                                          | CASILLA                                           | Todas                             | ▼                                                                                   |
|                                                                     |                                                                                 |                                                   |                                   |                                                                                     |
|                                                                     |                                                                                 |                                                   |                                   | VER VOTACIÓN                                                                        |
| B                                                                   |                                                                                 |                                                   |                                   | I REGISTRAR INCONSISTENCIAS                                                         |
|                                                                     |                                                                                 |                                                   |                                   | REGISTRAR OBSERVACIÓN                                                               |
| PÁSICA                                                              |                                                                                 |                                                   |                                   | × ANULAR CASILLA                                                                    |
| BASICA                                                              | CAPTUR                                                                          | ADA                                               |                                   |                                                                                     |
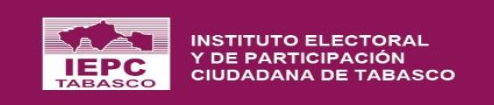

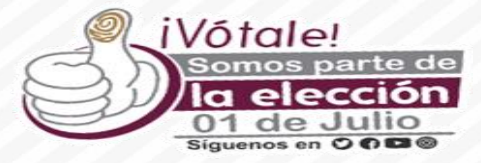

| ←                               |               |               |                   |           |                | ::                                            |
|---------------------------------|---------------|---------------|-------------------|-----------|----------------|-----------------------------------------------|
| Selecció                        |               |               |                   |           |                |                                               |
| Inicio 💙 Cór                    | nputo 🥖       | Regi          | strar Observación |           |                |                                               |
| Con los datos<br>cada uno de lo | atos<br>de lo | <b>S</b><br>0 | Sección<br>232    |           |                | valores. Manteniendo un registro histórico de |
|                                 |               | E C           | Casilla<br>BÁSICA |           |                | ivos, de donde se solicitaron dienos cambios. |
|                                 |               | ତ<br>ହ        | Observación       |           |                |                                               |
| SECCIÓN E                       | LECT          |               |                   |           |                | A 👻                                           |
|                                 |               | _             |                   |           |                |                                               |
|                                 |               |               |                   |           |                | VER VOTACIÓN                                  |
|                                 | E.            |               |                   | 🙁 CERRAR  | <b>GUARDAR</b> | I REGISTRAR INCONSISTENCIAS                   |
|                                 |               |               |                   |           |                | REGISTRAR OBSERVACIÓN                         |
| BÁSICA                          |               |               |                   | CAPTURADA |                | × ANULAR CASILLA                              |

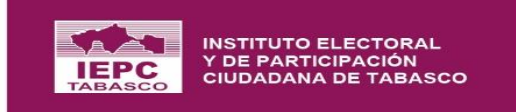

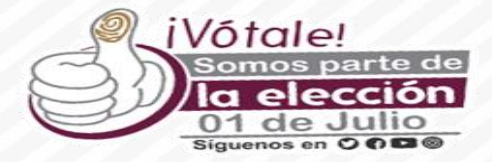

| n de valores. Manteniendo un registro histórico d<br>solutivos, de donde se solicitaron dichos cambio |
|----------------------------------------------------------------------------------------------------|
|                                                                                                    |
|                                                                                                    |
| Todas 👻                                                                                               |
|                                                                                                    |
| VER VOTACIÓN                                                                                          |
| ≔ REGISTRAR INCONSISTENCIAS                                                                           |
| REGISTRAR OBSERVACIÓN                                                                                 |
| × ANULAR CASILLA                                                                                      |
|                                                                                                    |

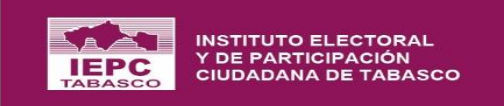

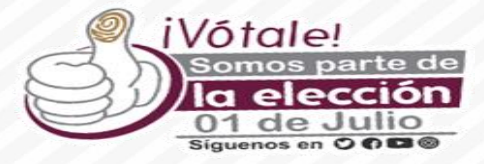

| Anulación de la Casilla          |                           |                                                  |                      |                                                         |
|----------------------------------|---------------------------|--------------------------------------------------|----------------------|---------------------------------------------------------|
| • Proporcione los valores para l | los datos solicitados. Pa | ara los campos con un asterisco (*) asociado, es | s obligatorio su lle | nado.                                                   |
| Tribunal Electoral *<br>Elegir   |                           |                                                  | . ?                  | Resolutivo *                                            |
| Fecha *                          | ?                         | Hora*<br>Registrar hora (formato de 24 hrs)      | 0                    | Anexar Resolutivo *                                     |
| Observación                      |                           |                                                  |                      | Arraste y suelte un PDF para subir<br>ó<br>ELIJA UN PDF |
|                                  |                           |                                                  | 0                    |                                                         |
|                                  |                           |                                                  |                      | S CERRAR GUARDAR                                        |
|                                  |                           |                                                  |                      |                                                         |

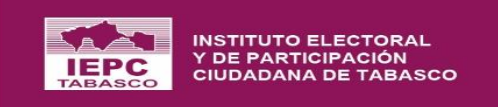

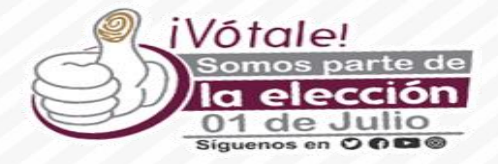

## GRACIAS